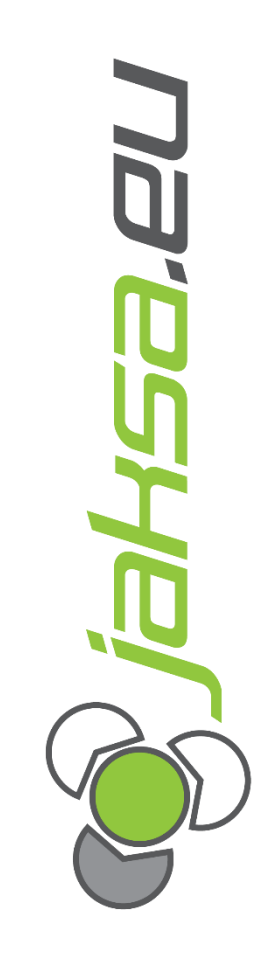

# User Manual Software

Husky IMM AvtoVaz

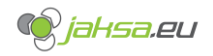

#### **Document Information:**

| Revision | Date   | Author          | Change        |
|----------|--------|-----------------|---------------|
| V1Rev0   | 220124 | Silvester Jakša | First version |

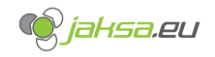

# **Table of Contents**

| 1 | Introduct | ion                                                                     | 8  |
|---|-----------|-------------------------------------------------------------------------|----|
| 2 | User Inte | rface Structure                                                         | 8  |
|   | 2.1 Maiı  | n user interface structure                                              | 8  |
|   | 2.1.1     | Startup screen                                                          | 9  |
|   | 2.1.2     | Root screen                                                             | 10 |
|   | 2.1.3     | Alarms                                                                  | 11 |
|   | 2.1.4     | Program management                                                      | 12 |
|   | 2.1.5     | Core x                                                                  | 13 |
|   | 2.1.6     | Ejector                                                                 | 14 |
|   | 2.1.7     | Injection unit                                                          | 15 |
|   | 2.1.8     | Robot                                                                   | 16 |
|   | 2.1.9     | Statistics                                                              | 17 |
|   | 2.1.10    | Times info                                                              | 18 |
|   | 2.1.11    | Various settings                                                        | 19 |
|   | 2.1.12    | Injection                                                               | 20 |
|   | 2.1.13    | Holding pressure                                                        | 21 |
|   | 2.1.14    | Recovery                                                                | 22 |
|   | 2.1.15    | Sequential injection control                                            | 23 |
|   | 2.1.16    | Mould close and Mould clamping overview                                 | 24 |
|   | 2.1.17    | Mould clamping overview                                                 | 25 |
|   | 2.1.18    | Mould open                                                              | 26 |
|   | 2.1.19    | QMC Mould load                                                          | 27 |
|   | 2.1.20    | QMC Mould unload                                                        | 28 |
|   | 2.1.21    | Temperature zones extruder                                              | 29 |
|   | 2.1.22    | Temperature zones mould and other                                       | 30 |
|   | 2.2 Diag  | user interface structure                                                | 31 |
|   | 2.2.1     | Diag PLC_1                                                              | 32 |
| 3 | Machine   | Functions                                                               | 33 |
|   | 3.1 Prog  | gram management                                                         | 33 |
|   | 3.1.1     | Create new empty program recipe and fill it with current PLC parameters | 34 |
|   | 3.1.2     | Create new program recipe from existing recipe                          | 42 |
|   | 3.1.3     | Transfer PLC parameters to recipe                                       | 46 |
|   | 3.1.4     | Transfer recipe to PLC parameters                                       | 48 |
|   | 3.1.5     | Delete recipe                                                           | 50 |
|   | 3.1.6     | Rename recipe                                                           | 51 |
|   | 3.1.7     | Export recipe to USB storage                                            | 53 |

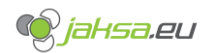

| 3.1.8    | Import recipe from USB storage                          | . 57 |
|----------|---------------------------------------------------------|------|
| 3.2 Pro  | duction data                                            | . 61 |
| 3.2.1    | Production data description                             | . 61 |
| 3.2.2    | Reset production data                                   | . 65 |
| 3.3 Syst | tem language                                            | . 69 |
| 3.3.1    | Change system language from home screen                 | . 69 |
| 3.3.2    | Change system language from diagnostics menu            | . 70 |
| 3.4 Ma   | chine hand controls                                     | . 71 |
| 3.4.1    | Machine hand controls break down                        | .73  |
| 3.4.2    | Machine hand controls - operating modes and cycle start | .73  |
| 3.4.3    | Machine hand controls - hydraulic motor and heaters     | . 74 |
| 3.4.4    | Machine hand controls – movement controls               | . 75 |
| 3.5 Mo   | uld change                                              | . 76 |
| 3.5.1    | QMC – Quick Mould Change                                | .76  |
| 3.5.2    | Mould load                                              | . 76 |
| 3.5.3    | Mould unload                                            | . 76 |
| 3.6 Gat  | es, safety platforms and emergency stop                 | . 77 |
| 3.6.1    | Front gate                                              | . 78 |
| 3.6.2    | Back door                                               | . 79 |
| 3.6.3    | Rear gate                                               | . 79 |
| 3.6.4    | Injection unit safety cover                             | . 79 |
| 3.6.5    | Safety platforms                                        | . 79 |
| 3.6.6    | Emergency stop push buttons                             | . 80 |
| 3.7 Aut  | omatic operation cycle flow                             | . 81 |
| 3.8 Ma   | chine indications description                           | . 83 |
| 3.9 Eur  | omap67 robot signals                                    | . 85 |
| 3.9.1    | Used Euromap 67 signals ROBOT -> IMM                    | . 85 |
| 3.9.2    | Used Euromap 67 signals IMM -> Robot                    | . 86 |
| 3.10 SIC | - Sequential injection control                          | . 87 |
| 3.10.1   | SIC Visu graph                                          | . 88 |
| 3.10.2   | Time-based SIC                                          | . 88 |
| 3.10.3   | Position-based SIC                                      | . 88 |
| 3.10.4   | SIC Test                                                | . 88 |
| 3.10.5   | SIC – Hydraulic block decompression                     | . 89 |
| 3.11 Cor | es                                                      | . 90 |
| 3.11.1   | Enable/Disable this core                                | . 91 |
| 3.11.2   | Invert IN/OUT core logic                                | . 91 |
| 3.11.3   | Cores – Hydraulic block decompression                   | . 91 |

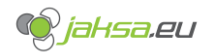

#### Husky IMM – AvtoVaz – User Manual

|    | 3.11.4  | Cores settings                                     | 92 |
|----|---------|----------------------------------------------------|----|
|    | 3.11.5  | Mould open/close cores conditions – allowed states | 93 |
| 3. | 12 Heat | ting zones and temperatures                        | 96 |
|    | 3.12.1  | Probe status                                       | 97 |
|    | 3.12.2  | Heating power                                      | 97 |
|    | 3.12.3  | Enable heating zone                                | 97 |
|    | 3.12.4  | Setpoint and MIN/MAX tolerances                    | 97 |
|    | 3.12.5  | Manual heating setting                             | 97 |
|    | 3.12.6  | PID automatic heating regulation states            | 98 |
|    | 3.12.7  | Heating zones standby controls                     | 98 |
|    | 3.12.8  | Fast set-all parameters controls                   | 98 |
|    | 3.12.9  | Help button                                        | 98 |
| 4  | Alarms  |                                                    | 99 |

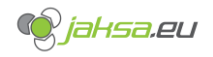

# **Table of Figures**

| Figure 1:Startup screen                                            | 9    |
|--------------------------------------------------------------------|------|
| Figure 2:Root screen                                               | . 10 |
| Figure 3:Alarms                                                    | . 11 |
| Figure 4:Program management                                        | . 12 |
| Figure 5:Core x                                                    | . 13 |
| Figure 6:Ejector                                                   | . 14 |
| Figure 7:Injection unit                                            | . 15 |
| Figure 8:Robot                                                     | . 16 |
| Figure 9:Statistics                                                | . 17 |
| Figure 10:Times info                                               | . 18 |
| Figure 11:Various settings                                         | . 19 |
| Figure 12:Injection                                                | . 20 |
| Figure 13:Holding pressure                                         | . 21 |
| Figure 14:Recovery                                                 | . 22 |
| Figure 15:Sequential injection control                             | . 23 |
| Figure 16:Mould close                                              | . 24 |
| Figure 17: Mould clamping overview                                 | . 25 |
| Figure 18:Mould open                                               | . 26 |
| Figure 19:QMC Mould load                                           | . 27 |
| Figure 20:QMC Mould unload                                         | . 28 |
| Figure 21:temperature zones extruder                               | . 29 |
| Figure 22:Temperature zones mould and other                        | . 30 |
| Figure 23:Diag PLC 1                                               | . 32 |
| Figure 24:Tap Add data record button                               | . 34 |
| Figure 25:Tap on the Data Record Name field                        | . 35 |
| Figure 26:Save the data record                                     | . 36 |
| Figure 27:Program successfully saved                               | . 37 |
| Figure 28:Transfer PLC parameters to recipe                        | . 38 |
| Figure 29:Successfully transferred parameters                      | . 39 |
| Figure 30:Save newly transferred parameters                        | . 40 |
| Figure 31:Procedure complete - creating new recipe data record     | . 41 |
| Figure 32:Select recipe from the drop-down menu                    | . 42 |
| Figure 33:Tap Save as button                                       | . 43 |
| Figure 34:Pop-up window for Save as button                         | . 44 |
| Figure 35:Procedure complete - create new recipe from existing one | . 45 |
| Figure 36:Tap read from PLC                                        | . 46 |
| Figure 37:Tap Save                                                 | . 47 |
| Figure 38:Select recipe to transfer to PLC                         | . 48 |
| Figure 39:Tap write to PLC to transfer recipe to PLC               | . 49 |
| Figure 40:Delete recipe.                                           | . 50 |
| Figure 41:Rename recipe                                            | . 51 |
| Figure 42:Confirm recipe rename                                    | . 52 |
| Figure 43:HMI panel with USB slot                                  | . 53 |
| Figure 44:Export recipe to USB tap file name text field            | . 54 |
| Figure 45:Enter file name at recipe export                         | . 55 |
| Figure 46:Tap export to USB button                                 | . 56 |
| Figure 47:HMI panel with USB slot                                  | . 57 |
| Figure 48:Tap select from USB stick                                | . 58 |
| Figure 49:File selector USB import                                 | . 59 |
| -                                                                  |      |

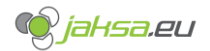

| Figure 50:Tap import from USB stick                               | 60 |
|-------------------------------------------------------------------|----|
| Figure 51:Production data on home screen                          | 61 |
| Figure 52:Parameter number of products in the mould               | 62 |
| Figure 53:Product rejection counter parameters                    | 63 |
| Figure 54:Tap reset counters button                               | 65 |
| Figure 55:Enter credentials for resetting production data         | 66 |
| Figure 56:Prompt before resetting counters                        | 67 |
| Figure 57:Production data set to 0                                | 68 |
| Figure 58:Change system language from home screen                 | 69 |
| Figure 59:Change system language from diagnostics menu            | 70 |
| Figure 60:Machine hand controls swipe up                          | 71 |
| Figure 61:Machine hand controls                                   | 72 |
| Figure 62:Calibration pop-up window                               | 74 |
| Figure 63:Gates and emergency stop status                         | 77 |
| Figure 64:Front gate interlock push button location               | 78 |
| Figure 65:Emergency stop push button on the front panel below HMI | 80 |
| Figure 66:Sequential injection control screen break down          | 87 |
| Figure 67:SIC visu graph example                                  | 88 |
| Figure 68:Core HMI screen                                         | 90 |
| Figure 69: Mould close cores allowed state parameters             | 94 |
| Figure 70: Mould open cores allowed state parameters              | 95 |
| Figure 71:Extruder heating zones HMI screen                       | 96 |
| Figure 72:Temperature HMI screen help pop up                      | 98 |

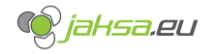

## **1** Introduction

This document will describe important machine functionality, how to use software installed on Husky IMM, how to parametrize certain machine functionality, safety functions and will introduce special HMI screens in detail.

# 2 User Interface Structure

#### 2.1 Main user interface structure

There is a following main user interface screen structure on the touch panel:

- 1. Startup screen
- 2. Alarms
- 3. Core 1
- 4. Core 2
- 5. Core 3
- 6. Core 4
- 7. Ejector
- 8. Holding pressure
- 9. Injection
- 10. Injection unit
- 11. Mould clamping overview
- 12. Mould close
- 13. Mould open
- 14. Program management
- 15. QMC mould load
- 16. QMC mould unload
- 17. Recovery
- 18. Robot
- 19. Root screen
- 20. Sequential injection control
- 21. Statistics
- 22. Temperature zone extruder
- 23. Temperature zones mould 1
- 24. Temperature zones mould 2
- 25. Temperature zones mould 3
- 26. Temperature zones mould 4 (if applicable)
- 27. Temperature zones mould 5 (if applicable)
- 28. Temperature zones mould 6 (if applicable)
- 29. Times info
- 30. Various settings

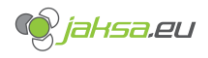

2.1.1

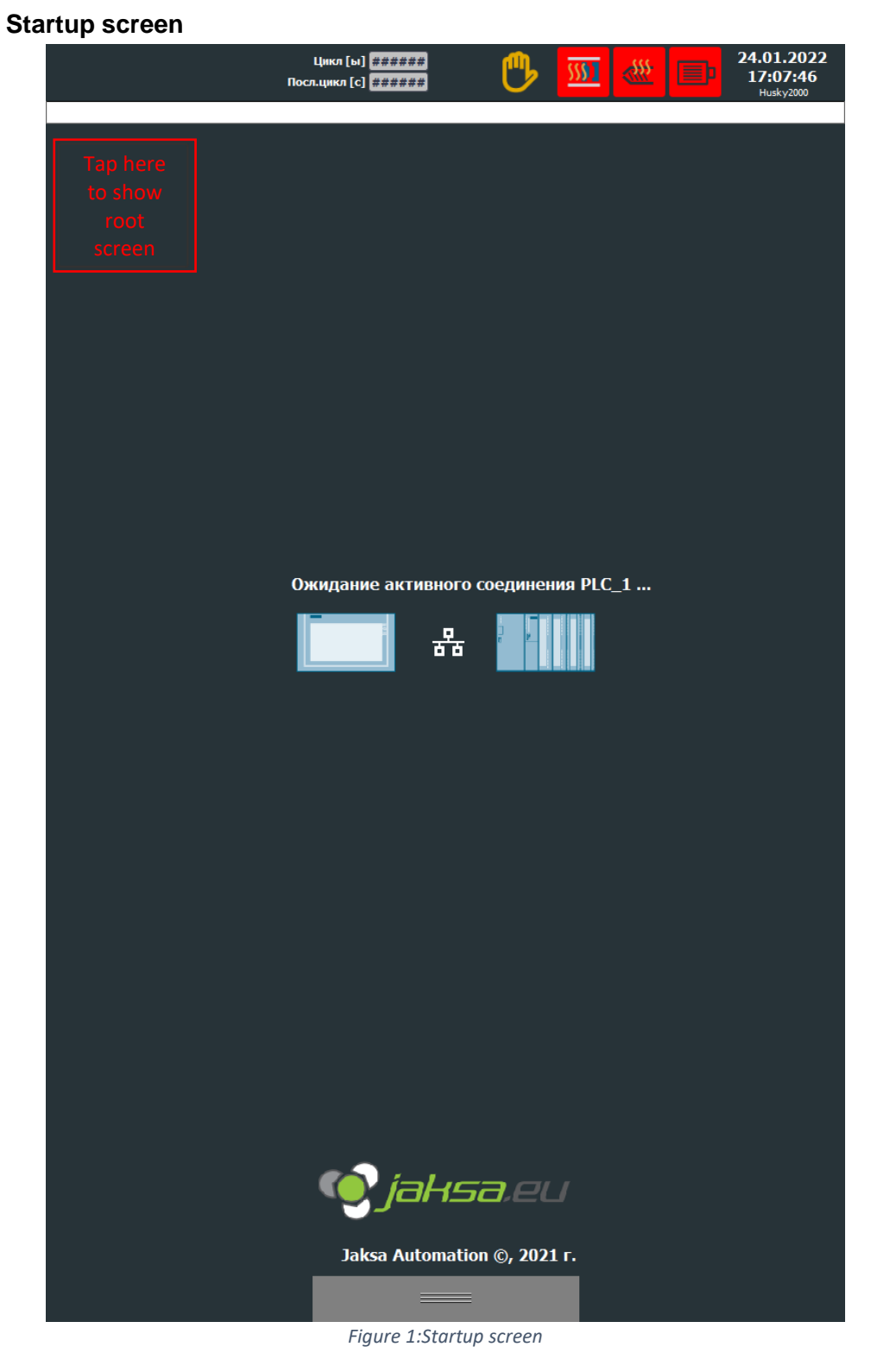

Startup screen shows only at the beginning of the startup of the touch panel. When touch panel initiates and establishes successful connection with the PLC, it disappears.

If the screen does not disappear after 5 minutes and there is something wrong, there is a possibility to get out of it by tapping once the upper left corner of grey area below the alarm line. This shows the root screen, from where it is possible to enter diagnostics or check in the alarm screen if there are possible errors which require attention.

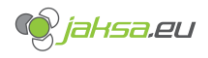

| 2.1.2 | Root screen                             |                                       |                                                                                                    |                                     |
|-------|-----------------------------------------|---------------------------------------|----------------------------------------------------------------------------------------------------|-------------------------------------|
|       | Обзор машины                            | Цикл [ы] 0,000<br>Посл.цикл [с] 0,000 | AX 🔄 🏧 🖉 🗉                                                                                                    | 28.01.2022<br>18:36:55<br>Husky2000 |
|       | 65 Гидравличе                           | ский мотор: выключател                | њ мотора выключен                                                                                                    |                                     |
|       | Параметры<br>пресс-формы:               | ТЕST-MOULD Иде<br>ном                 | нтификационный 1<br>ер пресс-формы : 1                                                                                                    | Язык: 🛑                             |
|       |                                         |                                       |                                                                                                    |                                     |
|       | Форма [мм]<br>+0,0                      |                                       |                                                                                                    | Language selection button           |
|       | Тоннаж<br>-586<br>Толкатель [м]<br>+0,0 |                                       |                                                                                                    | Шнек [об/чин]<br>0,0                |
|       | Давление пресс-                         | рормы [бар] -58,6                     | Шнек [мм] Давление впрыска  <br>+0,0 Положение впрыска<br>Уровень масла Авари                                                                                        | (бар) -58,6<br>[мч] +0,0            |
|       | <b>() jaksa</b> e                       | Иасло [°C] +0,0                       |                                                                                                    |                                     |
|       |                                         |                                       |                                                                                                    |                                     |
|       | Производственные данн                   | ње                                    | Данные цикла                                                                                                    |                                     |
|       | Счетчик пролукции:                      | 0                                     | Время цикла [с]                                                                                                    | 0.000                               |
|       | Счетчик брака продукци                  | и: 0                                  | Время последнего цикла [c]                                                                                                    | 0,000                               |
|       | Счетчик циклов:                         | 0                                     |                                                                                                    |                                     |
|       | Общий счетчик продукц                   | ии: 0                                 |                                                                                                    |                                     |
|       | Общий счетчик циклов:                   | 0                                     | Состояние дверей и устройст                                                                                                    | в безопасности                      |
|       |                                         | Сброс<br>счетчиков                    | Все ворота закрыты<br>Передняя дверь закрыта<br>Задние дверь закрыты<br>Задняя боковая дверь закрыта<br>Блокировка передних ворот ак<br>Блокировка задних ворот акти | н О<br>ТИВНА<br>ВНА О               |
|       |                                         |                                       | Сработал аварийный останов                                                                                                    | STOP                                |
|       | <b>—</b> ] <u>]]</u> @                  | <u> </u>                              | 🍈 = 👰                                                                                                    | →)] [C                              |
|       |                                         |                                       |                                                                                                    | jahsa,eu                            |
|       | ە 📑 🍣                                   | <b>o</b>                              | <u>ļ.</u>                                                                                                    | <b>9</b>                            |
|       |                                         | Figure 2:                             | Root screen                                                                                                    |                                     |

This screen loads directly after startup screen is done with the initialization. This screen allows user to see basic cycle information, basic machine data and selected recipe data. There is also an overview of gates and emergency stop status. There is a shortcut in the top right corner which allows user to change the user interface language. Another option to do it is in the diagnostics menu, which will be mentioned later in the document.

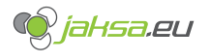

#### 2.1.3 Alarms

| C                                                                                                    | гналы                                                                                                    | тревоги                                                                                                    | Ци<br>Посл.ц                                                                                                    | кл [ы]<br>икл [с]                                                                           |                                                                                                    | 28.01.2022<br>19:00:51<br>Husky2000                                                         |
|----------------------------------------------------------------------------------------------------|----------------------------------------------------------------------------------------------------|----------------------------------------------------------------------------------------------------|----------------------------------------------------------------------------------------------------|---------------------------------------------------------------------------------------------|----------------------------------------------------------------------------------------------------|---------------------------------------------------------------------------------------------|
|                                                                                                    | 320                                                                                                    | Темпер                                                                                                    | ратура масла: сл                                                                                                    | лишк                                                                                        | ом низкая пература                                                                                                    |                                                                                             |
| Te                                                                                                    | кущие                                                                                                    | неподтве                                                                                                    | ержденные си                                                                                                    | гнал                                                                                        | лы трево                                                                                                    |                                                                                             |
|                                                                                                    | NO                                                                                                    | Влема                                                                                                    | Лата                                                                                                    | Ста                                                                                         | Текс                                                                                                    | Ack aro                                                                                     |
|                                                                                                    | 220                                                                                                    | 19.20.47                                                                                                    | 28.01.2022                                                                                                    |                                                                                             |                                                                                                    | Ackigroin                                                                                   |
|                                                                                                    | 5ZU<br>65                                                                                                    | 18.04.40                                                                                                    | 28.01.2022                                                                                                    | а                                                                                           |                                                                                                    | 0                                                                                           |
|                                                                                                    | 399                                                                                                    | 18:04:49                                                                                                    | 28.01.2022                                                                                                    | я                                                                                           | Acknowledge button                                                                                                    | 0                                                                                           |
|                                                                                                    | 379                                                                                                    | 18:04:49                                                                                                    | 28.01.2022                                                                                                    | я                                                                                           | Смазка: давление воздуха не в норме                                                                                                    | 0                                                                                           |
|                                                                                                    | 47                                                                                                    | 18:04:49                                                                                                    | 28.01.2022                                                                                                    | я                                                                                           | Гидравлика: забит напорный фильтр.                                                                                                    | 0                                                                                           |
|                                                                                                    | 46                                                                                                    | 18:04:49                                                                                                    | 28.01.2022                                                                                                    | я                                                                                           | Неправильное давление воздуха                                                                                                    | 0                                                                                           |
|                                                                                                    | 45                                                                                                    | 18:04:49                                                                                                    | 28.01.2022                                                                                                    | я                                                                                           | Гидравлика: уровень масла в баке не в но                                                                                                    | . 0                                                                                         |
|                                                                                                    | 384                                                                                                    | 18:04:49                                                                                                    | 28.01.2022                                                                                                    | Я                                                                                           | Ворота: зона плесени не свободна, сработ.                                                                                                    | 0                                                                                           |
|                                                                                                    | 380                                                                                                    | 18:04:49                                                                                                    | 28.01.2022                                                                                                    | я                                                                                           | Ворота: активна блокировка передних вор                                                                                                    | 0                                                                                           |
|                                                                                                    | 15                                                                                                    | 18:04:49                                                                                                    | 28.01.2022                                                                                                    | Я                                                                                           | Ворота: не все ворота закрыты                                                                                                    | 0                                                                                           |
|                                                                                                    | 400                                                                                                    | 18:04:49                                                                                                    | 28.01.2022                                                                                                    | Я                                                                                           | QMC не все зажато! Возможна только кали.                                                                                                    | 0                                                                                           |
|                                                                                                    | 121                                                                                                    | 18:04:49                                                                                                    | 28.01.2022                                                                                                    | Я                                                                                           | Срасотал аварииный останов!<br>Латиик MTS 3: колицоство обнароконцых                                                                                                    | 0                                                                                           |
|                                                                                                    | 121                                                                                                    | 18:04:49                                                                                                    | 28.01.2022                                                                                                    | я<br>a                                                                                      | Датчик MTS_3: количество обнаруженных<br>Латчик MTS_2: количество обнаруженных                                                                                                    | 0                                                                                           |
|                                                                                                    | 119                                                                                                    | 18:04:49                                                                                                    | 28.01.2022                                                                                                    | 9                                                                                           | Латчик MTS 1: количество обнаруженных.                                                                                                    | 0                                                                                           |
|                                                                                                    | 92                                                                                                    | 18:04:49                                                                                                    | 28.01.2022                                                                                                    | я                                                                                           | Форма: ширина формы за прелелами лопу.                                                                                                    | . 0                                                                                         |
|                                                                                                    | 90                                                                                                    | 18:04:49                                                                                                    | 28.01.2022                                                                                                    | я                                                                                           | Смазка: низкий уровень смазки                                                                                                    | 0                                                                                           |
|                                                                                                    |                                                                                                    |                                                                                                    |                                                                                                    |                                                                                             |                                                                                                    | -                                                                                           |
|                                                                                                    | 7                                                                                                    |                                                                                                    |                                                                                                    |                                                                                             |                                                                                                    | ▲ 🖻                                                                                         |
| Ис                                                                                                    | тория .                                                                                                    | тревог:                                                                                                    |                                                                                                    |                                                                                             |                                                                                                    |                                                                                             |
|                                                                                                    | Нет.                                                                                                    | Время                                                                                                    | Дата                                                                                                    | Ста                                                                                         | атус Текст                                                                                                    | Ack.grot                                                                                    |
|                                                                                                    | 320                                                                                                    | 18:39:47                                                                                                    | 28.01.2022                                                                                                    | a                                                                                           | -<br>Температура масла: слишком низкая те                                                                                                    | 0                                                                                           |
|                                                                                                    |                                                                                                    |                                                                                                    | 20.01.2022                                                                                                    |                                                                                             |                                                                                                    | 0                                                                                           |
| \$                                                                                                    | 290011                                                                                                    | 18:31:59                                                                                                    | 28.01.2022                                                                                                    | Я                                                                                           | Блок данных 1 отсутствует.                                                                                                    | 0                                                                                           |
| \$<br>\$                                                                                                    | 290011<br>290054                                                                                                    | 18:31:59<br>18:04:53                                                                                                    | 28.01.2022<br>28.01.2022<br>28.01.2022                                                                                                    | я<br>Я<br>Я                                                                                 | Блок данных 1 отсутствует.<br>Импорт наборов данных успешно завер                                                                                                    | 0 0 0                                                                                       |
| \$<br>\$<br>\$                                                                                                 | 290011<br>290054<br>290053                                                                                               | 18:31:59<br>18:04:53<br>18:04:53                                                                                                    | 28.01.2022<br>28.01.2022<br>28.01.2022<br>28.01.2022                                                                                                    | я<br>я<br>я                                                                                 | Блок данных 1 отсутствует.<br>Импорт наборов данных успешно завер<br>Импорт наборов данных начат.                                                                                                    | 0<br>0<br>0                                                                                 |
| \$<br>\$<br>\$                                                                                                 | 290011<br>290054<br>290053<br>60000                                                                                      | 18:31:59<br>18:04:53<br>18:04:53<br>18:04:52                                                                                                    | 28.01.2022<br>28.01.2022<br>28.01.2022<br>28.01.2022<br>28.01.2022                                                                                                    | я<br>Я<br>Я<br>Я<br>Я                                                                       | Блок данных 1 отсутствует.<br>Импорт наборов данных успешно завер<br>Импорт наборов данных начат.<br>Sys. init success                                                                                                    | 0<br>0<br>0<br>0<br>0                                                                       |
| \$<br>\$<br>\$<br>\$                                                                                           | 290011<br>290054<br>290053<br>60000<br>60000                                                                             | 18:31:5918:04:5318:04:5318:04:5218:04:51                                                                                                    | 28.01.2022<br>28.01.2022<br>28.01.2022<br>28.01.2022<br>28.01.2022<br>28.01.2022                                                                                                    | я<br>Я<br>Я<br>Я<br>Я<br>Я                                                                  | Блок данных 1 отсутствует.<br>Импорт наборов данных успешно завер<br>Импорт наборов данных начат.<br>Sys. init success<br>Almost done                                                                                                    | 0<br>0<br>0<br>0<br>0<br>0                                                                  |
| \$<br>\$<br>\$<br>\$<br>\$                                                                                     | 290011<br>290054<br>290053<br>60000<br>60000<br>60000                                                                    | 18:31:59<br>18:04:53<br>18:04:53<br>18:04:52<br>18:04:51<br>18:04:51                                                                                                    | 28.01.2022<br>28.01.2022<br>28.01.2022<br>28.01.2022<br>28.01.2022<br>28.01.2022<br>28.01.2022                                                                                                    | я<br>Я<br>Я<br>Я<br>Я<br>Я<br>Я<br>Я                                                        | Блок данных 1 отсутствует.<br>Импорт наборов данных успешно завер<br>Импорт наборов данных начат.<br>Sys. init success<br>Almost done<br>PLC_1 lifebits OK                                                                                                    | 0<br>0<br>0<br>0<br>0<br>0<br>0<br>0                                                        |
| \$<br>\$<br>\$<br>\$<br>\$<br>\$<br>\$<br>\$<br>\$<br>\$<br>\$<br>\$<br>\$<br>\$                               | 290011<br>290054<br>290053<br>60000<br>60000<br>60000<br>60000                                                           | 18:31:59<br>18:04:53<br>18:04:53<br>18:04:52<br>18:04:51<br>18:04:51<br>18:04:50<br>18:04:50                                                                                                    | 28.01.2022<br>28.01.2022<br>28.01.2022<br>28.01.2022<br>28.01.2022<br>28.01.2022<br>28.01.2022<br>28.01.2022<br>28.01.2022                                                                                                    | я<br>я<br>я<br>я<br>я<br>я<br>я<br>я<br>я                                                   | Блок данных 1 отсутствует.<br>Импорт наборов данных успешно завер<br>Импорт наборов данных начат.<br>Sys. init success<br>Almost done<br>PLC_1 lifebits OK<br>Wait for PLC_1 connection                                                                                                    | 0<br>0<br>0<br>0<br>0<br>0<br>0<br>0<br>0<br>0                                              |
| \$<br>\$<br>\$<br>\$<br>\$<br>\$<br>\$<br>\$<br>\$<br>\$<br>\$<br>\$<br>\$<br>\$<br>\$<br>\$<br>\$<br>\$<br>\$ | 290011<br>290054<br>290053<br>60000<br>60000<br>60000<br>60000<br>60000<br>60000                                         | 18:31:59           18:04:53           18:04:53           18:04:52           18:04:51           18:04:51           18:04:50           18:04:50           18:04:50                                                                                                    | 28.01.2022<br>28.01.2022<br>28.01.2022<br>28.01.2022<br>28.01.2022<br>28.01.2022<br>28.01.2022<br>28.01.2022<br>28.01.2022<br>28.01.2022<br>28.01.2022                                                                                                    | я<br>Я<br>Я<br>Я<br>Я<br>Я<br>Я<br>Я<br>Я<br>Я<br>Я                                         | Блок данных 1 отсутствует.<br>Импорт наборов данных успешно завер<br>Импорт наборов данных начат.<br>Sys. init success<br>Almost done<br>PLC_1 lifebits OK<br>Wait for PLC_1 connection<br>Sys. init started                                                                                                    | 0<br>0<br>0<br>0<br>0<br>0<br>0<br>0<br>0<br>0<br>0<br>0<br>0<br>0                          |
| \$<br>\$<br>\$<br>\$<br>\$<br>\$<br>\$<br>\$<br>\$<br>\$<br>\$<br>\$<br>\$<br>\$<br>\$<br>\$<br>\$<br>\$<br>\$ | 290011<br>290054<br>290053<br>60000<br>60000<br>60000<br>60000<br>65<br>399                                              | 18:31:59<br>18:04:53<br>18:04:53<br>18:04:52<br>18:04:52<br>18:04:51<br>18:04:51<br>18:04:50<br>18:04:49<br>18:04:49                                                                                                    | 28.01.2022<br>28.01.2022<br>28.01.2022<br>28.01.2022<br>28.01.2022<br>28.01.2022<br>28.01.2022<br>28.01.2022<br>28.01.2022<br>28.01.2022<br>28.01.2022<br>28.01.2022<br>28.01.2022                                                                                                    | я<br>я<br>я<br>я<br>я<br>я<br>я<br>я<br>я<br>я<br>я<br>я                                    | Блок данных 1 отсутствует.         Импорт наборов данных успешно завер         Импорт наборов данных чачат.         Sys. init success         Almost done         PLC_1 lifebits OK         Wait for PLC_1 connection         Sys. init started         Гидравлический мотор: Выключатель мо         Биравлический котор: Сонстропрера насос                                                                                                    | 0<br>0<br>0<br>0<br>0<br>0<br>0<br>0<br>0<br>0<br>0<br>0                                    |
| \$<br>\$<br>\$<br>\$<br>\$<br>\$<br>\$<br>\$<br>\$<br>\$<br>\$<br>\$<br>\$<br>\$<br>\$<br>\$<br>\$<br>\$<br>\$ | 290011<br>290054<br>290053<br>60000<br>60000<br>60000<br>60000<br>60000<br>65<br>399<br>379                              | 18:31:59<br>18:04:53<br>18:04:53<br>18:04:52<br>18:04:51<br>18:04:51<br>18:04:50<br>18:04:50<br>18:04:49<br>18:04:49<br>18:04:49                                                                                                    | 28.01.2022<br>28.01.2022<br>28.01.2022<br>28.01.2022<br>28.01.2022<br>28.01.2022<br>28.01.2022<br>28.01.2022<br>28.01.2022<br>28.01.2022<br>28.01.2022<br>28.01.2022<br>28.01.2022                                                                                                    | я<br>Я<br>Я<br>Я<br>Я<br>Я<br>Я<br>Я<br>Я<br>Я<br>Я<br>Я<br>Я                               | Блок данных 1 отсутствует.<br>Импорт наборов данных успешно завер<br>Импорт наборов данных испешно завер<br>Ууз. init success<br>Almost done<br>PLC_1 lifebits OK<br>Wait for PLC_1 connection<br>Sys. init started<br>Гидравлический мотор: выключатель мо<br>Гидравлика: Ошибка контроллера насос<br>Смазка: давление возлуха не в норме                                                                                                    | 0<br>0<br>0<br>0<br>0<br>0<br>0<br>0<br>0<br>0<br>0<br>0<br>0                               |
| <mark>\$\$ \$\$ \$\$ \$\$ \$\$</mark>                                                                          | 290011<br>290054<br>290053<br>60000<br>60000<br>60000<br>60000<br>65<br>399<br>379<br>47                                 | 18:31:59           18:04:53           18:04:53           18:04:53           18:04:51           18:04:51           18:04:50           18:04:50           18:04:49           18:04:49           18:04:49           18:04:49                                                                                                    | 28.01.2022<br>28.01.2022<br>28.01.2022<br>28.01.2022<br>28.01.2022<br>28.01.2022<br>28.01.2022<br>28.01.2022<br>28.01.2022<br>28.01.2022<br>28.01.2022<br>28.01.2022<br>28.01.2022<br>28.01.2022                                                                                                    | я<br>Я<br>Я<br>Я<br>Я<br>Я<br>Я<br>Я<br>Я<br>Я<br>Я<br>Я<br>Я<br>Я                          | Блок данных 1 отсутствует.<br>Импорт наборов данных успешно завер<br>Импорт наборов данных испешно завер<br>Ууз. init success<br>Almost done<br>PLC_1 lifebits OK<br>Wait for PLC_1 connection<br>Sys. init started<br>Гидравлический мотор: выключатель мо<br>Гидравлика: Ошибка контроллера насос<br>Смазка: давление воздуха не в норме<br>Гидравлика: забит напооный фильтр.                                                                                                    | 0<br>0<br>0<br>0<br>0<br>0<br>0<br>0<br>0<br>0<br>0<br>0<br>0<br>0<br>0                     |
| \$<br>\$<br>\$<br>\$<br>\$<br>\$                                                                               | 290011<br>290054<br>290053<br>60000<br>60000<br>60000<br>60000<br>65<br>399<br>379<br>47<br>46                           | 18:31:59           18:04:53           18:04:53           18:04:53           18:04:51           18:04:51           18:04:50           18:04:50           18:04:49           18:04:49           18:04:49           18:04:49           18:04:49           18:04:49           18:04:49                                                                                                    | 28.01.2022<br>28.01.2022<br>28.01.2022<br>28.01.2022<br>28.01.2022<br>28.01.2022<br>28.01.2022<br>28.01.2022<br>28.01.2022<br>28.01.2022<br>28.01.2022<br>28.01.2022<br>28.01.2022<br>28.01.2022                                                                                                    | я<br>Я<br>Я<br>Я<br>Я<br>Я<br>Я<br>Я<br>Я<br>Я<br>Я<br>Я<br>Я<br>Я<br>Я                     | Блок данных 1 отсутствует.<br>Импорт наборов данных успешно завер<br>Импорт наборов данных изчат.<br>Sys. init success<br>Almost done<br>PLC_1 lifebits OK<br>Wait for PLC_1 connection<br>Sys. init started<br>Гидравлический мотор: выключатель мо<br>Гидравлича: Ошибка контроллера насос<br>Смазка: давление воздуха не в норме<br>Гидравлика: забит напорный фильтр.<br>Неправильное давление воздуха                                                                                                    | 0<br>0<br>0<br>0<br>0<br>0<br>0<br>0<br>0<br>0<br>0<br>0<br>0<br>0<br>0<br>0<br>0           |
| \$<br>\$<br>\$<br>\$<br>\$<br>\$<br>\$                                                                         | 290011<br>290054<br>290053<br>60000<br>60000<br>60000<br>60000<br>65<br>399<br>379<br>47<br>46<br>45                     | 18:31:59           18:04:53           18:04:53           18:04:53           18:04:52           18:04:51           18:04:51           18:04:50           18:04:50           18:04:49           18:04:49           18:04:49           18:04:49           18:04:49           18:04:49           18:04:49           18:04:49                                                                                                    | 28.01.2022<br>28.01.2022<br>28.01.2022<br>28.01.2022<br>28.01.2022<br>28.01.2022<br>28.01.2022<br>28.01.2022<br>28.01.2022<br>28.01.2022<br>28.01.2022<br>28.01.2022<br>28.01.2022<br>28.01.2022<br>28.01.2022<br>28.01.2022                                                                                                    | я<br>Я<br>Я<br>Я<br>Я<br>Я<br>Я<br>Я<br>Я<br>Я<br>Я<br>Я<br>Я<br>Я<br>Я<br>Я<br>Я           | Блок данных 1 отсутствует.<br>Импорт наборов данных успешно завер<br>Импорт наборов данных испешно завер<br>Ууз. init success<br>Almost done<br>PLC_1 lifebits OK<br>Wait for PLC_1 connection<br>Sys. init started<br>Гидравлический мотор: выключатель мо<br>Гидравлича: Ошибка контроллера насос<br>Смазка: давление воздуха не в норме<br>Гидравлика: забит напорный фильтр.<br>Неправильное давление воздуха<br>Гидравлика: уровень масла в баке не в                                                                                                    | 0<br>0<br>0<br>0<br>0<br>0<br>0<br>0<br>0<br>0<br>0<br>0<br>0<br>0                          |
| \$<br>\$<br>\$<br>\$<br>\$<br>\$<br>\$                                                                         | 290011<br>290054<br>290053<br>60000<br>60000<br>60000<br>60000<br>65<br>399<br>379<br>47<br>46<br>45<br>384              | 18:31:59           18:04:53           18:04:53           18:04:53           18:04:52           18:04:51           18:04:51           18:04:50           18:04:50           18:04:50           18:04:49           18:04:49           18:04:49           18:04:49           18:04:49           18:04:49           18:04:49           18:04:49           18:04:49           18:04:49           18:04:49           18:04:49           18:04:49           18:04:49                                                                                                    | 28.01.2022<br>28.01.2022<br>28.01.2022<br>28.01.2022<br>28.01.2022<br>28.01.2022<br>28.01.2022<br>28.01.2022<br>28.01.2022<br>28.01.2022<br>28.01.2022<br>28.01.2022<br>28.01.2022<br>28.01.2022<br>28.01.2022<br>28.01.2022                                                                                                    | я<br>я<br>я<br>я<br>я<br>я<br>я<br>я<br>я<br>я<br>я<br>я<br>я<br>я<br>я<br>я<br>я<br>я<br>я | Блок данных 1 отсутствует.<br>Импорт наборов данных успешно завер<br>Импорт наборов данных начат.<br>Sys. init success<br>Almost done<br>PLC_1 lifebits OK<br>Wait for PLC_1 connection<br>Sys. init started<br>Гидравлический мотор: выключатель мо<br>Гидравлича: Ошибка контроллера насос<br>Смазка: давление воздуха не в норме<br>Гидравлика: забит напорный фильтр.<br>Неправильное давление воздуха<br>Гидравлика: уровень масла в баке не в<br>Ворота: зона плесени не свободна, сраб                                                                                                    | 0<br>0<br>0<br>0<br>0<br>0<br>0<br>0<br>0<br>0<br>0<br>0<br>0<br>0<br>0<br>0<br>0<br>0<br>0 |
| \$<br>\$<br>\$<br>\$<br>\$<br>\$<br>\$<br>\$                                                                   | 290011<br>290054<br>290053<br>60000<br>60000<br>60000<br>60000<br>65<br>399<br>379<br>47<br>46<br>45<br>384<br>380       | 18:31:59           18:04:53           18:04:53           18:04:53           18:04:52           18:04:51           18:04:51           18:04:50           18:04:50           18:04:50           18:04:49           18:04:49           18:04:49           18:04:49           18:04:49           18:04:49           18:04:49           18:04:49           18:04:49           18:04:49           18:04:49           18:04:49           18:04:49           18:04:49           18:04:49           18:04:49           18:04:49           18:04:49           18:04:49           18:04:49                                                                                                    | 28.01.2022<br>28.01.2022<br>28.01.2022<br>28.01.2022<br>28.01.2022<br>28.01.2022<br>28.01.2022<br>28.01.2022<br>28.01.2022<br>28.01.2022<br>28.01.2022<br>28.01.2022<br>28.01.2022<br>28.01.2022<br>28.01.2022<br>28.01.2022<br>28.01.2022                                                                                                    | я<br>я<br>я<br>я<br>я<br>я<br>я<br>я<br>я<br>я<br>я<br>я<br>я<br>я<br>я<br>я<br>я<br>я<br>я | Блок данных 1 отсутствует.           Импорт наборов данных успешно завер           Импорт наборов данных начат.           Sys. init success           Almost done           PLC_1 lifebits OK           Wait for PLC_1 connection           Sys. init started           Гидравлический мотор: выключатель мо           Гидравлича: Ошибка контроллера насос           Смазка: давление воздуха не в норме           Гидравлика: Забит напорный фильтр.           Неправильное давление воздуха           Гидравлика: уровень масла в баке не в           Ворота: зона плесени не свободна, сраб           Ворота: активна блокировка передних в                                                                                                    | 0<br>0<br>0<br>0<br>0<br>0<br>0<br>0<br>0<br>0<br>0<br>0<br>0<br>0                          |
| \$<br>\$<br>\$<br>\$<br>\$<br>\$<br>\$                                                                         | 290011<br>290054<br>290053<br>60000<br>60000<br>60000<br>60000<br>65<br>399<br>379<br>47<br>46<br>45<br>384<br>380<br>15 | 18:31:59           18:04:53           18:04:53           18:04:53           18:04:52           18:04:51           18:04:51           18:04:50           18:04:50           18:04:50           18:04:49           18:04:49           18:04:49           18:04:49           18:04:49           18:04:49           18:04:49           18:04:49           18:04:49           18:04:49           18:04:49           18:04:49           18:04:49           18:04:49           18:04:49           18:04:49           18:04:49           18:04:49           18:04:49           18:04:49           18:04:49           18:04:49           18:04:49           18:04:49           18:04:49           18:04:49 | 28.01.2022<br>28.01.2022<br>28.01.2022<br>28.01.2022<br>28.01.2022<br>28.01.2022<br>28.01.2022<br>28.01.2022<br>28.01.2022<br>28.01.2022<br>28.01.2022<br>28.01.2022<br>28.01.2022<br>28.01.2022<br>28.01.2022<br>28.01.2022<br>28.01.2022<br>28.01.2022                                                                                                    | я<br>я<br>я<br>я<br>я<br>я<br>я<br>я<br>я<br>я<br>я<br>я<br>я<br>я<br>я<br>я<br>я<br>я<br>я | Сипература наболе от инструст.<br>Блок данных 1 отсутствует.<br>Импорт наборов данных успешно завер<br>Импорт наборов данных начат.<br>Sys. init success<br>Almost done<br>PLC_1 lifebits OK<br>Wait for PLC_1 connection<br>Sys. init started<br>Гидравлический мотор: выключатель мо<br>Гидравлича: Ошибка контроллера насос<br>Смазка: давление воздуха не в норме<br>Гидравлика: Забит напорный фильтр.<br>Неправильное давление воздуха<br>Гидравлика: уровень масла в баке не в<br>Ворота: зона плесени не свободна, сраб<br>Ворота: не все ворота закрыты                                                                                                    | 0<br>0<br>0<br>0<br>0<br>0<br>0<br>0<br>0<br>0<br>0<br>0<br>0<br>0                          |
| \$<br>\$<br>\$<br>\$<br>\$<br>\$<br>\$<br>\$<br>\$<br>\$                                                       | 290011<br>290054<br>290053<br>60000<br>60000<br>60000<br>60000<br>65<br>399<br>379<br>47<br>46<br>45<br>384<br>380<br>15 | 18:31:59           18:04:53           18:04:53           18:04:53           18:04:52           18:04:51           18:04:51           18:04:50           18:04:50           18:04:49           18:04:49           18:04:49           18:04:49           18:04:49           18:04:49           18:04:49           18:04:49           18:04:49           18:04:49           18:04:49           18:04:49           18:04:49           18:04:49           18:04:49           18:04:49           18:04:49           18:04:49           18:04:49           18:04:49           18:04:49           18:04:49           18:04:49           18:04:49           18:04:49           18:04:49           18:04:49 | 28.01.2022<br>28.01.2022<br>28.01.2022<br>28.01.2022<br>28.01.2022<br>28.01.2022<br>28.01.2022<br>28.01.2022<br>28.01.2022<br>28.01.2022<br>28.01.2022<br>28.01.2022<br>28.01.2022<br>28.01.2022<br>28.01.2022<br>28.01.2022<br>28.01.2022<br>28.01.2022                                                                                                    | я<br>я<br>я<br>я<br>я<br>я<br>я<br>я<br>я<br>я<br>я<br>я<br>я<br>я<br>я<br>я<br>я<br>я<br>я | Блок данных 1 отсутствует.<br>Импорт наборов данных успешно завер<br>Импорт наборов данных начат.<br>Sys. init success<br>Almost done<br>PLC_1 lifebits OK<br>Wait for PLC_1 connection<br>Sys. init started<br>Гидравлический мотор: выключатель мо<br>Гидравлича: Ошибка контроллера насос<br>Смазка: давление воздуха не в норме<br>Гидравлика: Ошибка контроллера насос<br>Смазка: давление воздуха не в норме<br>Гидравлика: забит напорный фильтр.<br>Неправильное давление воздуха<br>Гидравлика: уровень масла в баке не в<br>Ворота: зона плесени не свободна, сраб<br>Ворота: не все ворота закрыты                                                                                                    | 0<br>0<br>0<br>0<br>0<br>0<br>0<br>0<br>0<br>0<br>0<br>0<br>0<br>0                          |
| \$<br>\$<br>\$<br>\$<br>\$<br>\$<br>\$<br>\$                                                                   | 290011<br>290054<br>290053<br>60000<br>60000<br>60000<br>60000<br>65<br>399<br>379<br>47<br>46<br>45<br>384<br>380<br>15 | 18:31:59           18:04:53           18:04:53           18:04:53           18:04:53           18:04:51           18:04:50           18:04:50           18:04:50           18:04:50           18:04:49           18:04:49           18:04:49           18:04:49           18:04:49           18:04:49           18:04:49           18:04:49           18:04:49           18:04:49           18:04:49           18:04:49           18:04:49           18:04:49           18:04:49           18:04:49           18:04:49           18:04:49           18:04:49           18:04:49           18:04:49           18:04:49                                                                             | 28.01.2022<br>28.01.2022<br>28.01.2022<br>28.01.2022<br>28.01.2022<br>28.01.2022<br>28.01.2022<br>28.01.2022<br>28.01.2022<br>28.01.2022<br>28.01.2022<br>28.01.2022<br>28.01.2022<br>28.01.2022<br>28.01.2022<br>28.01.2022<br>28.01.2022<br>28.01.2022                                                                                                    | я<br>я<br>я<br>я<br>я<br>я<br>я<br>я<br>я<br>я<br>я<br>я<br>я<br>я<br>я<br>я<br>я<br>я<br>я | Сипература наборов данных члизкантилист<br>Блок данных 1 отсутствует.<br>Импорт наборов данных чспешно завер<br>Импорт наборов данных начат.<br>Sys. init success<br>Almost done<br>PLC_1 lifebits OK<br>Wait for PLC_1 connection<br>Sys. init started<br>Гидравлический мотор: выключатель мо<br>Гидравлический мотор: выключатель мо<br>Гидравлика: Ошибка контроллера насос<br>Смазка: давление воздуха не в норме<br>Гидравлика: забит напорный фильтр.<br>Неправильное давление воздуха<br>Гидравлика: уровень масла в баке не в<br>Ворота: зона плесени не свободна, сраб<br>Ворота: не все ворота закрыты<br>Ассess H                                                                                                    | 0<br>0<br>0<br>0<br>0<br>0<br>0<br>0<br>0<br>0<br>0<br>0<br>0<br>0                          |
| \$<br>\$<br>\$<br>\$<br>\$<br>\$<br>\$<br>\$<br>\$<br>\$<br>\$<br>\$<br>\$<br>\$<br>\$<br>\$<br>\$<br>\$<br>\$ | 290011<br>290054<br>290053<br>60000<br>60000<br>60000<br>65<br>399<br>379<br>47<br>46<br>45<br>384<br>384<br>380<br>15   | 18:31:59         18:04:53         18:04:53         18:04:53         18:04:53         18:04:51         18:04:50         18:04:50         18:04:50         18:04:49         18:04:49         18:04:49         18:04:49         18:04:49         18:04:49         18:04:49         18:04:49         18:04:49         18:04:49         18:04:49         18:04:49                                                                                                    | 28.01.2022<br>28.01.2022<br>28.01.2022<br>28.01.2022<br>28.01.2022<br>28.01.2022<br>28.01.2022<br>28.01.2022<br>28.01.2022<br>28.01.2022<br>28.01.2022<br>28.01.2022<br>28.01.2022<br>28.01.2022<br>28.01.2022<br>28.01.2022<br>28.01.2022<br>28.01.2022                                                                                                    | я<br>я<br>я<br>я<br>я<br>я<br>я<br>я<br>я<br>я<br>я<br>я<br>я<br>я<br>я<br>я<br>я<br>я<br>я | Спок данных 1 отсутствует.<br>Импорт наборов данных успешно завер<br>Импорт наборов данных начат.<br>Sys. init success<br>Almost done<br>PLC_1 lifebits OK<br>Wait for PLC_1 connection<br>Sys. init started<br>Гидравлика: Ошибка контроллера насос<br>Смазка: давление воздуха не в норме<br>Гидравлика: Забит напорный фильтр.<br>Неправильное давление воздуха<br>Гидравлика: уровень масла в баке не в<br>Ворота: зона плесени не свободна, сраб<br>Ворота: она плесени не свободна, сраб<br>Ворота: не все ворота закрыты<br>Ассcess в                                                                                                    | 0<br>0<br>0<br>0<br>0<br>0<br>0<br>0<br>0<br>0<br>0<br>0<br>0<br>0<br>0<br>0<br>0<br>0<br>0 |
|                                                                                                    | 290011<br>290054<br>290053<br>60000<br>60000<br>60000<br>65<br>399<br>379<br>47<br>46<br>45<br>384<br>384<br>380<br>15   | 18:31:59<br>18:04:53<br>18:04:53<br>18:04:52<br>18:04:51<br>18:04:50<br>18:04:50<br>18:04:49<br>18:04:49<br>18:04:49<br>18:04:49<br>18:04:49<br>18:04:49<br>18:04:49<br>18:04:49<br>18:04:49                                                                                                    | 28.01.2022<br>28.01.2022<br>28.01.     | я<br>я<br>я<br>я<br>я<br>я<br>я<br>я<br>я<br>я<br>я<br>я<br>я<br>я<br>я<br>я<br>я<br>я<br>я | Блок данных 1 отсутствует.     Импорт наборов данных успешно завер<br>Импорт наборов данных успешно завер<br>Импорт наборов данных начат.<br>Sys. init success<br>Almost done<br>PLC_1 lifebits OK<br>Wait for PLC_1 connection<br>Sys. init started<br>Гидравлика: Ошибка контроллера насос<br>Гидравлика: Ошибка контроллера насос<br>Смазка: давление воздуха не в норме<br>Гидравлика: забит напорный фильтр.<br>Неправильное давление воздуха<br>Гидравлика: уровень масла в баке не в<br>Ворота: зона плесени не свободна, сраб<br>Ворота: не все ворота закрыты     Аccess R<br>Ф.     Ф.     Ф.     Ф.     С.     С. | 0<br>0<br>0<br>0<br>0<br>0<br>0<br>0<br>0<br>0<br>0<br>0<br>0<br>0<br>0<br>0<br>0<br>0<br>0 |
| \$<br>\$<br>\$<br>\$<br>\$<br>\$<br>\$<br>\$<br>\$<br>\$<br>\$<br>\$<br>\$<br>\$<br>\$<br>\$<br>\$<br>\$<br>\$ | 290011<br>290054<br>290053<br>60000<br>60000<br>60000<br>65<br>399<br>379<br>47<br>46<br>45<br>384<br>380<br>15          | 18:31:59<br>18:04:53<br>18:04:53<br>18:04:52<br>18:04:51<br>18:04:50<br>18:04:50<br>18:04:49<br>18:04:49<br>18:04:49<br>18:04:49<br>18:04:49<br>18:04:49<br>18:04:49<br>18:04:49<br>18:04:49                                                                                                    | 28.01.2022<br>28.01.2022<br>28.01.202<br>28.01.202<br>28.01.202<br>28.01.202<br>28.01.202<br>28.01.202<br>28.01.202<br>28.01.202<br>28.01.202<br>28.01.202<br>28.01.202<br>28.01.202<br>28.01.202<br>28.01.202<br>28.01.202<br>28.01.202<br>28.01.202<br>28.01.202<br>28.01.202<br>28.01.202<br>28.01.202<br>28.01.202<br>28.01.202<br>28.01 | я<br>я<br>я<br>я<br>я<br>я<br>я<br>я<br>я<br>я<br>я<br>я<br>я<br>я<br>я<br>я<br>я<br>я<br>я | Спок данных 1 отсутствует.<br>Импорт наборов данных успешно завер<br>Импорт наборов данных начат.<br>Sys. init success<br>Almost done<br>PLC_1 lifebits OK<br>Wait for PLC_1 connection<br>Sys. init started<br>Гидравлика: Ошибка контроллера насос<br>Смазка: давление воздуха не в норме<br>Гидравлика: Забит напорный фильтр.<br>Неправильное давление воздуха<br>Гидравлика: уровень масла в баке не в<br>Ворота: зона плесени не свободна, сраб<br>Ворота: она плесени не свободна, сраб<br>Ворота: не все ворота закрыты<br>Ассcess в<br>Состоя и состоя в баке не в                                                                                                    | 0<br>0<br>0<br>0<br>0<br>0<br>0<br>0<br>0<br>0<br>0<br>0<br>0<br>0                          |

Figure 3:Alarms

This screen shows in the upper table active alarms, which have not been acknowledged yet. Acknowledge button is located in the top section of the screen in the middle. In the bottom table there is an alarm history of all acknowledged alarms.

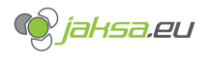

#### 2.1.4 Program management

| Параметры п-ф: Цикл [ы] 0,000<br>Посл.цикл [с] 0,000 | A* _ 💴                                                | 28.01.2022<br>18:58:49                            |
|------------------------------------------------------|-------------------------------------------------------|---------------------------------------------------|
| 320 Температура масла: слишком низк                  | ая температ                                           | Husky2000                                         |
|                                                      |                                                       |                                                   |
| Имя набора данных:                                   |                                                       | Nº:                                               |
| TEST-MOULD                                           |                                                       | ▽ 1                                               |
| Имя записи                                           | Calibration mode                                      | Значение                                          |
| PAR sic cascade duration[8]                          | indication                                            |                                                   |
| PAR sic_cascade_duration[9]                          |                                                       | 0                                                 |
| PAR.sic_cascade_duration[10]                         |                                                       | 0                                                 |
| PAR.sic_cascade_duration[11]                         |                                                       | 0                                                 |
| PAR.sic cascade duration[12]                         |                                                       | 0                                                 |
| PAR.sic cascade mode[1]                              |                                                       | 0                                                 |
| PAR.sic cascade mode[2]                              |                                                       | 0                                                 |
| PAR.sic cascade mode[3]                              |                                                       | 0                                                 |
| PAR.sic cascade mode[4]                              |                                                       | 0                                                 |
| PAR.sic_cascade_mode[5]                              |                                                       | 0                                                 |
| PAR.sic_cascade_mode[6]                              |                                                       | 0                                                 |
| PAR.sic_cascade_mode[7]                              |                                                       | 0                                                 |
| PAR.sic_cascade_mode[8]                              |                                                       | 0                                                 |
| PAR.sic_cascade_mode[9]                              |                                                       | 0                                                 |
| PAR.sic_cascade_mode[10]                             |                                                       | 0                                                 |
| PAR.sic_cascade_mode[11]                             |                                                       | 0                                                 |
| PAR.sic_cascade_mode[12]                             |                                                       | 0                                                 |
| PAR.dosing_screw_invert_rotation                     |                                                       | 0                                                 |
| ? 🖹 🗐 🗐 🗊                                            |                                                       | <i>C</i> <b>±</b>                                 |
| Блок данных прочитан                                 |                                                       |                                                   |
| •                                                    |                                                       |                                                   |
| Comment                                              |                                                       |                                                   |
|                                                      | Запись в ПЛ                                           | К 🛨 Чтение из ПЛК                                 |
|                                                      |                                                       |                                                   |
| 🖳 Добавить запись данных 🗒 Сохранить ка              | к Синхронизировать теги ре<br>в представлении рецепта | сцепта (значения изменены<br>записываются в теги. |
| 📅 Удалить запись данных 🏢 Переименова                | Затем значения считываю<br>используется для обновле   | гся из тегов и<br>ения представления рецептов)    |
|                                                      |                                                       |                                                   |
| Имя файла: TEST-MOULD-20220101                       |                                                       | Экспорт на USB                                    |
| Полиний путь экспорта: \Storage Card IISB            | TEST-MOULD-20220101 csv                               |                                                   |
|                                                      |                                                       |                                                   |
| Имя файла:                                           |                                                       | Выбрать с USB                                     |
| ·                                                    |                                                       |                                                   |
| Access button                                        |                                                       | Импортировать                                     |
|                                                      |                                                       |                                                   |
|                                                      |                                                       |                                                   |
|                                                      | 1 A A A A A A A A A A A A A A A A A A A               | 🍥 jaksa.eu                                        |
|                                                      |                                                       |                                                   |
|                                                      |                                                       | M 💁 🔶                                             |
| Figure 4:Prog                                        | ram manaaement                                        |                                                   |

This screen allows user to manipulate machine programs. Machine operating mode needs to be switched to Calibration mode to be able to change anything about programs. Detailed description of program handling will be described later in the document.

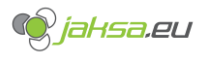

#### 2.1.5 Core x

| Стержень 1 цикл<br>Посл.цикл                                                                                                    | [ы] 0,000<br>I [с] 0,000 4                                                                                                    | AX 🔒 🌆                                                                                                    |                                                                                                    | 28.01.2022<br>18:56:45<br>Husky2000                                                        |  |  |  |
|----------------------------------------------------------------------------------------------------|----------------------------------------------------------------------------------------------------|----------------------------------------------------------------------------------------------------|----------------------------------------------------------------------------------------------------|--------------------------------------------------------------------------------------------|--|--|--|
| 320 Температура масла: сли                                                                                                    | шком низкая                                                                                                    | температура                                                                                                    |                                                                                                    |                                                                                            |  |  |  |
| Стержень 1<br>ЧЗВОД ввод<br>Все стерж.ввод • 530L5 ВВОД •<br>Все стерж.вывод • 531L5 ВЫВОД •<br>Форма открыта • Y47PQ [V] 0,00 Уб<br>Форма закрыта • Y49PP [V] 0,00 Уб | Стержень 2<br>Y45DQ ввод<br>Y46DQ вывој<br>S32LS ВВ0Д<br>S33LS ВВ0Д<br>60PQ [V] 0,00<br>51PP [V] 0,00                                                                                                    | Стержень 3<br>Y130DQ виод<br>Y131DQ вило<br>S80LS BB0Д<br>S81LS BB10Д<br>Y82PQ [V]<br>0,00<br>Y82PP [V]<br>0,00 | Стержень 4<br>УЗВОД вывод ■<br>УЗВОД вывод ■<br>Сте<br>S35LS ВЫВОД ●<br>Сте<br>S35LS ВЫВОД ●<br>У94РQ [V] 0,00 ¥100<br>У94РР [V] 0,00 ¥100 | терж. вывод<br>толкатель<br>рж. ок пф зак<br>рж. ок пф отк<br>7PQ [V] 0,00<br>7PP [V] 0,00 |  |  |  |
| ВКЛ\ВЫКЛ<br>1 111 Если стержень отключе<br>проверять состояние ст<br>Инверсно<br>11 0 Инверсная логика влия<br>эжектора и пресс-форм                                   | ВКЛ\ВЫКЛ         Если стержень отключен, машина не будет<br>проверять состояние стержня (установлено) или отключено (извлечено).           Инверсно         Инверсная логика влияет на условия движения<br>эжектора и пресс-формы. (все стержней ввод/вывод) |                                                                                                    |                                                                                                    |                                                                                            |  |  |  |
| Режим стержня IN [ВВОД                                                                                                    | 1                                                                                                    | Режил                                                                                                    | и стержня ОՍТ [ВЫВ                                                                                                    | зод]                                                                                       |  |  |  |
| При раскрытии П\Ф (установк                                                                                                    | а, заде 🗸                                                                                                    | Перед закрыти                                                                                                   | іем П∖ <mark>Ф (у</mark> стано                                                                                                    | вка, за ▽                                                                                  |  |  |  |
| Установка стержня                                                                                                    | 1                                                                                                    | Установка стержн                                                                                                | я                                                                                                    | 1                                                                                          |  |  |  |
| При Положение П\Ф [мм]                                                                                                    | 0,0                                                                                                    | При Положение П                                                                                                 | І\Ф[мм]                                                                                                    | 0,0                                                                                        |  |  |  |
| Задержка стержня [с]                                                                                                    | +1,000                                                                                                    | Задержка стержн                                                                                                 | я [с]                                                                                                    | +0,000                                                                                     |  |  |  |
| Скорость [%]                                                                                                    | 30                                                                                                    | Скорость [%]                                                                                                    |                                                                                                    | 30                                                                                         |  |  |  |
| Давление [%]                                                                                                    | 50                                                                                                    | Давление [%]                                                                                                    |                                                                                                    | 50                                                                                         |  |  |  |
| Сброс Сброс<br>давления давления<br>у297DQ У296DQ                                                                                                    |                                                                                                    |                                                                                                    |                                                                                                    |                                                                                            |  |  |  |
| Сводка настроек Стержни                                                                                                    |                                                                                                    |                                                                                                    |                                                                                                    |                                                                                            |  |  |  |
| IN (ввод)<br>Стерж.1: При раскрытии П\Ф (устан                                                                                                    | овка, задержк                                                                                                    | а) Перед закрыт                                                                                                 | ОUT (вывод)<br>ием П\Ф (установка,                                                                                                    | задержка)                                                                                  |  |  |  |
| Стерж.2: Постоянно IN (В                                                                                                    | звод)                                                                                                    |                                                                                                    | остоянно IN (ВВОД)                                                                                                    |                                                                                            |  |  |  |
| Стерж.3: Пост Ассе                                                                                                    | ss buttons                                                                                                    | 1                                                                                                    | остоянно IN (ВВОД)                                                                                                    |                                                                                            |  |  |  |
| Стерж.4: Постоянно IN (В                                                                                                    | вод)                                                                                                    |                                                                                                    | остоянно IN (ВВОД)                                                                                                    |                                                                                            |  |  |  |
|                                                                                                    |                                                                                                    |                                                                                                    | <b>→</b>                                                                                                    |                                                                                            |  |  |  |
|                                                                                                    | 3 🚺                                                                                                    | ⁴ <b>[</b><br>∕Ø∕⊗ Ṓ                                                                                            | • jahe                                                                                                    | <b>a</b> .eu                                                                               |  |  |  |
| 🖋 🖪 🔏                                                                                                    |                                                                                                    |                                                                                                    | <u> </u> 💁                                                                                                    |                                                                                            |  |  |  |

Figure 5:Core x

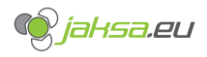

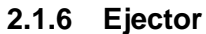

| Толка          | тель                              | Цин<br>Посл.ци               | сл [ы] 0,000<br>кл [с] 0,000              |                            | <u> </u>                        | <u>₹₩</u>             | 28<br>1          | 01.2022<br>3:55:45<br>Husky2000 |
|----------------|-----------------------------------|------------------------------|-------------------------------------------|----------------------------|---------------------------------|-----------------------|------------------|---------------------------------|
| 320            | Температ                          | ура масла: сл                | ишком низка                               | ая темпера                 | тура                            |                       |                  |                                 |
| толкат         | ЕЛЬ Подробности                   | орма<br>Форма<br>Форма закры | а открыта 🌑<br>а закрыта 🥚<br>та под ВД 🔵 | MTS_1 Пол<br>MTS_1 (       | ожение формы<br>Ткорость П/Ф [м | [мм] +0,0<br>м/с] 0   | Y40PQ<br>Y42PP   | [V] 0,00<br>[V] 0,00            |
| 539L5 1        | ОЛКАТЕЛЬ НАЗАД 🌑                  | Эжекто<br>Эжек               | ор вперед 🔵<br>тор назад 🔵                | Положение в<br>корость выт | ыталкивателя<br>алкивателя (мі  | [мм] +0,0<br>ч / с] 0 | Y107PQ<br>Y107PP | [V] 0,00<br>[V] 0,00            |
|                | толка                             | ТЕЛЬ ВПЕРЕД                  |                                           |                            | толки                           | АТЕЛЬ НАЗ             | АД               |                                 |
|                |                                   | 2                            | 3                                         |                            | 3                               | 2 🔇                   | <b>(</b> 1       | ***                             |
| 0              | Ход [мм]                          |                              |                                           | Позиция т<br>для закры     | олкателя<br>ітия П/Ф            |                       |                  | 150                             |
| • ]            | 20,0<br>Скорость [%]              | 130,0                        | 150,0                                     |                            | 0,0                             | 20,0                  | 140,0            |                                 |
|                | — <u>10,0</u> —                   | 80,0 -                       | 15,0                                      |                            | 15,0 -                          | 90,0                  | 10,0             |                                 |
|                | 60                                | 60                           | 60                                        |                            | 60                              | 60                    | 60               |                                 |
| Безог          | асность толкате.                  | пя                           | Без конц                                  | цевого, то                 | лько ход                        | V                     |                  |                                 |
| Давл           | ение толкателя в                  | в переналадке                | [%] 0                                     | Зад                        | ержка толка                     | теля впере            | ед [с]           | 0,000                           |
| Скор           | ость толкателя в                  | переналадке [                | [%] 0                                     | Зад                        | ержка толка                     | теля назад            | ι [c]            | 0,000                           |
| Допу<br>толка  | ск конечного пол<br>теля [мм]     | южения                       | 0,0                                       |                            |                                 |                       |                  |                                 |
| Максі<br>толка | имальное время<br>теля вперед [c] | движения                     | 0,00                                      | D                          |                                 |                       |                  |                                 |
| Access         | инальное время<br>ц [c]           | движения                     | 0,00                                      | D                          |                                 |                       |                  |                                 |
| коли           | чество выдвиже                    | ний толкателя                | 1                                         |                            |                                 |                       |                  |                                 |
|                |                                   |                              |                                           |                            |                                 | < 🚺                   | ⇒)]              | <b>]</b> C                      |
|                |                                   |                              | \$<br>\$<br>\$                            |                            | Ō                               |                       | jahsa            | .eu<br>                         |
| Sce            |                                   | <del>С</del> о               | Ξ                                         |                            |                                 |                       | <u>e</u>         |                                 |

Figure 6:Ejector

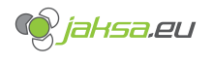

#### 2.1.7 Injection unit

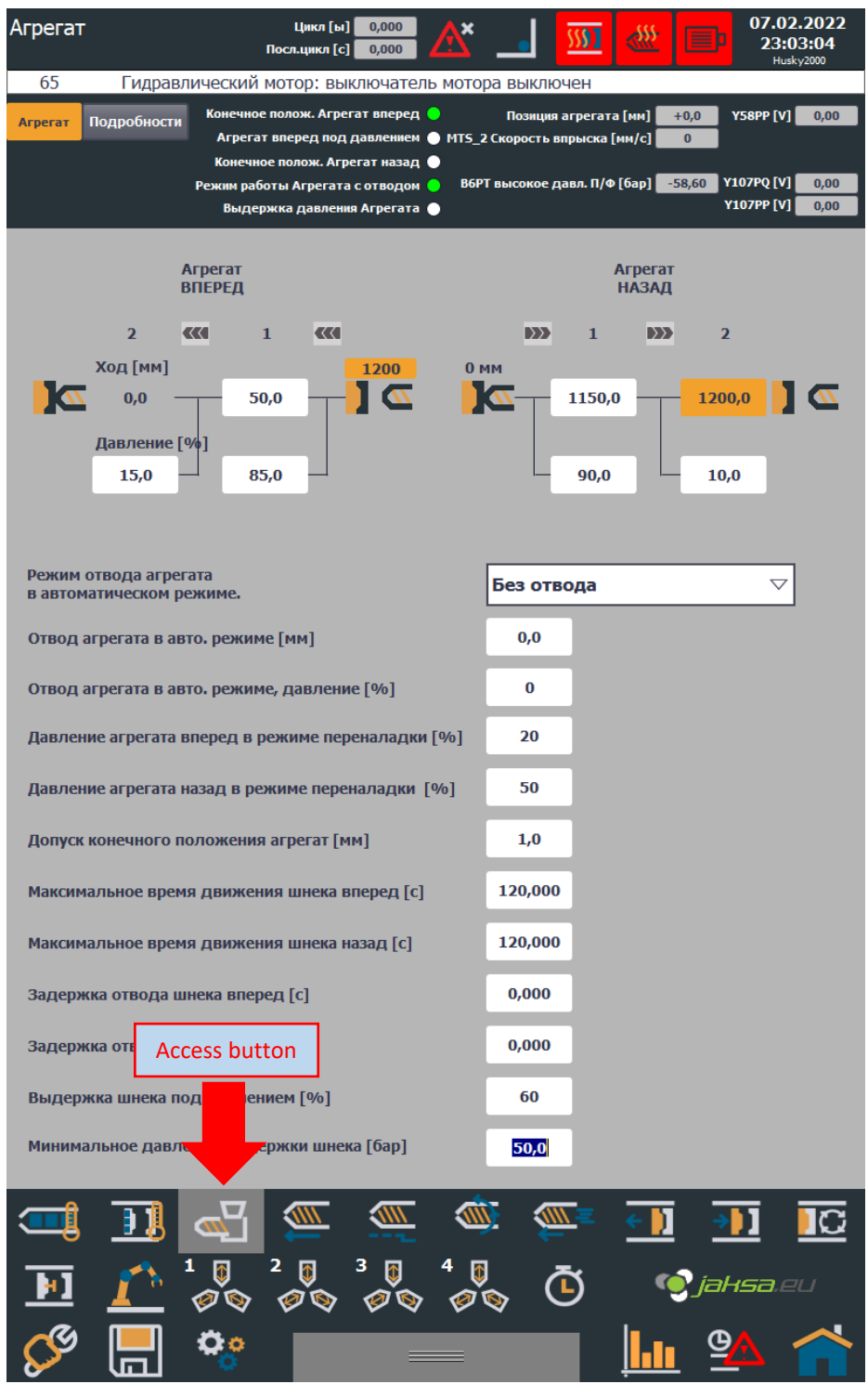

Figure 7:Injection unit

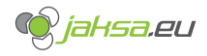

#### 2.1.8 Robot

| Po         | бот    | Цикл [ы] 0,000<br>Посл.цикл [с] 0,000 /          | Å   | ×           | ▲ ∭ ∭  28.01.2022<br>18:55:57<br>Husky2000          |
|------------|--------|--------------------------------------------------|-----|-------------|-----------------------------------------------------|
|            | 320    | Температура масла: слишком низкая                | тем | перат       | тура                                                |
| Euro       | omap 6 | 7 цифровых входов ROBOT -> IMM                   | Циф | ровые       | выходы Euromap 67 IMM -> ROBOT                      |
| 0          | 126.0  | Euromap67 Включить закрытие формы                |     | Q26.6       | 5 Euromap67 Промежуточное положение открытия фо     |
| $\bigcirc$ | I26.1  | Euromap67 Режим работы робота ВЫКЛ.              |     | Q27.0       | ) Euromap67 Открытое положение пресс-формы          |
| $\bigcirc$ | I26.2  | Euromap67 Включить выталкиватель назад           |     | Q27.1       | L Euromap67 Положение выталкивателя назад           |
| $\bigcirc$ | I26.3  | Euromap67 Включить выталкиватель вперед          |     | Q27.2       | 2 Euromap67 Переднее положение выталкивателя        |
| $\bigcirc$ | I26.4  | Euromap67 Разрешить движение сердечника 1 поз. 2 |     | Q27.3       | 3 Euromap67 Съемники стержней 1 в поз. 1            |
| $\bigcirc$ | I26.5  | Euromap67 Разрешить перемещение ядра 1 поз. 1    |     | Q27.4       | 4 Euromap67 Съемники стержней 1 в поз. 2            |
| 0          | I26.6  | Euromap67 Свободная зона плесени                 |     | Q27.5       | 5 Euromap67 Отклонить                               |
| 0          | 126.7  | Euromap67 Разрешить полное открытие формы        |     | Q27.6       | 5 Euromap67 Разрешить работу с манипулятором / робс |
|            |        |                                                  |     | Q27.7       | 7 Euromap67 Форма закрыта                           |
|            | A      | ccess button                                     |     |             |                                                     |
| 5          | T Î    |                                                  | <   | <u>iiii</u> |                                                     |
| $\sim$     | -0     |                                                  |     | -           |                                                     |
|            | 41     |                                                  | 4   | Ø           | 🐧 💽 iaksa.eu                                        |
| -          |        |                                                  | E   |             |                                                     |
| 8          | S      |                                                  |     |             | 📃 🛄 💁 🕋                                             |

Figure 8:Robot

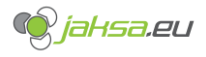

#### 2.1.9 Statistics

| Ста | тистика    |          | ſ        | Цикл [ы<br>Тосл.цикл [с    | ] 0,000<br>] 0,000                        | A×         | _           | <u>5591</u> | ₩ 🔳              | 28.0<br>19:      | 1.2022<br>00:31<br>skv2000 |
|-----|------------|----------|----------|----------------------------|-------------------------------------------|------------|-------------|-------------|------------------|------------------|----------------------------|
|     | 320        | Гемперат | ура масл | а: слиш                    | ком низі                                  | кая темп   | ература     |             |                  |                  |                            |
| #   | Дата и     | время    | Но.Цикла | Цикл В [c]                 | Bnp. B [c]                                | Доз.В [c]  | Ост. [мм] [ | Іодпрес.[ба | р] Т,Екс.1[°C] Т | Г,П-Ф.1[°C]      | Т,масло[°С                 |
| 0   | 01.01.1990 | 0:00:00  | 0        | 0,000                      | 0,000                                     | 0,000      | 0,0         | 0,0         | 0,0              | 0,0              | 0,0                        |
| 1   | 01.01.1990 | 0:00:00  | 0        | 0,000                      | 0,000                                     | 0,000      | 0,0         | 0,0         | 0,0              | 0,0              | 0,0                        |
| 2   | 01.01.1990 | 0:00:00  | 0        | 0,000                      | 0,000                                     | 0,000      | 0,0         | 0,0         | 0,0              | 0,0              | 0,0                        |
| 3   | 01.01.1990 | 0:00:00  | 0        | 0,000                      | 0,000                                     | 0,000      | 0,0         | 0,0         | 0,0              | 0,0              | 0,0                        |
| 5   | 01.01.1990 | 0:00:00  | 0        | 0,000                      | 0,000                                     | 0,000      | 0,0         | 0,0         | 0,0              | 0,0              | 0,0                        |
| 6   | 01.01.1990 | 0:00:00  | 0        | 0,000                      | 0,000                                     | 0,000      | 0,0         | 0,0         | 0,0              | 0,0              | 0,0                        |
| 7   | 01.01.1990 | 0:00:00  | 0        | 0,000                      | 0,000                                     | 0,000      | 0,0         | 0,0         | 0,0              | 0,0              | 0,0                        |
| 8   | 01.01.1990 | 0:00:00  | 0        | 0,000                      | 0,000                                     | 0,000      | 0,0         | 0,0         | 0,0              | 0,0              | 0,0                        |
| 9   | 01.01.1990 | 0:00:00  | 0        | 0,000                      | 0,000                                     | 0,000      | 0,0         | 0,0         | 0,0              | 0,0              | 0,0                        |
| 10  | 01.01.1990 | 0:00:00  | 0        | 0,000                      | 0,000                                     | 0,000      | 0,0         | 0,0         | 0,0              | 0,0              | 0,0                        |
| 11  | 01.01.1990 | 0:00:00  | 0        | 0,000                      | 0,000                                     | 0,000      | 0,0         | 0,0         | 0,0              | 0,0              | 0,0                        |
| 13  | 01.01.1990 | 0:00:00  | 0        | 0,000                      | 0,000                                     | 0.000      | 0,0         | 0,0         | 0.0              | 0.0              | 0,0                        |
| 14  | 01.01.1990 | 0:00:00  | 0        | 0,000                      | 0,000                                     | 0,000      | 0,0         | 0,0         | 0,0              | 0.0              | 0.0                        |
| 15  | 01.01.1990 | 0:00:00  | 0        | 0,000                      | 0,000                                     | 0,000      | 0,0         | 0,0         | 0,0              | 0,0              | 0,0                        |
| 16  | 01.01.1990 | 0:00:00  | 0        | 0,000                      | 0,000                                     | 0,000      | 0,0         | 0,0         | 0,0              | 0,0              | 0,0                        |
| 17  | 01.01.1990 | 0:00:00  | 0        | 0,000                      | 0,000                                     | 0,000      | 0,0         | 0,0         | 0,0              | 0,0              | 0,0                        |
| 18  | 01.01.1990 | 0:00:00  | 0        | 0,000                      | 0,000                                     | 0,000      | 0,0         | 0,0         | 0,0              | 0,0              | 0,0                        |
| 19  | 01.01.1990 | 0:00:00  | 0        | 0,000                      | 0,000                                     | 0,000      | 0,0         | 0,0         | 0,0              | 0,0              | 0,0                        |
|     |            |          |          |                            |                                           |            |             |             |                  |                  |                            |
| C   |            |          |          | 2<br>2<br>2<br>2<br>0<br>0 | 3<br>000000000000000000000000000000000000 | 4 (<br>> Ø | ) & (       | Acces       | ss button        | ]<br>))<br>Hsa.( |                            |
| 8   | _<br>چ     |          | ¢.       |                            |                                           |            |             | ļ           |                  |                  |                            |

Figure 9:Statistics

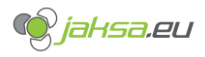

# 2.1.10 Times info

| Информация о времени                               | Цикл [ы] 0,0<br>юсл.цикл [с] 0,0 |                | <u>. 颁</u>                        | Ep 2       | 28.01.2022<br>18:57:17<br>Husky2000 |
|----------------------------------------------------|----------------------------------|----------------|-----------------------------------|------------|-------------------------------------|
| 320 Температура масл                               | а: слишком н                     | изкая темпера  | атура                             |            |                                     |
| Максимальное время цикла [с]                       |                                  | 200,000        | Время цикла [с]                   |            | 0,000                               |
|                                                    |                                  |                | Последнее время ци                | кла [c]    | 0,000                               |
| Максимальное время дозировн                        | ки [c]                           | 180,000        | Время дозировки [с]               |            | 0,000                               |
| Максимальное время впрыска                         | [c]                              | 120,000        | Время впрыска [с]                 |            | 0,000                               |
| Максимальное время<br>последовательности впрыска [ | [c]                              | 120,000        | Время последовател<br>впрыска [c] | њности     | 0,000                               |
| Максимальное время охлажде                         | ния [с]                          | 120,000        | Время охлаждения                  | [c]        | 0,000                               |
| Максимальное время закрытия                        | П\Ф[с]                           | 120,000        | Время закрытия фор                | мы [с]     | 0,000                               |
| Максимальное время открытия                        | п\Ф[с]                           | 120,000        | Время открытия фор                | мы [с]     | 0,000                               |
| Максимальное время толкателя вперед [с]            |                                  | 20,000         | Время толкателя впе               | еред [с]   | 0,000                               |
| Максимальное время толкател                        | я назад [с]                      | 40,000         | Время толкателя наз               | ад [с]     | 0,000                               |
| Максимальное время агрегата                        | вперед [с]                       | 30,000         | Время агрегата впер               | ед [с]     | 0,000                               |
| Максимальное время агрегата                        | назад [с]                        | 30,000         | Время агрегата наза,              | q [c]      | 0,000                               |
|                                                    |                                  |                |                                   |            |                                     |
|                                                    |                                  | ,              | Access button                     |            |                                     |
|                                                    | 🌉 🔮                              | <u> </u>       |                                   | <b>→</b> ) |                                     |
|                                                    | 2 🔋 3<br>Ø 🗞 🧭                   |                | , Č (                             | ) jahs     | a.eu                                |
| I I I I I I I I I I I I I I I I I I I              |                                  |                |                                   | ٩          |                                     |
|                                                    | Figui                            | re 10:Times ii | nfo                               |            |                                     |

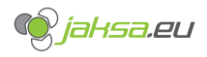

#### 2.1.11 Various settings

| Общие настройки цикл [ы<br>посл.цикл [с                                                | ] 0,000<br>] 0,000 4      | <u>^ _</u>                           | Image: Second system         28.01.2022           19:00:23         Husky2000                                                                     |
|----------------------------------------------------------------------------------------|---------------------------|--------------------------------------|----------------------------------------------------------------------------------------------------|
| 320 Температура масла: слишк                                                           | ом низкая т               | гемпература                          |                                                                                                    |
| Настройки автоматического цикла маши                                                   | 1НЫ                       |                                      |                                                                                                    |
| Максимальное время цикла [c]                                                           | 200,000                   | 0,000                                |                                                                                                    |
| Количество деталей / гнезд                                                             | 0                         |                                      |                                                                                                    |
| Остановить автоматический цикл<br>после производства деталей<br>(0 = не останавливать) | 0                         |                                      |                                                                                                    |
| Сухой цикл (без впрыска)                                                               | 111 0                     | ]                                    |                                                                                                    |
| Настройки смазки                                                                       |                           |                                      |                                                                                                    |
| Включит смазку в авто режиме.                                                          | 1 111                     |                                      | Автоматическая смазка будет<br>перекачивать<br>смазку до тех пор, пока переключатель                                                             |
| Длительность смазки [c]                                                                | 10,000                    | 0,000                                | s295px не будет включен или<br>до истечения времени ожидания                                                                                     |
| Циклы между автоматической смазкой                                                     | 150                       | 0                                    | Смазка в ручном режиме, насос                                                                                                    |
| Ручное управление смазкой                                                              | Старт                     | Стоп                                 | будет смазывать до тех пор, пока<br>не будет достигнуто максимальное<br>время (для тест)                                                         |
| І40.3 Уровень смазки нормальный                                                        | S26LS                     | Q44.0 Haco                           | с для консистентной смазки Y3SV                                                                                                    |
| I51.1 Цикл насоса смазки (mov)                                                         | S28LS                     |                                      |                                                                                                    |
| Подогрев масла                                                                         |                           |                                      |                                                                                                    |
| Вкл подогрев масла                                                                     | иерено Ус<br>+0,0<br>°C ▶ | тавка - МИН.<br>+ <b>28,0</b><br>° C | Подогрев масла автоматически<br>отключаетсякогда температура масла<br>достигает:<br>темп. Масла. уставка - MIN<br>У23DP - Масло подогревание     |
| Слив масла                                                                             |                           |                                      |                                                                                                    |
| Включите слив масла в авто.                                                            | 1 111                     | Включить д<br>линии                  | ренажные Слив 1 Слив 2<br>111 0 1 111                                                                                                    |
| Тайм-аут длительности слива вакуума [с]                                                | 5,000                     | 0,000                                | Вакуум слива сработает в автоматическом режиме, каждый                                                                                           |
| Таймаут продолжительности<br>положительного давления [С]                               | 10,000                    | 0,000                                | установленный цикл для<br>продолжительности тайм-аута                                                                                            |
| Циклы между автоматическим сливом                                                      | 150                       | 0                                    | Положительное давление опустошит<br>резервуар до тех пор, пока не истечет<br>S311LS (низкий уровень) или тайм-аут.                               |
| Ручное управление Вакуумный Поло<br>дренаж д                                           | ожительное<br>цавление    | Останавливаться                      | Ручное управление будет сливать<br>или устанавливать положительное<br>давление до тех пор, пока не истечет<br>время ожидания (цель тестирования) |
| 123.2 Высокий уровень в резервуаре для сб                                              | 5opa S311LS               | Q23.4 Слив                           | зная линия 1 Y532SV                                                                                                    |
| I23.3 Низкий уровень масла в резервуаре д                                              | иля cl S311LS             | Q23.5 Слив                           | зная линия 2 Y533SV                                                                                                    |
|                                                                                        |                           | 🔲 Q23.6 Ваку                         | ум Y536SV                                                                                                    |
| Access button                                                                          |                           | Q23.7 Пол                            | ожительное давление Y537SV                                                                                                    |
| 💷 <u>11 (                                 </u>                                         |                           | چ 🐌                                  |                                                                                                    |
|                                                                                        | 3 👔                       |                                      | jahsa.eu                                                                                                    |
| 🄗 🔚 😵 🗖                                                                                |                           |                                      | 🛯 🛄 💁                                                                                                    |

Figure 11:Various settings

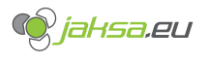

### 2.1.12 Injection

| 320 Температура масла: слишком низкая температура           общая доза Мт5_2 Положение впрыска [ми] +0,0 Y25D AQ0 [B] 0                                                                                                    |            |
|----------------------------------------------------------------------------------------------------|------------|
| Впрыск Подробности общая доза 🔍 МТ5_2 Положение впрыска [им] +0,0 Y25D AQ0 [B]                                                                                                    |            |
| Температура шнека ОК 🔷 MTS_2 Скорость впрыска [мм/c] 0 Y2SD AQ1 [B]                                                                                                    | .00<br>.00 |
| Y11DQ         Гекущее время охлаждения [c]         0,000         ВЗРТ Давление впрыска [бар]         -64,50         Y107PQ [V]         0           Y287DQ         Текущее время впрыска [c]         0,000         Вращение шнека [об/мин]         0,00         Y107PP [V]         0                                                                                                    | .00<br>.00 |
| 0 мм 🕊 врпыск 🕊 💶 305,0 г                                                                                                    | м          |
|                                                                                                    | 6ap]       |
| Maxc         160           6ap         140                                                                                                    | ICKa [     |
| 200                                                                                                    | adna a     |
| MAKC 80 -                                                                                                    | злени      |
|                                                                                                    | PT Aai     |
| 0 6ap                                                                                                    | 83         |
| 10 <b>««</b> 9 <b>««</b> 8 <b>««</b> 7 <b>««</b> 6 <b>««</b> 5 <b>««</b> 4 <b>««</b> 3 <b>««</b> 2 <b>««</b> 1                                                                                                    |            |
| Ход [ММ] 3                                                                                                    | 5,0        |
| Положение перехода к ВД                                                                                                    | 2          |
| <b>50,0</b> T 100,0 T 150,0 T 200,0 T 250,0 T 300,0 T 300,0 | T.         |
| Скорость [мм/с]                                                                                                    |            |
| 50,0 60,0 70,0 80,0 90,0 100,0 100,0 100,0 100,0 100,0 100,0                                                                                                    | 1          |
|                                                                                                    |            |
| Предел давления впрыска [бар] 150,0 Движение шнек вперед<br>скорость в Калибровке [%] 0                                                                                                    |            |
| Ожидаемый остаток впрыска [мм] 0,0 Движение шнек назад скорость в Калибровке [%] 0                                                                                                    |            |
| Ожидаемый допуск остатка впрыска [мм] 0,0 Время охлаждения [с] 0,000                                                                                                    | Т          |
|                                                                                                    |            |
| Ожидаемое время впрыска [с] 0,000 Задержка движения впрыска [с] 0,000                                                                                                    |            |
| Ожидаемое допуск время впрыска [c] 0,000 Задержка последовательного 0,000 впрыска [c] 0,000                                                                                                    |            |
|                                                                                                    |            |
|                                                                                                    | -1         |
| Насос впрыска 4 скорост [%] 0                                                                                                    | 4          |
| Насос впрыска 4 давление [%] 0                                                                                                    | 4          |
|                                                                                                    | 3          |
|                                                                                                    | ≚          |
| 💾 🔟 🖉 Ф Ф Ф Ф Ф С 🧐 јанза.еч                                                                                                    |            |
| 🌾 🔚 🎌 📃 🔜 🚹                                                                                                    | 4          |

Figure 12:Injection

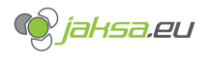

#### 2.1.13 Holding pressure 28.01.2022 Выдержка под давлением Цики [ы] 0,000 355 SSSI 18:43:47 Посл.цикл [с] 0,000 320 Температура масла: слишком низкая температура ВЫДЕРЖКА ПОД ДАВЛЕНИЕ Остаток [мм] 0,0 МТ5\_2 Положение впр Y25D AQ0 [B] 0,00 ска [мм] +0,0 Подробности Температура шнека ОК 😑 МТ5\_2 Скорость впрыска [мм/с] Y25D AQ1 [B] 0 0,00 Y8DQ Y11DQ Y287DQ Гекущее время охлаждения [с] 0,000 Текущее время впрыска [с] 0,000 ВЗРТ Давление впрыска [бар] -64,50 Y107PQ [V] 0,00 Текущее время цикла [с] 0,000 ие шнека [об / мин] 🛛 0,00 Y107PP [V] 0,00 Bpa Õ 0 c I 6,000 s ВЫДЕРЖКА ПОД ДАВЛЕНИЕМ $\overline{}$ 100 100 [6ap] Макс бар 80 -ICKa -60 **40 B3PT Aab** 1 0 6ap 1 10 8 5 $\overline{\mathbf{x}}$ 4 $\overline{\mathbf{x}}$ 3 ~~ 2 $\overline{\mathbf{x}}$ 9 $\overline{\mathbf{x}}$ 7 $\langle \langle \langle \rangle \rangle$ 6 Время [с] +1,000 +0,000 +0,000 +0,000 +0,000 +0,000 +0,000 +0,000 +3,000 +2,000 40,0 0,0 0,0 0,0 0,0 0,0 30,0 20,0 0,0 0,0 Давление [%] Ожидаемый остаток впрыска [мм] 0,0 0,000 Ожидаемый допуск остатка [мм] 0,0 Время охлаждения [с] Access button Скорость выдержки под давлени 1 JC 0 0 0 3 🔋 🖉 📎 Ō 💽 jahsa.eu 00 Θ

Figure 13:Holding pressure

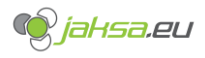

#### 2.1.14 Recovery

| Дозировка                                                     | Цикл [ы] 0,0<br>Посл.цикл [с] 0,0                                        | <u>∞</u> <u>∧</u> × _                                      | <u> </u>                                                                | 28.01.2022<br>18:48:31<br>Husky2000    |
|---------------------------------------------------------------|--------------------------------------------------------------------------|------------------------------------------------------------|-------------------------------------------------------------------------|----------------------------------------|
| 320 Температур                                                | а масла: слишком ні                                                      | изкая температу                                            | ра                                                                      |                                        |
| дозировка Подробности                                         | восстановительная доза<br>Полная дозировка [мм]                          | <ul> <li>МТ5_2 Положени</li> <li>МТ5_2 Скорость</li> </ul> | ке впрыска (мм) +0,0<br>впрыска (мм/с) 0                                | Y25D AQ0 [B] 0,00<br>Y25D AQ1 [B] 0,00 |
| Y11DQ     Y287DQ Последнее     S289PX Сопло закр.     Tекущее | Остаток [mm] 0,0<br>время дозировки [c] 0,00<br>время дозировки [c] 0,00 | 0 ВЗРТ Давлени<br>0 Вращение і                             | Температура шнека ОК<br>е впрыска [бар] -64,50<br>шнека [об / мин] 0,00 | Y107PQ [V] 0,00<br>Y107PP [V] 0,00     |
| 0 мм                                                          | в Де                                                                     | озировка 🕨                                                 | >                                                                       | 305,0 MM                               |
| 30<br>Макс<br>бар<br>200<br>Макс<br>об/мин                    |                                                                          |                                                            |                                                                         | 30                                     |
| 0 бар<br>0 об / мин                                           |                                                                          |                                                            |                                                                         | B3PT Aa                                |
| <b>&gt;&gt;&gt;</b> 1 <b>&gt;&gt;&gt;</b>                     | 2 👀 3                                                                    | <b>B333</b> 4 <b>B333</b>                                  | 5 🕨 6                                                                   | Декомпрессия                           |
| 0 мм Ход [мм]                                                 | 100,0 150,0                                                              | - 200,0 -                                                  | 250,0 300,0                                                             | 5,0                                    |
| Противодавле<br>— <b>5,0</b> —                                | ние [бар]<br>6,0 - 7,0                                                   | 8,0                                                        | 9,0 - 10,0                                                              | Скорость [%]                           |
| Скорость шнек<br>- 80,0                                       | а [об / мин]<br>120,0 — 130,0                                            | L 140,0                                                    | 150,0 - 160,0                                                           | Полная<br>дозировка [мм]<br>305,0      |
| Открытие запорного сог                                        | ила                                                                      | 0 Врем                                                     | ія очистки [c]                                                          | 120,000                                |
| Противодавление вклю<br>режиме                                | очено в ручном                                                           | Очи                                                        | арт<br>стки                                                             |                                        |
| Максимальное время до                                         | озировки [с] 1                                                           | 80,000                                                     |                                                                         | Сепаратор отключен                     |
| ПИД-регуляция скорост                                         | и Г                                                                      | Access butto                                               | on                                                                      | Y                                      |
| Скорость извлечения расх                                      | од Ү107РQ [%]                                                            | 0 нвер                                                     | отировать                                                               | (25V 🔲 🔲 Y2755V                        |
| Скорость извлечения давл                                      | тение Y107PP [%]                                                         | 0                                                          |                                                                         | крыть Закрыть<br>слонку заслонку       |
| 🥶 <u>II</u> «                                                 | 2 💻 🦉                                                                    |                                                            | 🚈 💽                                                                     | <u> IC</u>                             |
|                                                               |                                                                          | ↓ 4 ↓<br>\\$ Ø\$                                           | Ū 🧐                                                                     | jahsa.eu                               |
| ې 💫                                                           | 0                                                                        |                                                            | <u>  .</u>                                                              | <u>n</u>                               |

Figure 14:Recovery

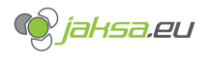

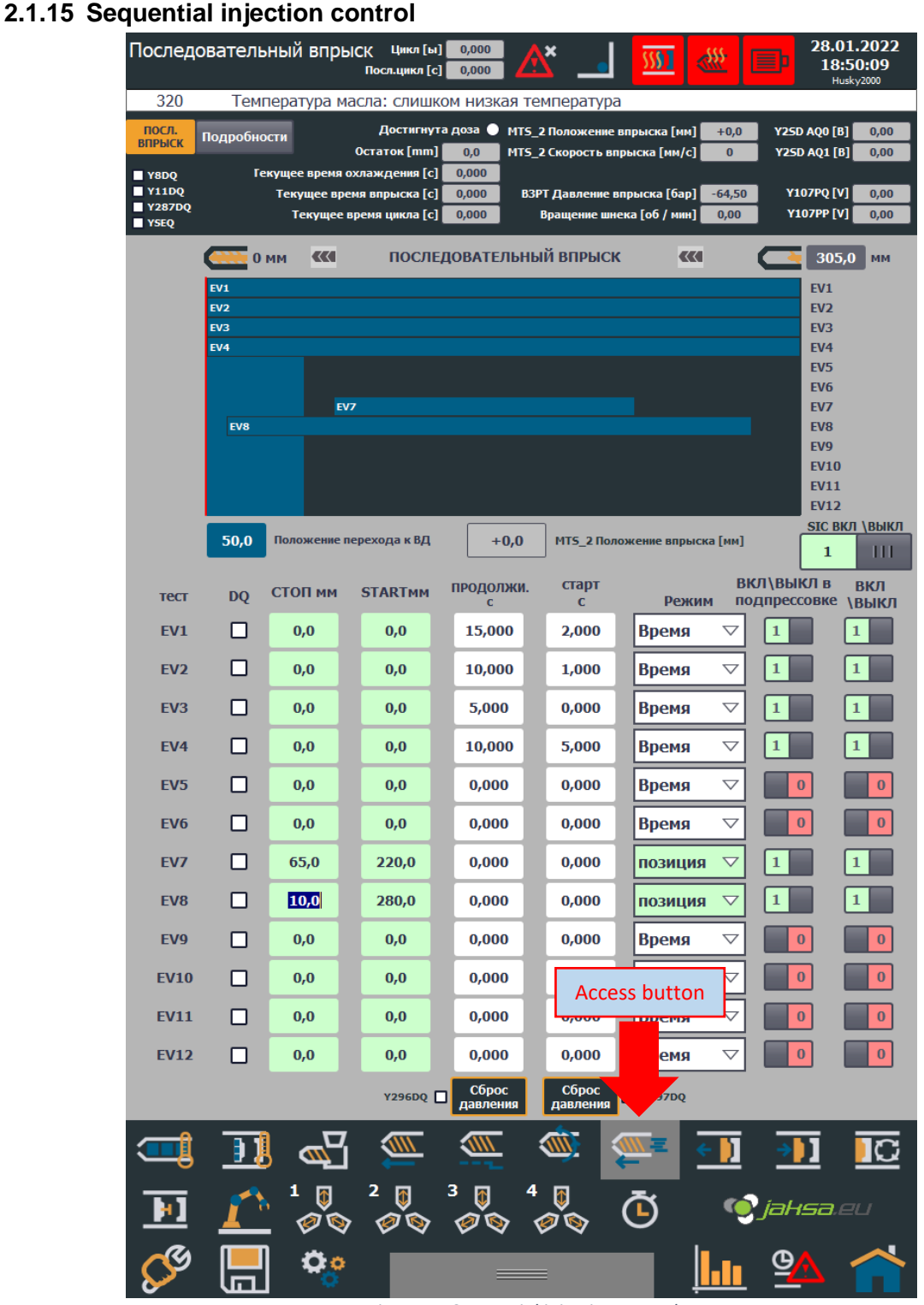

Figure 15:Sequential injection control

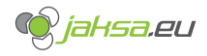

#### 2.1.16 Mould close and Mould clamping overview

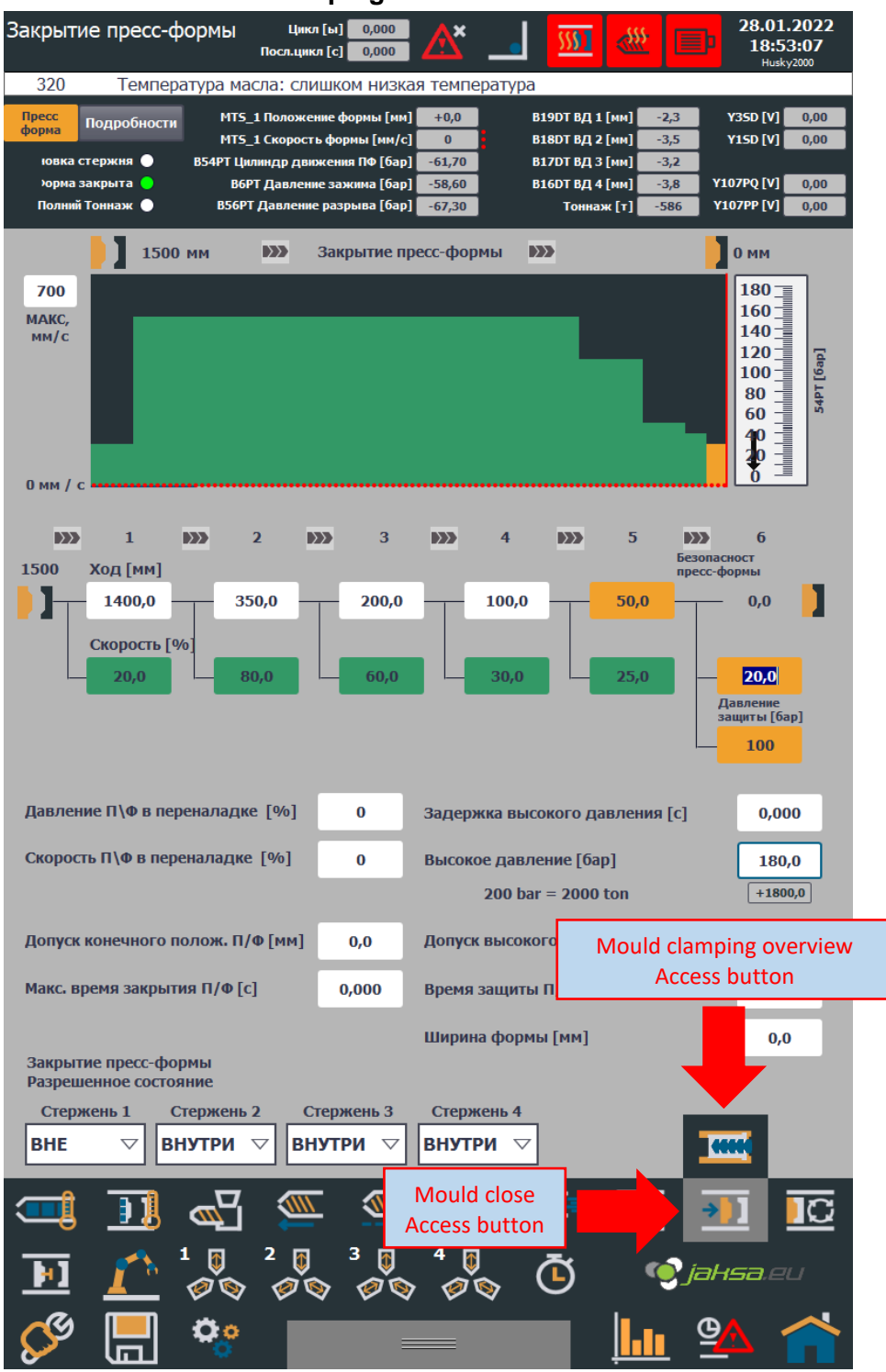

Figure 16:Mould close

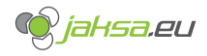

| 2.1.17 | Мо | uld cla           | mping                  | overvi                       | ew                         |                           |                              |                              |                        |                  |                                          |                                      |
|--------|----|-------------------|------------------------|------------------------------|----------------------------|---------------------------|------------------------------|------------------------------|------------------------|------------------|------------------------------------------|--------------------------------------|
|        |    | Высокое           | давлен                 | 1e                           | Цикл [ы]<br>Посл.цикл [с]  | 0,000<br>0,000            | <u>^</u> * _                 | <u> </u>                     |                        |                  | 28.01<br>18:5                            | L.2022<br>54:00<br><sup>ky2000</sup> |
|        |    | 320               | Темпе                  | ратура мас                   | ла: слишк                  | ом низкая                 | і темпера                    | тура                         |                        |                  |                                          |                                      |
|        |    | Плесень           | Подробност             | и МТ5_1                      | Положение с                | формы [мм]                | +0,0                         | B19DT E                      | 3Д 1 [MM] 📕            | -2,3             | Y35D [V]                                 | 0,00                                 |
|        |    |                   |                        | MTS_1                        | Скорость фо                | рмы [мм/с]                | 0                            | B18DT B                      | 3Д 2 [мм]              | -3,5             | Y15D [V]                                 | 0,00                                 |
|        |    | орма о<br>Орма за | акрыта 🔵               | в54РТ ЦИЛ<br>В6РТ            | индр движен<br>Давление за | ия ПФ [бар]<br>жима [бар] | -51,70                       | B1/DT B                      | 5Д3[ММ]<br>5Д4[ММ]     | -3,2<br>-3,8     | Y107PQ [V]                               | 0,00                                 |
|        |    | Полний            | Гоннаж 🔵               | B56PT                        | <br>Давление раз           | рыва [бар]                | -67,30                       | То                           | ннаж [т]               | -586             | Y107PP [V]                               | 0,00                                 |
|        |    |                   |                        |                              |                            | ~~ <mark>///</mark>       | ~~~~                         | ~~~~                         | 1                      | Форма<br>Форг    | слишком шиј<br>ма слишком у<br>юрмы Гим] | рокая <b>(</b><br>узкая <b>(</b> )   |
|        |    |                   |                        |                              |                            |                           | -2,5                         |                              | 10/                    | ожение           | е зуба [мм]                              | +0,0                                 |
|        |    |                   |                        |                              |                            |                           |                              |                              | Определе               | енный ин         | ідекс зуба                               | 0                                    |
|        |    |                   | Поршень 1<br>Поршень 2 | в допуске ПИ<br>в допуске ПИ | дО                         | Поршен<br>Поршен          | ь 1 с допуск<br>ь 2 с допуск | ком блокиров<br>ком блокиров | ки ()<br>ки ()         |                  |                                          |                                      |
|        |    |                   | Поршень 3              | в допуске ПИ                 | дŎ                         | Поршен                    | ь 3 с допусн                 | ком блокирові                | ки О                   |                  |                                          |                                      |
|        |    |                   | Поршень 4              | в допуске ПИ                 | дО                         | Поршен                    | ь 4 с допусн                 | ком блокиров                 | ки 🔾                   |                  | _                                        |                                      |
|        |    | Поршен            | ь целевого             | о положени                   | я1[мм]                     | +1,0                      | Целевая /                    | депрессия. п                 | оложение               | поршня           | 11[мм]                                   | +0,0                                 |
|        |    | Поршен            | ь целевого             | о положени                   | я2[мм][                    | +1,0                      | Целевая д                    | депрессия. п                 | оложение               | поршня           | 12[мм]                                   | +0,0                                 |
|        |    | Поршен            | ь целевого             | о положени                   | яз[мм][<br>– 4 []          | +1,0                      | Целевая /                    | депрессия. п                 | оложение               | поршня           | 13[MM]                                   | +0,0                                 |
|        |    | поршен            | ь целевої с            | положени                     | я 4 [мм]                   | +1,0                      | целевая (                    | цепрессия. п                 | оложение               | поршня           |                                          | +0,0                                 |
|        |    | Допуск ц          | елевого пол            | ожения [мм]                  | 0,5                        | 1                         | _                            | Позици<br>авто               | онирован<br>матическо  | ие заж<br>ом реж | кима в<br>киме                           |                                      |
|        |    | Предел            | зуба для і             | целевой поз                  | виции [мм]                 | 1,0                       |                              | Когда Пр                     | есс фор                | ма от            | крывает                                  | <b>.c</b> i ∠                        |
|        |    | Допуск б          | локировки о            | т целевой по                 | зиции [мм]                 | 1,0                       | Включ<br>в ручн              | ить позиці<br>ом режим       | ионирова<br>e          | ние РІ           | D 1                                      | 111                                  |
|        |    | Предел            | скорости і             | тозиц. зажи                  | ма пресс-ф                 | формы [%]                 |                              | 0 Пр                         | есс-форм<br>0 bar – 20 | а вд [б          | 5ap] 18                                  | 0,0                                  |
|        |    | Давлен            | ие калибро             | овки зажим                   | а пресс-фо                 | рмы [%]                   | -                            | 0                            | 0 001 - 20             | 00 001           |                                          |                                      |
|        |    | Скорост           | ъ калибро              | вки зажима                   | пресс-фор                  | омы [%]                   |                              | 0                            | 06                     | іозначе          | ение цили                                | ндра                                 |
|        |    | Задерж            | ка прямог              | о движения                   | а зажима П                 | l/Φ [c]                   | 0,0                          | 000                          |                        | BV               | ад сзади                                 |                                      |
|        |    | Задерж            | ка обратно             | ого движен                   | ия зажима                  | П/Ф [с]                   | 0,0                          | 000                          |                        |                  |                                          |                                      |
|        |    | Селекто           | р калибров             | очного порш                  | ня зажима                  | Π/Φ (1-4)                 |                              | 1                            |                        | 2                | 2 1                                      |                                      |
|        |    | <b>—</b>          | ]]                     |                              |                            |                           |                              |                              | ₹ 🗲                    | Ī                | <b>→</b> )]                              | C                                    |
|        |    |                   | 1                      |                              | ² <b>≬</b><br>∕∕∕ ∕∕       | 3 🚺<br>Ø 📎                | 4 🖟<br>🖉 📎                   | Ō                            | •                      | e je             | ahsa.e                                   |                                      |
|        |    | <b>C</b>          |                        | <b>°</b> °                   |                            |                           |                              |                              | <b> </b>  .            |                  | ⊴∧                                       |                                      |

Figure 17:Mould clamping overview

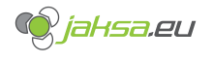

#### 2.1.18 Mould open

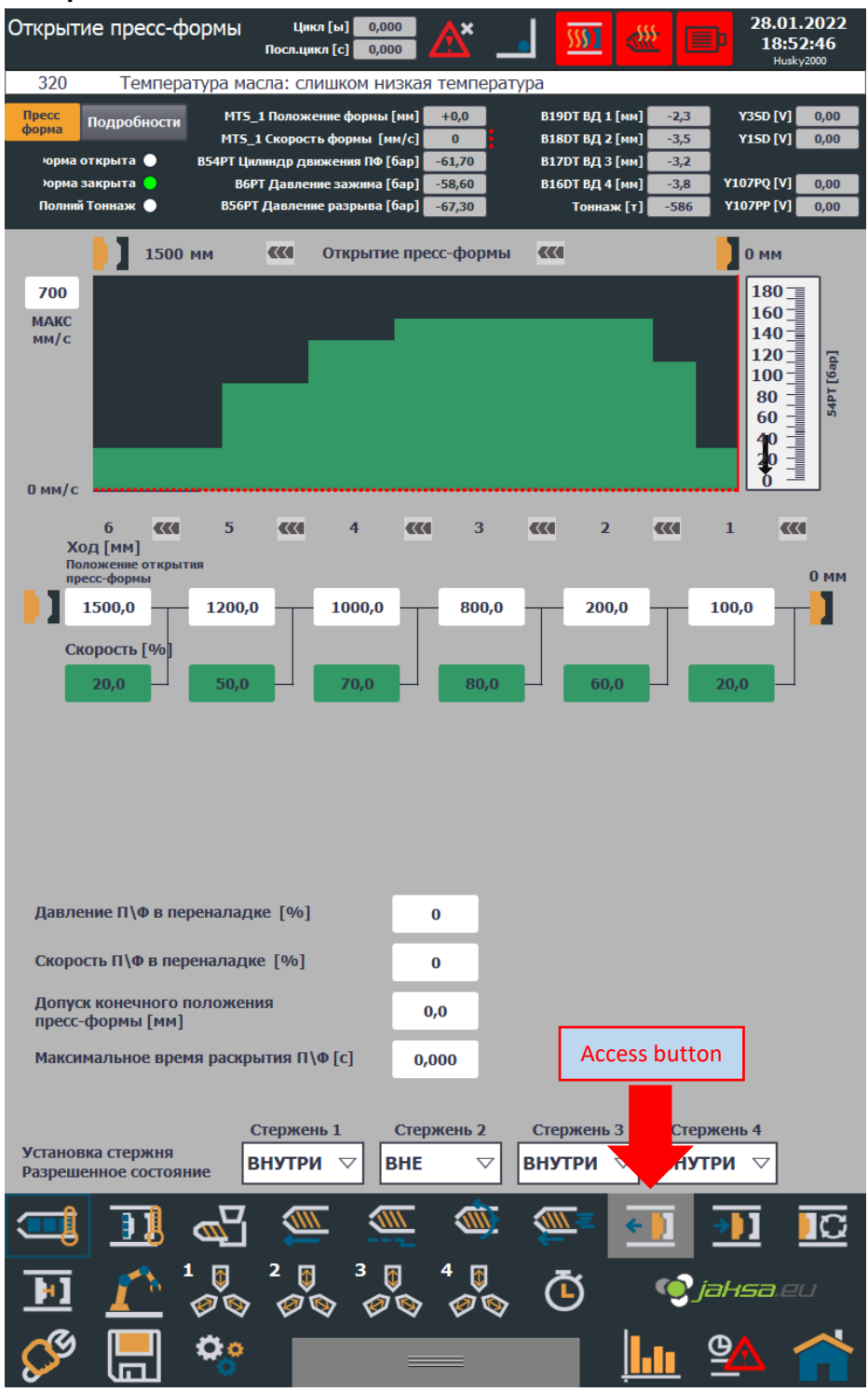

Figure 18:Mould open

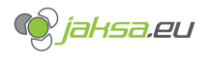

| 2.1.19 | QMC Mou                           | Id load                                                        |                                                                                   |                                                                                                    |                                                                             |                                                                  |                                                                         |                                                          |                                                               |
|--------|-----------------------------------|----------------------------------------------------------------|-----------------------------------------------------------------------------------|----------------------------------------------------------------------------------------------------|-----------------------------------------------------------------------------|------------------------------------------------------------------|-------------------------------------------------------------------------|----------------------------------------------------------|---------------------------------------------------------------|
|        | QMC 3a                            | грузка пресс                                                   | -формы чи<br>Посл.ці                                                              | кл [ы] 0,00<br>икл [с] 0,00                                                                                                    |                                                                             | <u> </u>                                                         |                                                                         | <b>2</b> 9                                               | 8.01.2022<br>18:54:19<br>Husky2000                            |
|        | 320                               | Температ                                                       | /ра масла: сл                                                                     | ишком ни                                                                                                    | ізкая темпер                                                                | оатура                                                           |                                                                         |                                                          |                                                               |
|        | QMC<br>Откры<br>Форм<br>Полная вм | Подробности<br>тая форма — Ч<br>на закрыта —<br>нестимость — Ц | Подвижная<br>CL - 5124PX ●<br>INCL - 5132PX ●<br>CL - 5128PX ●<br>INCL - 5136PX ● | верхняя<br>нижний                                                                                                    | Неподвижная<br>5108PX - CL<br>5116PX - UNCL<br>5120PX - CL<br>5112PX - UNCL | B19DT Зажим<br>B18DT Зажим<br>B17DT Зажим<br>B16DT Зажим<br>Tонн | 1 [мм] -2,3<br>2 [мм] -3,5<br>3 [мм] -3,2<br>4 [мм] -3,8<br>аж [т] -586 | Форма [r<br>B54PT [б<br>B6PT [б<br>B56PT [б              | ім] +0,0<br>ар] -61,70<br>ар] -58,60<br>ар] -67,30            |
|        | QMC н<br>пресс-                   | агрузка<br>формы<br>Откройта пари                              | прыска необход<br>очном расстоя                                                   | цимо отодви<br>нии!                                                                                                    | інуть от форме                                                              | и на Пос                                                         | іедовательно<br>сброса                                                  | сть Сле                                                  | дующий<br>шаг                                                 |
|        | ШАГ 1                             | кран мог прой                                                  | кущуюся плиту<br>ти через форму                                                   | у между ним                                                                                                    | ручного управ<br>и.                                                         | зления, чтооы                                                    |                                                                         |                                                          |                                                               |
|        | ШАГ 2                             | Установить ші<br>формы [мм]<br>Макс ширина [                   | ірину<br>[мм] 1700,0                                                              | 0,0 У<br>Д<br>Мин. Ши                                                                                                    | Истановите доп<br>для открывания<br>ирина [мм]                              | юлнительное г<br>я [мм]<br>1000,0                                | юле О                                                                   | ,0                                                       |                                                               |
|        | ШАГ З                             | Закройте фор<br>Пресс форма (                                  | му вручную с п<br>остановится при<br>Аб                                           | омощью руч<br>имерно при:<br>солютное п                                                                                                    | ного управлен<br>оложение фор                                               | ия. 0,0<br>мы: 0,0                                               | _ мм<br>_ мм                                                            |                                                          |                                                               |
|        | ШАГ 4                             | Поместите фо                                                   | рму в машину и                                                                    | переходите                                                                                                    | е к следующем                                                               | у шагу.                                                          |                                                                         |                                                          |                                                               |
|        | ШАГ 5                             | Закройте форм<br>ручного управл<br>нулевое значен              | у вручную с по<br>іения и подтвер<br>ие калибровки                                | мощью<br>одите<br>формы. Те                                                                                                    | Принять абсол<br>как калибров<br>кущее откалибр                             | ютное положен<br>зочное нулевое<br>ованное полож                 | ие формы<br>значение?<br>ение формы                                     | +0,0<br>+0,0<br>+0,0                                     | Установить<br>нулевое<br>значение                             |
|        | ШАГ 6                             | Переместите з<br>пресс-формы                                   | ажимные цили<br>вперед», пока                                                     | ндры с помо<br>все цилиндр                                                                                                    | ощью ручного у<br>ны не будут на                                            | управления «З<br>О мм.                                           | ажим                                                                    |                                                          |                                                               |
|        | ШАГ 7                             | Удерживайте<br>цилиндры заж                                    | кнопку «Зажим<br>кима пресс-фор                                                   | пресс-форм<br>мы не будут                                                                                                    | ы назад», пока<br>г в пределах до                                           | а все<br>опуска.                                                 |                                                                         | Поршень 1 в<br>Поршень 2 в<br>Поршень 3 в<br>Поршень 4 в | допуске О<br>допуске О<br>допуске О<br>допуске О<br>допуске О |
|        | ШАГ 8                             | Зафиксируйте<br>полный тонна                                   | зажимы пресс-<br>ж с помощью н                                                    | формы и вру<br>кнопки зажи                                                                                                    | учную установі<br>ма вперед.                                                | ите                                                              | <ul> <li>○ 5295РХ</li> <li>○ 5296РХ</li> <li>○ Полная</li> </ul>        | - Зажим забл<br>- Зажим забл<br>вместимость              | окирован<br>окирован<br>в допуске                             |
|        | ШАГ 9                             | Замок пресс-ф<br>прижимной ме                                  | оормы<br>аханизм.                                                                 |                                                                                                    |                                                                             | c                                                                | L - 5124PX ()<br>L - 5128PX ()                                          | верхняя ()<br>нижний ()                                  | 5108PX - CL<br>5120PX - CL                                    |
|        |                                   |                                                                |                                                                                   |                                                                                                    |                                                                             |                                                                  | Y71<br>Y72 A(<br>Y297-92                                                | ccess bu                                                 | tton                                                          |
|        | ШАГ 10                            | Снимите давло<br>кнопок. Когда<br>выполняется п                | ение на клапані<br>і клапаны QMC<br>іоследовательн                                | ы QMC с пом<br>сброшены,<br>ность загруз                                                                                                    | ощью следую.<br>ки QMC.                                                     | цих                                                              |                                                                         |                                                          | -                                                             |
|        | _                                 | Нажимая кноп<br>были выполне                                   | ку «Следующи<br>ены правильно                                                     | й шаг», вы п<br>и все инстру                                                                                                    | юдтверждаете<br>кции соблюден                                               | , что все шаги<br>ны!                                            |                                                                         |                                                          | 1                                                             |
|        | <b></b>                           | <u>)</u>                                                       |                                                                                   |                                                                                                    | <u> </u>                                                                    |                                                                  | ÷ 🚺                                                                     | <b>&gt;)]</b>                                            |                                                               |
|        | <b>[14</b> ]                      |                                                                |                                                                                   | ) <sup>3</sup> (<br>(\alpha \alpha | ) <sup>4</sup> ()<br>() () () () () () () () () () () () () (               | » Ō                                                              | Q                                                                       | jahsi                                                    | 3.20                                                          |
|        | Ste                               |                                                                | <b>°</b> °                                                                        |                                                                                                    |                                                                             |                                                                  | <b> </b>  .11                                                           | <u>_</u>                                                 |                                                               |

Figure 19:QMC Mould load

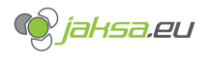

| 20 QM | C Mould unload                                                                                                    |
|-------|----------------------------------------------------------------------------------------------------|
|       | QMC Выгрузка пресс-формы Цикл [ы] 0,000 AX 500 (1202) 28.01.2022 18:54:24 18:54:24                                                                                                    |
|       | 320 Температура масла: слишком низкая температура                                                                                                    |
|       | ОМС         Подвожная<br>С 5124РХ         Неподвижная<br>5108РХ - СL<br>UNCL - 5132РХ         В19DT Зажин 1 [ин]         -2,3         Форма [ин]         +0,0           Форма закрыта         С 5124РХ         БЕРХНЯЯ         5108РХ - СL<br>5116РХ - UNCL         B18DT Зажин 2 [ин]         -3,5         B54PT [бар]         -61,70           Форма закрыта         С 5128РХ         НИЖНИЙ         5120РХ - СL<br>512РХ - UNCL         В16DT Зажин 4 [ин]         -3,8         B56PT [бар]         -67,30 |
|       | Выгрузка<br>формы QMC Узел впрыска необходимо отодвинуть от формы на Последовательность Следующий<br>достаточном расстоянии!                                                                                                    |
|       | ШАГ 1 Закройте форму с помощью кнопок закрытия формы.                                                                                                    |
|       | ШАГ 2 Выключите нагреватели формы.                                                                                                    |
|       | ШАГ 3 Нажмите на элементы управления декомпрессией соединителя.                                                                                                    |
|       | ШАГ 4 Отсоедините все электрические, гидравлические и воздушные соединения.<br>Установите фиксирующие скобы формы. Зафиксируйте форму на кране.                                                                                                    |
|       | ШАГ 5         Разблокируйте зажимной механизм<br>пресс-формы на плите статора.         ВЕРХНЯЯ         S116PX - UNCL<br>НИЖНИЙ           У73DQ         У73DQ           У74DQ         У296DQ                                                                                                    |
|       | ШАГ 6         Разблокируйте зажимной механизм<br>пресс-формы на подвижной плите.         UNCL - \$132PX         ВЕРХНЯЯ<br>UNCL - \$132PX           Y71DQ         1           Y72DQ         1           Y297DQ         1                                                                                                    |
|       | ШАГ 7 Откройте форму вручную с помощью ручного управления в положение, достаточное<br>для того, чтобы ее можно было вынуть краном. Когда форма находится за пределами<br>области формы, выполняется последовательность выгрузки QMC.                                                                                                    |
|       | ШАГ 8 Нажимая кнопку «Следующий шаг», вы подтверждаете, что все шаги были выполнены правильно и все инструкции соблюдены!                                                                                                    |
|       | Access but                                                                                                    |
|       |                                                                                                    |
|       |                                                                                                    |
|       |                                                                                                    |
|       |                                                                                                    |

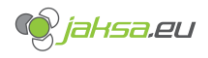

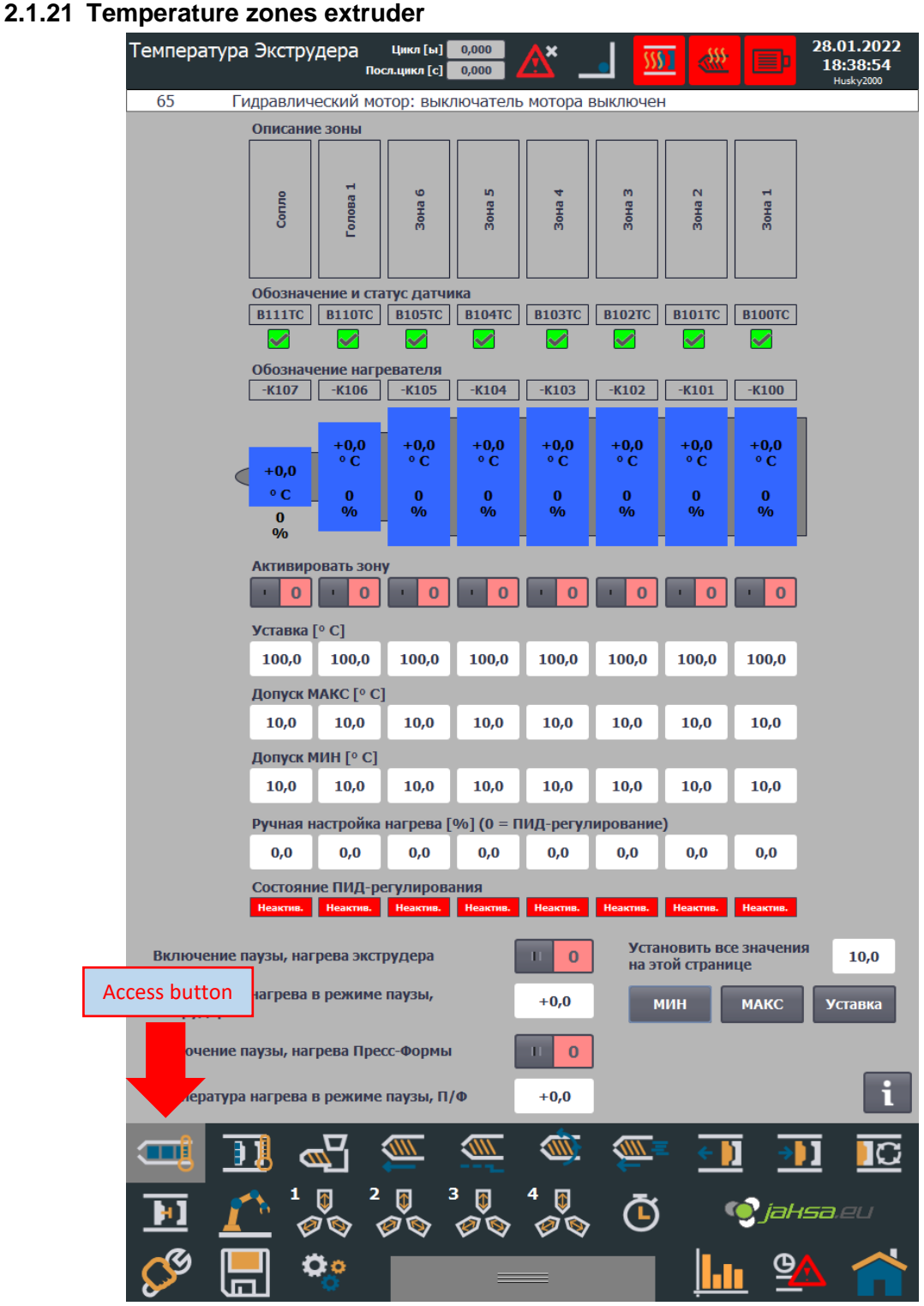

Figure 21:temperature zones extruder

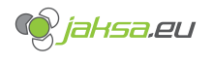

#### 28.01.2022 18:40:02 Температура пресс-формы Цикл [ы] 0,000 × Calif. 5581 Посл.цикл [с] 0,000 320 Температура масла: слишком низкая температура 3 STP STP L STP формы 2 STP 5 STP рормы Maod Adoch Масло HOCTD OCTD ерхность ерхность B90TC B91TC B590TC B591TC B592TC $\checkmark$ $\checkmark$ $\checkmark$ $\checkmark$ □ У23DP Утепление масла +0,0 ° C +0,0 ° C +0,0 ° C +0,0 ° C +0,0 ° C +0,0 ° C Уставка [° C] 0,0 0,0 0,0 0,0 0,0 43,0 Допуск МАКС [° C] 0,0 0,0 0,0 0,0 0,0 7,0 Допуск МИН [° C] 15,0 0,0 0,0 0,0 0,0 0,0 Access button 3 6 Ħ 4 🕽 🖁 5 🌒 📜 5 IC 3 🔋 🖉 📎 4 **≬** ⊘⊗ Ō 🍥 jahsa.eu 6 1.1 堕 00

#### 2.1.22 Temperature zones mould and other

Figure 22:Temperature zones mould and other

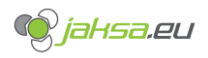

#### 2.2 Diag user interface structure

There is a following diag user interface screen structure on the touch panel:

- 1. PLC\_1 (sub screens: General, AI, AQ, DI)
- 2. RIO\_1 (sub screens: General, AI, AQ, DI, DQ, TC)
- 3. RIO\_2 (sub screens: General, AI, AQ, DI, DQ, TC)
- 4. RIO 3 (sub screens: General, AI, AQ, DI, DQ, TC)
- 5. RIO\_4 (sub screens: General, AI, AQ, DI, DQ, TC)
- 6. RIO\_5 (sub screens: General, AI, AQ, DI, DQ, TC)
- 7. RIO\_6 (sub screens: General, AI, AQ, DI, DQ, TC)
- 8. MTS\_1
- 9. MTS 2
- 10. MTS 3
- 11. Temperatures overview
- 12. Temperatures PID calibration
- 13. Injection, dosing (recovery) setup
- 14. Mould, ejector setup
- 15. Mould lock (clamping) setup
- 16. Analog OUT overview
- 17. Hydraulic system
- 18. Network
- 19. System settings
- 20. User administration

#### Warning!

Entering diagnostics screens should be proceeded with caution! There are several crucial machine information and parameters, which should be manipulated only by a skilled professional!

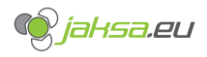

2.2.1

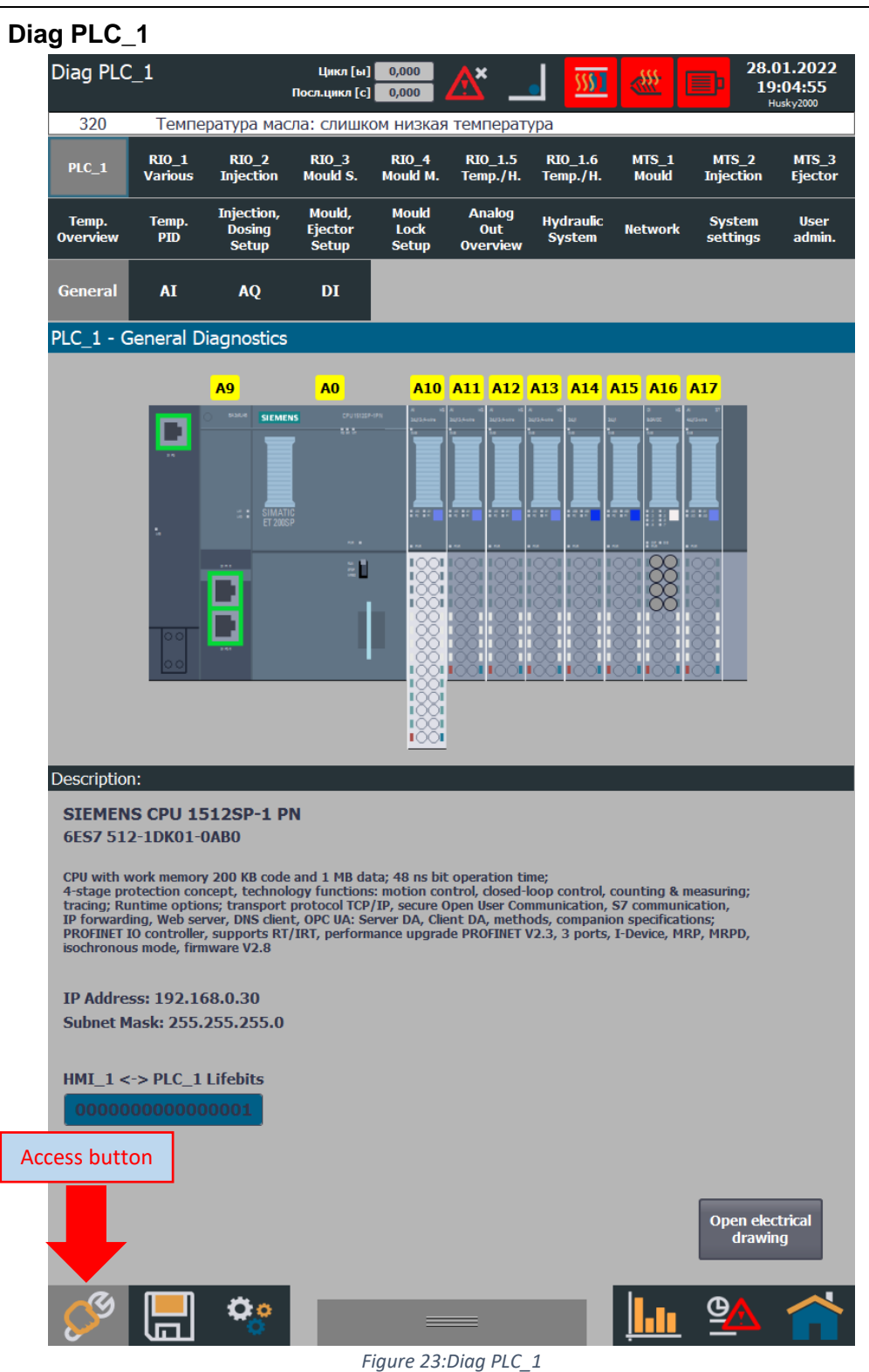

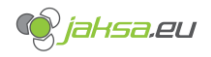

# **3** Machine Functions

This chapter will introduce essential machine functionality and how to manipulate certain settings and parameters respectively.

#### 3.1 Program management

Select Program management screen from the menu in the bottom.

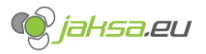

### 3.1.1 Create new empty program recipe and fill it with current PLC parameters

### 1. Tap Add data record button

| Параметры п-ф:<br>י                                                                                     | Цикл [ы]<br>Тосл.цикл [с] | 0,000<br>0,000                   | <u>^</u> _                                                    | <u>5591</u>                                                              | < <u>***</u>                                        |                                                   | 28.01.2022<br>18:58:49<br>Husky2000                 |
|----------------------------------------------------------------------------------------------------|---------------------------|----------------------------------|---------------------------------------------------------------|--------------------------------------------------------------------------|-----------------------------------------------------|---------------------------------------------------|-----------------------------------------------------|
| 320 Температура масл                                                                                    | а: слишко                 | м низкая                         | і температур                                                  | a                                                                        |                                                     |                                                   |                                                     |
| Имя набора данных:                                                                                      |                           |                                  |                                                               |                                                                          |                                                     |                                                   | 10:                                                 |
| TEST-MOULD                                                                                              |                           |                                  |                                                               |                                                                          |                                                     |                                                   | 1                                                   |
|                                                                                                    |                           |                                  |                                                               |                                                                          | 2.                                                  |                                                   |                                                     |
| PAR sic cascade duration[8                                                                              | 1                         | _                                | _                                                             | _                                                                        | J                                                   | ачени                                             |                                                     |
| PAR.sic_cascade_duration[0                                                                              | 1                         |                                  |                                                               |                                                                          |                                                     |                                                   | 0                                                   |
| PAR.SIC_cascade_duration[]                                                                              | 0]                        |                                  |                                                               |                                                                          |                                                     |                                                   | 0                                                   |
| PAR.SIC_cascade_duration[1                                                                              | 0]<br>1]                  |                                  |                                                               |                                                                          |                                                     |                                                   | 0                                                   |
| PAR.sic_cascade_duration[1                                                                              | 2]                        |                                  |                                                               |                                                                          |                                                     |                                                   | 0                                                   |
| PAR.sic_cascade_uuration[1]                                                                             | 2]                        |                                  |                                                               |                                                                          |                                                     |                                                   | 0                                                   |
| PAR.sic_cascade_mode[1]                                                                                 |                           |                                  |                                                               |                                                                          |                                                     |                                                   | 0                                                   |
| PAR.SIC_cascade_mode[2]                                                                                 |                           |                                  |                                                               |                                                                          |                                                     |                                                   | 0                                                   |
| PAR.sic_cascade_mode[3]                                                                                 |                           |                                  |                                                               |                                                                          |                                                     |                                                   | 0                                                   |
| PAR.sic_cascade_mode[5]                                                                                 |                           |                                  |                                                               |                                                                          |                                                     |                                                   | 0                                                   |
| PAR.sic_cascade_mode[6]                                                                                 |                           |                                  |                                                               |                                                                          |                                                     |                                                   | 0                                                   |
| PAR.sic_cascade_mode[7]                                                                                 |                           |                                  |                                                               |                                                                          |                                                     |                                                   | 0                                                   |
| PAR sic_cascade_mode[8]                                                                                 |                           |                                  |                                                               |                                                                          |                                                     |                                                   | 0                                                   |
| PAR sic_cascade_mode[9]                                                                                 |                           |                                  |                                                               |                                                                          |                                                     |                                                   | 0                                                   |
| PAR sic_case mode[10]                                                                                   |                           |                                  |                                                               |                                                                          |                                                     |                                                   | 0                                                   |
| PAR sic_case mode[11]                                                                                   |                           |                                  |                                                               |                                                                          |                                                     |                                                   | 0                                                   |
| PAR sic_case node[12]                                                                                   |                           |                                  |                                                               |                                                                          |                                                     |                                                   | 0                                                   |
| PAR dosing_screw_invert_ro                                                                              | tation                    |                                  |                                                               |                                                                          |                                                     |                                                   | 0                                                   |
| Регистирание и прочитан                                                                                 |                           |                                  |                                                               |                                                                          |                                                     | Ø                                                 |                                                     |
| Comment                                                                                                 |                           |                                  |                                                               |                                                                          |                                                     |                                                   |                                                     |
| <ul> <li>Информационный текст</li> <li>Добавить запись данных</li> <li>Удалить запись данных</li> </ul> | Coxpa                     | анять<br>анить как.<br>именовать | . Синхронизир<br>в представля<br>Затем значен<br>используется | Запись в П<br>овать теги (<br>ении рецепт<br>ния считыван<br>а для обнов | ЛК рецепта (<br>а записы<br>ются из то<br>ления про | что<br>значения<br>заются в<br>егов и<br>едставля | ение из ПЛК<br>и изменены<br>теги.<br>жия рецептов) |
|                                                                                                    |                           |                                  |                                                               |                                                                          |                                                     |                                                   |                                                     |
| Имя файла: TEST-MOU                                                                                     | LD-20220                  | 101                              |                                                               |                                                                          | Э                                                   | жспорт                                            | на USB                                              |
| Полный путь экспорта:                                                                                   | \Storage C                | ard USB\TI                       | ST-MOULD-202                                                  | 20101.csv                                                                |                                                     |                                                   |                                                     |
| Има файла:                                                                                              |                           |                                  |                                                               |                                                                          |                                                     | Зыбрат                                            | L LISB                                              |
|                                                                                                    |                           |                                  |                                                               |                                                                          |                                                     | suopar                                            |                                                     |
|                                                                                                    |                           |                                  |                                                               |                                                                          | V                                                   | Імпорти                                           | ровать                                              |
|                                                                                                    |                           |                                  | - <b>(</b>                                                    |                                                                          | <del>(</del>                                        | ÷                                                 |                                                     |
|                                                                                                    | 2 🗔 3                     | 3 🗖                              | 4 🖪                                                           |                                                                          |                                                     |                                                   |                                                     |
|                                                                                                    |                           | Ø 🗞                              | 0                                                             | G                                                                        | <u>(</u>                                            | jah                                               | <b>5a</b> .eu                                       |
|                                                                                                    |                           |                                  |                                                               |                                                                          |                                                     | Φ                                                 |                                                     |
|                                                                                                    |                           |                                  |                                                               |                                                                          |                                                     | 3                                                 |                                                     |

Figure 24:Tap Add data record button

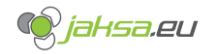

2. Tap on the **Data Record Name:** field, on-screen keyboard will appear. Write data record name using the on-screen keyboard and tap ENTER button.

| Параметры п-ф: Цики [ы] 0,000 💦 🔤 🎹                            | 22.02.2022<br>22:04:41         |
|----------------------------------------------------------------|--------------------------------|
| 65 Гидравлический мотор: выключатель мотора выключен           | Husky2000                      |
| Има набора данных                                              | No.                            |
|                                                                | ▽ 2                            |
| Имя записи                                                     | Зизиение                       |
| PAR core action delay in[1]                                    |                                |
| PAR core_action_delay_in[2]                                    | 0                              |
| PAR.core action delay in[3]                                    | 0                              |
| PAR.core action delay in[4]                                    | 0                              |
| PAR.core_action_delay_in[5]                                    | 0                              |
| PAR.core_action_delay_in[6]                                    | 0                              |
| PAR.core_action_delay_out[1]                                   | 0                              |
| PAR.core_action_delay_out[2]                                   | 0                              |
| PAR.core_action_delay_out[3]                                   | 0                              |
| PAR.core_action_delay_out[4]                                   | 0                              |
| PAR.core_action_delay_out[5]                                   | 0                              |
| PAR.core_action_delay_out[6]                                   | 0                              |
| PAR.core_enabled[1]                                            | 0                              |
| PAR.core_enabled[2]                                            | 0                              |
| PAR.core_enabled[3]                                            | 0                              |
| PAR.core_enabled[4]                                            | 0                              |
| PAR.core_enabled[5]                                            | 0                              |
|                                                                |                                |
|                                                                |                                |
| Готор                                                          |                                |
|                                                                |                                |
|                                                                |                                |
|                                                                |                                |
| ? Информационный текст 🗒 Сохранять 📩 Запись в Г                | ЛЛК 🟥 Чтение из ПЛК            |
|                                                                |                                |
| 📓 Добавить запись данных 🗒 Сохранить как Синхронизировать теги | рецепта (значения изменены     |
| Эзпредставляния редставляния редставляния считыва              | аются из тегов и               |
| Переименовать используется для обно                            | вления представления рецептов) |
|                                                                |                                |
| Имя файла:                                                     | Экспорт на USB                 |
| Полный путь экспорта. \Storage Card USB\.csv                   |                                |
|                                                                | Экран 📃 🗙                      |
| ,   2 3 4 3 0 / 0 9 0   +                                      |                                |
|                                                                |                                |
| ─- '   q   w   e   r   t   z   u   I   o   p   s               |                                |
|                                                                | ENTER button                   |
|                                                                | Z Конец Конец                  |
|                                                                |                                |
| I                                                              | Т ESC Цифр. 🔶 ENU              |
|                                                                |                                |
| Сtri 🦆 Alt F1 Справка Alt Gr 🦨                                 |                                |
|                                                                |                                |
|                                                                |                                |

Figure 25:Tap on the Data Record Name field

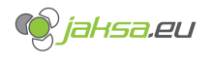

3. Save the data record by tapping the **Save** button.

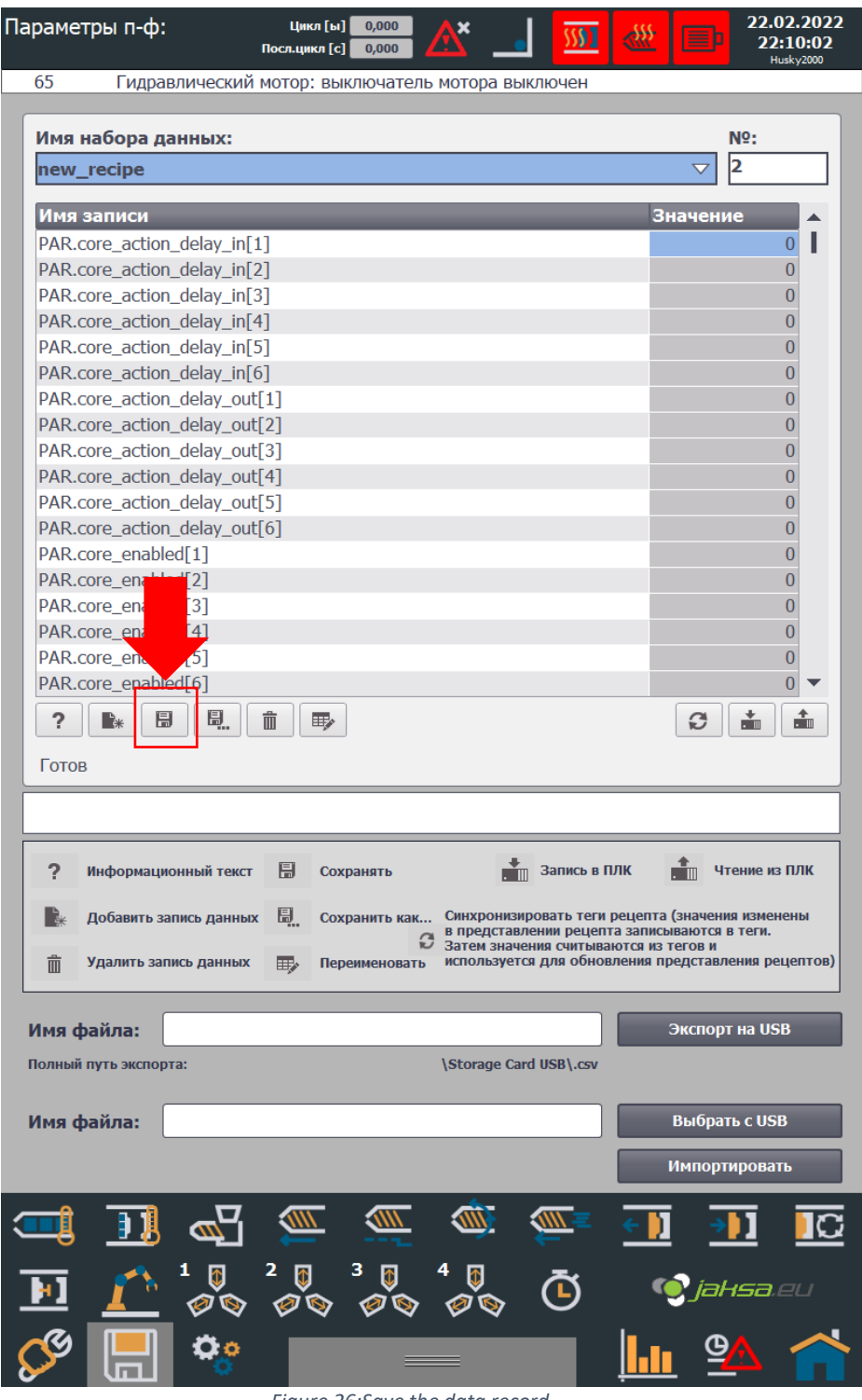

Figure 26:Save the data record
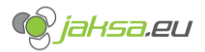

4. Program is successfully saved (indicated by the status bar marked with red below) and contains only default parameters. If you want to transfer current PLC parameters to this newly created program, go to next step, otherwise empty program creation is complete.

| Параметры п-ф: цикл [ы] 0,000 🕂 🗾 ∭ 🔣                                | 22.02.2022<br>22:19:10          |
|----------------------------------------------------------------------|---------------------------------|
| 65 Гидравлический мотор: выключатель мотора выключен                 | Husky2000                       |
|                                                                      |                                 |
| Имя набора данных:                                                   | Nº:                             |
| new_recipe                                                           | ▽ 2                             |
| Имя записи                                                           | Значение                        |
| PAR.core action delay in[1]                                          | 0                               |
| PAR.core action_delay_in[2]                                          | 0                               |
| PAR.core_action_delay_in[3]                                          | 0                               |
| PAR.core_action_delay_in[4]                                          | 0                               |
| PAR.core_action_delay_in[5]                                          | 0                               |
| PAR.core_action_delay_in[6]                                          | 0                               |
| PAR.core_action_delay_out[1]                                         | 0                               |
| PAR.core_action_delay_out[2]                                         | 0                               |
| PAR.core_action_delay_out[3]                                         | 0                               |
| PAR core_action_delay_out[5]                                         | 0                               |
| PAR.core action delay out[6]                                         | 0                               |
| PAR.core_enabled[1]                                                  | 0                               |
| PAR.core_enabled[2]                                                  | 0                               |
| PAR.core_enabled[3]                                                  | 0                               |
| PAR.core_enabled[4]                                                  | 0                               |
| PAR.core_enabled[5]                                                  | 0                               |
| PAR.core_enabled[6]                                                  |                                 |
|                                                                      | 3                               |
| Блок данных занесен в память                                         |                                 |
|                                                                      |                                 |
|                                                                      |                                 |
|                                                                      | <b>1</b>                        |
| ? информационный текст 🔚 Сохранять запись в плк                      | . Чтение из плк                 |
| 📑 Добавить запись данных 🗐 Сохранить как Синхронизировать теги рецен | пта (значения изменены          |
| в представлении рецепта зап<br>Затем значения считываются            | ИСЫВАЮТСЯ В ТЕГИ.<br>ИЗ ТЕГОВ И |
| Удалить запись данных Переименовать используется для обновления      | я представления рецептов)       |
|                                                                      |                                 |
| Имя файла:                                                           | Экспорт на USB                  |
| Полный путь экспорта: \Storage Card USB\.csv                         |                                 |
|                                                                      |                                 |
| Имя файла:                                                           | Выбрать с USB                   |
|                                                                      | Мидортирораті                   |
|                                                                      | импортировать                   |
|                                                                      |                                 |
|                                                                      |                                 |
|                                                                      |                                 |
| 💾 📕 🕺 🐴 🍐 🍅 🖉                                                        | ¶¶jaksa.eu                      |
|                                                                      |                                 |
|                                                                      |                                 |

Figure 27:Program successfully saved

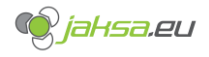

5. Transfer PLC parameters to data record by tapping Read from PLC button.

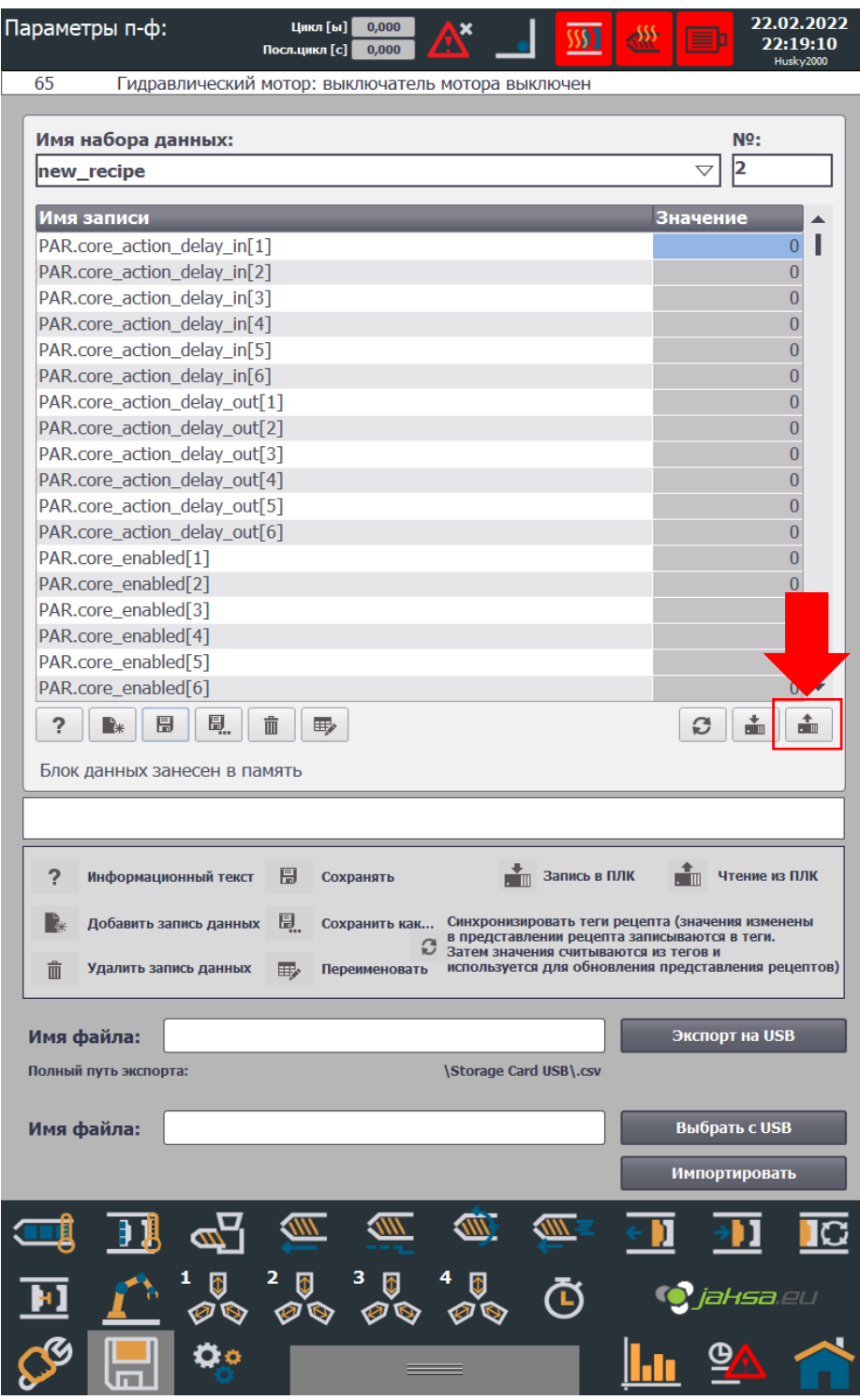

Figure 28:Transfer PLC parameters to recipe

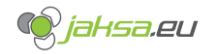

6. Parameters have been successfully transferred (indicated by the status bar marked with red below). Parameter values can be observed in the scrollable list.

| Па | араметрь    | ип-ф:        | Πο          | Цикл [ы]<br>сл.цикл [с] | 0,000<br>0,000 | A                  | •                    | 5591                | <₩                     | Þ                    | 22.0<br>22: | 2.2022<br>31:30 |   |
|----|-------------|--------------|-------------|-------------------------|----------------|--------------------|----------------------|---------------------|------------------------|----------------------|-------------|-----------------|---|
|    | 65          | Гидравли     | ческий мо   | тор: вык                | лючате         | ль мотора          | а выкли              | очен                |                        |                      | ни          | sky2000         | _ |
|    |             |              |             |                         |                |                    |                      |                     |                        |                      |             |                 |   |
|    | Имя наб     | ора данн     | ых:         |                         |                |                    |                      |                     |                        |                      | Nº:         |                 |   |
|    | new_rec     | cipe         |             |                         |                |                    |                      |                     |                        | $\bigtriangledown$   | 2           |                 |   |
|    | Имазаписи   |              |             |                         |                |                    |                      | 3                   | ачени                  | e                    |             |                 |   |
|    | PAR core    | action de    | lav in[1]   |                         |                |                    |                      |                     |                        |                      | 10          |                 |   |
|    | PAR.core    | action_de    | elav in[2]  |                         |                |                    |                      |                     |                        |                      | 20          | 0               |   |
|    | PAR.core    | action de    | elay in[3]  |                         |                |                    |                      |                     |                        |                      | 30          | 0               |   |
|    | PAR.core    | _action_de   | elay_in[4]  |                         |                |                    |                      |                     |                        |                      | 40          | 0               |   |
|    | PAR.core    | _action_de   | elay_in[5]  |                         |                |                    |                      |                     |                        |                      |             | 0               |   |
|    | PAR.core    | _action_de   | elay_in[6]  |                         |                |                    |                      |                     |                        |                      |             | 0               |   |
|    | PAR.core    | _action_de   | elay_out[1] |                         |                |                    |                      |                     |                        |                      |             | 0               |   |
|    | PAR.core    | _action_de   | elay_out[2] |                         |                |                    |                      |                     |                        |                      |             | 0               |   |
|    | PAR.core    | _action_de   | elay_out[3] |                         |                |                    |                      |                     |                        |                      |             | 0               |   |
|    | PAR.core    | _action_de   | elay_out[4] |                         |                |                    |                      |                     |                        |                      |             | 0               |   |
|    | PAR.core    | _action_de   | elay_out[5] |                         |                |                    |                      |                     |                        |                      |             | 0               |   |
|    | PAR.core    | _action_de   | elay_out[6] |                         |                |                    |                      |                     |                        |                      |             | 0               |   |
|    | PAR.core    | _enabled[1   | 1]          |                         |                |                    |                      |                     | _                      |                      |             | 1               |   |
|    | PAR.core    | _enabled[2   | <u>/</u> ]  |                         |                |                    |                      |                     |                        |                      |             | 1               |   |
|    | PAR.core    | _enabled[/   | 0]<br>1]    |                         |                |                    |                      |                     |                        |                      |             | 0               |   |
|    | DAR core    | _enabled[*   | †]<br>5]    |                         |                |                    |                      |                     |                        |                      |             |                 |   |
|    | PAR core    | _enabled[6   | 5]          |                         |                |                    |                      |                     |                        |                      |             | 0 -             |   |
|    |             |              |             |                         |                |                    |                      |                     |                        |                      | •           |                 |   |
|    | 2           |              |             |                         |                |                    |                      |                     |                        | 9                    | . III       |                 |   |
|    | Передача    | а закончен   | на          |                         |                |                    |                      |                     |                        |                      |             |                 |   |
| ſ  |             |              |             |                         |                |                    |                      |                     |                        |                      |             |                 |   |
|    |             |              |             |                         |                |                    |                      |                     |                        |                      |             |                 |   |
|    | 0           |              | ~           |                         |                |                    | + -                  |                     |                        | <b>*</b>             |             | nnv             |   |
|    | ? ИНФ       | рормационні  | ыи текст    | Coxp                    | анять          |                    | . 🛛 3                | апись в п           | DIK                    | . 📗 पा               | ение из     | IDIK            |   |
|    | 🗽 Доб       | бавить запис | ь данных    | Coxp                    | анить ка       | с Синхро           | низиров              | ать теги            | рецепта                | (значени             | я измен     | ены             |   |
|    |             |              |             |                         |                | В предо<br>Затем з | ставлени<br>значения | и рецепт<br>считыва | га запись<br>ются из т | іваются і<br>гегов и | в теги.     |                 |   |
|    | 💼 Уда       | лить запись  | данных      | Пере                    | еименоват      | ь исполы           | зуется д             | ля обнов            | ления пр               | едставл              | ения реі    | цептов)         |   |
| l  |             | _            |             |                         |                |                    |                      |                     |                        |                      |             |                 |   |
|    | Имя фай     | ла:          |             |                         |                |                    |                      |                     |                        | Экспорт              | г на USI    | В               |   |
|    | Полный пут  | ь экспорта:  |             |                         |                | \Storag            | e Card U             | SB\.csv             |                        |                      |             |                 |   |
|    |             |              |             |                         |                |                    |                      |                     |                        |                      |             |                 |   |
|    | Имя фай     | ла:          |             |                         |                |                    |                      |                     |                        | Выбрат               | ть с USE    | 3               |   |
|    |             |              |             |                         |                |                    |                      |                     |                        |                      |             |                 |   |
|    |             |              |             |                         |                |                    |                      |                     |                        | импорт               | ироват      | b               |   |
| !  | 1           |              |             |                         |                |                    |                      | <u>N</u> E          | e 11                   | -                    | 1           |                 |   |
|    | -8.         | <u>•</u> ()  | <u> </u>    |                         |                | _                  | ÷                    |                     | <u> </u>               | -                    |             |                 |   |
|    | <b>b</b> 1  | <b>1</b>     | <b>Q</b> 2  | Ø                       | 3              | 4 🚺                | (                    | ሻ                   | •                      | ) iał                | ısa i       |                 |   |
| •  |             | <u> </u>     | Ø 🗞 🦄       | Ø 📎                     | 10 10          |                    | <u>ک</u> ک           |                     |                        |                      |             |                 |   |
| (  | <u>~</u> () |              | Ö o         |                         |                |                    |                      |                     |                        | G                    |             | ~               |   |
| (  |             |              | \$          |                         |                |                    |                      |                     | ļШ                     |                      | <u> </u>    |                 |   |

Figure 29:Successfully transferred parameters

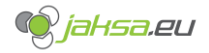

7. Save parameters by tapping **Save** button. System will prompt you before you proceed.

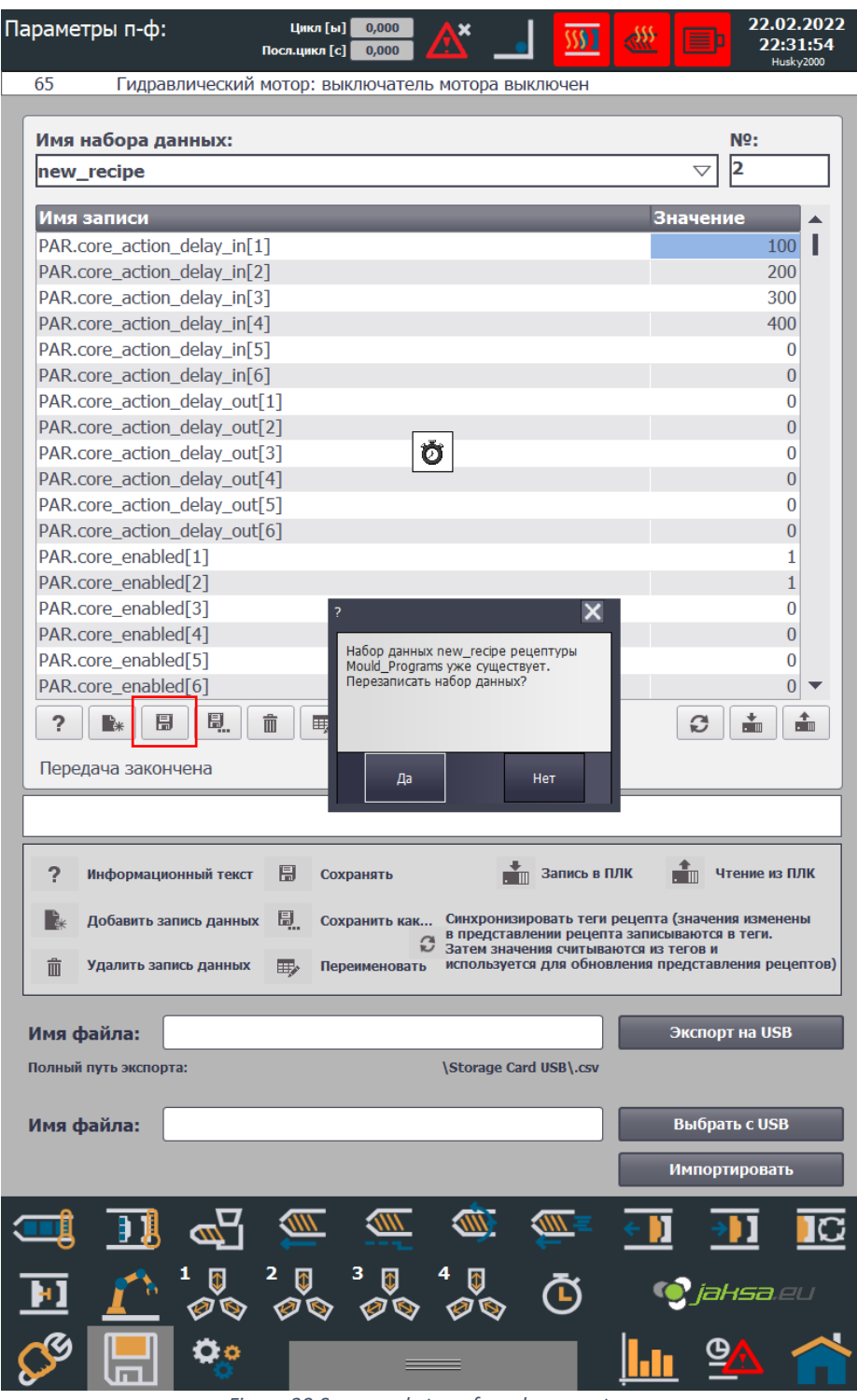

Figure 30:Save newly transferred parameters

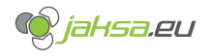

8. Procedure is complete.

| Параметры п-ф:             | Цикл [ы]<br>Посл.цикл [с] | 0,000<br>0,000 | <u>\</u>                   | 5551                       | <u>حيب</u>               | <u>ا</u>            | 22.02.<br>22:32 | 2022<br>2:17 |
|----------------------------|---------------------------|----------------|----------------------------|----------------------------|--------------------------|---------------------|-----------------|--------------|
| 65 Гидравлический          | мотор: выкл               | ючатель і      | чотора вы                  | ключен                     |                          |                     | пожу            | 2000         |
|                            |                           |                |                            |                            |                          |                     |                 |              |
| Имя набора данных:         |                           |                |                            |                            |                          | N                   | ₽:              |              |
| new_recipe                 |                           |                |                            |                            |                          | ▽ 2                 |                 |              |
|                            |                           |                |                            |                            |                          |                     |                 |              |
| Имя записи                 | _                         | _              | _                          | _                          | Зн                       | ачение              |                 |              |
| PAR.core_action_delay_in[  | 1]                        |                |                            |                            |                          |                     | 100             |              |
| PAR.core_action_delay_in[  | 2]                        |                |                            |                            |                          |                     | 200             |              |
| PAR.core_action_delay_in[  | 3]                        |                |                            |                            |                          |                     | 300             |              |
| PAR.core_action_delay_in[  | 4]                        |                |                            |                            |                          |                     | 400             |              |
| PAR.core_action_delay_in[  | 5]                        |                |                            |                            |                          |                     | 0               |              |
| PAR.core_action_delay_in[  | 6]                        |                |                            |                            |                          |                     | 0               |              |
| PAR.core_action_delay_out  | :[1]                      |                |                            |                            |                          |                     | 0               |              |
| PAR.core_action_delay_out  | :[2]                      |                |                            |                            |                          |                     | 0               |              |
| PAR.core_action_delay_out  | :[3]                      |                |                            |                            |                          |                     | 0               |              |
| PAR.core_action_delay_out  | :[4]                      |                |                            |                            |                          |                     | 0               |              |
| PAR.core_action_delay_out  | :[5]                      |                |                            |                            |                          |                     | 0               |              |
| PAR.core_action_delay_out  | :[6]                      |                |                            |                            |                          |                     | 0               |              |
| PAR.core_enabled[1]        |                           |                |                            |                            |                          |                     | 1               |              |
| PAR.core_enabled[2]        |                           |                |                            |                            |                          |                     | 1               |              |
| PAR.core_enabled[3]        |                           |                |                            |                            |                          |                     | 0               |              |
| PAR.core_enabled[4]        |                           |                |                            |                            |                          |                     | 0               |              |
| PAR.core_enabled[5]        |                           |                |                            |                            |                          |                     | 0               |              |
| PAR.core_enabled[6]        |                           |                |                            |                            |                          |                     | 0               | •            |
|                            |                           |                |                            |                            |                          | C I                 |                 |              |
| Блок данных занесен в на   | амятв                     |                |                            |                            |                          |                     |                 |              |
|                            |                           |                |                            |                            |                          |                     |                 |              |
|                            |                           |                |                            |                            |                          |                     |                 |              |
| 2 Информационный текст     |                           | 1016           | +                          | Запись в П                 | лк                       | ал чтен             | ие из ПЛ        | пк           |
|                            |                           |                | • 11                       | ounice e i                 |                          |                     |                 |              |
| 🛛 🗽 Добавить запись данных | Coxpan                    | нить как       | Синхронизи                 | ровать теги                | рецепта (                | значения і          | изменен         | ы            |
|                            |                           | e              | в представл<br>Затем значе | ении рецепт<br>ния считыва | га записые<br>ются из те | аются в т<br>Эгов и | еги.            |              |
| 📋 Удалить запись данных    | Переин                    | ченовать       | используетс                | я для обнов                | ления пре                | дставлен            | ия реце         | птов)        |
|                            |                           |                |                            |                            |                          |                     |                 |              |
| Има файла:                 |                           |                |                            |                            | 3                        | кспорт н            | a IISB          |              |
|                            |                           |                |                            |                            |                          | Renoprin            |                 |              |
| Полный путь экспорта:      |                           |                | Storage Car                | d USB\.csv                 |                          |                     |                 |              |
|                            |                           |                |                            |                            |                          |                     |                 |              |
| Имя файла:                 |                           |                |                            |                            | E                        | выбрать             | c USB           |              |
|                            |                           |                |                            |                            |                          | _                   | _               |              |
|                            |                           |                |                            |                            | И                        | мпортир             | овать           |              |
|                            |                           | <u></u>        | <u> </u>                   | <u></u>                    |                          | _                   |                 |              |
|                            |                           |                |                            |                            | < ]]                     | <b>&gt;</b>         | ]               |              |
|                            | 2 - 2                     |                |                            |                            |                          |                     | _               |              |
|                            | 2 🔰 3                     | Û.             |                            | Ā                          | (i                       | ) iah               | sa.ei           |              |
| - <u>-</u>                 | Ø 🗞 🛛                     | Ø 📎            | Ø 📎                        | J                          |                          |                     |                 |              |
|                            |                           |                |                            |                            |                          | <b>A</b>            |                 |              |
|                            |                           |                |                            |                            |                          | 9                   |                 |              |
|                            |                           |                |                            |                            |                          |                     |                 |              |

Figure 31:Procedure complete - creating new recipe data record

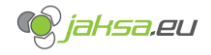

## 3.1.2 Create new program recipe from existing recipe

1. Select desired recipe data record from the drop-down menu. This selected recipe will be copied afterwards.

|                                                                                                    |                                                                                                    | <u> </u>                                                                                                    |                                                                                                    |
|----------------------------------------------------------------------------------------------------|----------------------------------------------------------------------------------------------------|----------------------------------------------------------------------------------------------------|----------------------------------------------------------------------------------------------------|
| 65 Гидравлический мотор: выключ                                                                                                    | атель мотора вы                                                                                                   | ключен                                                                                                    |                                                                                                    |
|                                                                                                    |                                                                                                    |                                                                                                    | NO.                                                                                                    |
| имя наоора данных:                                                                                                    |                                                                                                    |                                                                                                    | N¥:                                                                                                    |
| recipe_1                                                                                                    |                                                                                                    |                                                                                                    |                                                                                                    |
| recipe_1                                                                                                    |                                                                                                    |                                                                                                    |                                                                                                    |
| recipe_2                                                                                                    |                                                                                                    |                                                                                                    |                                                                                                    |
| PAR core action delay in[2]                                                                                                    |                                                                                                    |                                                                                                    | 0                                                                                                    |
| PAR core action delay in[3]                                                                                                    |                                                                                                    |                                                                                                    | 0                                                                                                    |
| PAR core action delay in[4]                                                                                                    |                                                                                                    |                                                                                                    | 0                                                                                                    |
| PAR.core action delay in[5]                                                                                                    |                                                                                                    |                                                                                                    | 0                                                                                                    |
| PAR.core action delay in[6]                                                                                                    |                                                                                                    |                                                                                                    | 0                                                                                                    |
| PAR.core action delay out[1]                                                                                                    |                                                                                                    |                                                                                                    | 0                                                                                                    |
| PAR.core action delay out[2]                                                                                                    |                                                                                                    |                                                                                                    | 0                                                                                                    |
| PAR.core action delay out[3]                                                                                                    |                                                                                                    |                                                                                                    | 0                                                                                                    |
| PAR.core action delay out[4]                                                                                                    |                                                                                                    |                                                                                                    | 0                                                                                                    |
| PAR.core action delay out[5]                                                                                                    |                                                                                                    |                                                                                                    | 0                                                                                                    |
| PAR.core action delay out[6]                                                                                                    |                                                                                                    |                                                                                                    | 0                                                                                                    |
| PAR.core_enabled[1]                                                                                                    |                                                                                                    |                                                                                                    | 0                                                                                                    |
| PAR.core_enabled[2]                                                                                                    |                                                                                                    |                                                                                                    | 0                                                                                                    |
| PAR.core_enabled[3]                                                                                                    |                                                                                                    |                                                                                                    | 0                                                                                                    |
| PAR.core_enabled[4]                                                                                                    |                                                                                                    |                                                                                                    | 0                                                                                                    |
| PAR.core_enabled[5]                                                                                                    |                                                                                                    |                                                                                                    | 0                                                                                                    |
| PAR.core_enabled[6]                                                                                                    |                                                                                                    |                                                                                                    | 0                                                                                                    |
| ? 💽 🗒 🖳 🏛 😎<br>Готов                                                                                                    |                                                                                                    |                                                                                                    |                                                                                                    |
|                                                                                                    |                                                                                                    | _                                                                                                    | •                                                                                                    |
| <ul> <li>Информационный текст В Сохранят</li> <li>Добавить запись данных В Сохранит</li> <li>Удалить запись данных В Переимен</li> </ul>                                                                                                    | ть как Синхронизи<br>в представи<br>Затем значе<br>новать используется                                            | Запись в ПЛК<br>ровать теги реце<br>нении рецепта за<br>ения считываются<br>зя для обновлени                                                                            | Чтение из ПЛИ<br>епта (значения изменены<br>писываются в теги.<br>я из тегов и<br>ия представления рецепт                                                                                                    |
| <ul> <li>Информационный текст В Сохранят</li> <li>Добавить запись данных В. Сохранит</li> <li>Удалить запись данных В. Переимен</li> <li>Имя файла:</li> </ul>                                                                                                    | ть как<br>В представл<br>в представл<br>затем значе<br>используется<br>\Storage Car                               | Запись в ПЛК<br>ровать теги реце<br>нении рецепта за<br>ения считываются<br>я для обновлени<br>и d USB\.csv                                                             | Чтение из ПЛИ<br>епта (значения изменены<br>писываются в теги.<br>а из тегов и<br>из представления рецепт<br>Экспорт на USB                                                                                  |
| <ul> <li>Информационный текст В Сохранят</li> <li>Добавить запись данных В. Сохранит</li> <li>Удалить запись данных В. Переимен</li> <li>Имя файла:</li> </ul>                                                                                                    | ть как Синхронизи<br>в представл<br>Затем значе<br>используется<br>\Storage Cal                                   | запись в ПЛК<br>ровать теги реце<br>нении рецепта за<br>ения считываются<br>я для обновлени<br>d USB\.csv                                                               | Чтение из ПЛК<br>епта (значения изменены<br>писываются в теги.<br>а из тегов и<br>ия представления рецепт<br>Экспорт на USB                                                                                  |
| <ul> <li>Информационный текст Б Сохранят</li> <li>Добавить запись данных Б Сохранит</li> <li>Удалить запись данных Б Переимен</li> <li>Удалить запись данных Г Переимен</li> <li>Имя файла:</li> </ul>                                                                                                    | ть как Синхронизи<br>в представл<br>затем значе<br>новать используетс<br>\Storage Can                             | запись в ПЛК<br>ровать теги реце<br>нении рецепта за<br>ения считываются<br>я для обновлени<br>d USB\.csv                                                               | Чтение из ПЛИ<br>епта (значения изменены<br>писываются в теги.<br>а из тегов и<br>ия представления рецепт<br>Экспорт на USB<br>Выбрать с USB                                                                 |
| <ul> <li>Информационный текст В Сохранят</li> <li>Добавить запись данных В. Сохранит</li> <li>Удалить запись данных В. Переимен</li> <li>Иня файла:</li> <li>Тияя файла:</li> </ul>                                                                                                    | ть как Синхронизи<br>в представл<br>затем значе<br>новать используется<br>\Storage Car                            | запись в ПЛК<br>ровать теги реце<br>нении рецепта за<br>ния считываются<br>я для обновлени<br>d USB\.csv                                                                | <ul> <li>Чтение из ПЛК</li> <li>епта (значения изменены<br/>писываются в теги.<br/>а из тегов и<br/>ия представления рецепт</li> <li>Экспорт на USB</li> <li>Выбрать с USB</li> </ul>                        |
| <ul> <li>Информационный текст В Сохранят</li> <li>Добавить запись данных В. Сохранит</li> <li>Удалить запись данных В Переимен</li> <li>Имя файла:</li> <li>Імя файла:</li> </ul>                                                                                                    | ть как Синхронизи<br>в представл<br>затем значе<br>новать используется<br>\Storage Can                            | запись в ПЛК<br>ровать теги реце<br>нении рецепта за<br>ения считываются<br>я для обновлени<br>d USB\.csv                                                               | <ul> <li>Чтение из ПЛК</li> <li>епта (значения изменены<br/>писываются в тети.<br/>я из тегов и<br/>ия представления рецепт</li> <li>Экспорт на USB</li> <li>Выбрать с USB</li> <li>Импортировать</li> </ul> |
| <ul> <li>Информационный текст П Сохранят</li> <li>Добавить запись данных П. Сохранит</li> <li>Удалить запись данных П Переимен</li> <li>Имя файла:</li> <li>Олный путь экспорта:</li> <li>Имя файла:</li> </ul>                                                                                            | ть Синхронизи<br>в представл<br>затем значе<br>используето<br>\Storage Car                                        | <ul> <li>Запись в ПЛК</li> <li>ровать теги реце</li> <li>пенни рецепта за</li> <li>считываются</li> <li>ся для обновлени</li> <li>d USB\.csv</li> </ul>                 | Чтение из ПЛИ<br>епта (значения изменены<br>писываются в тети.<br>я из тегов и<br>ия представления рецепт<br>Экспорт на USB<br>Выбрать с USB<br>Импортировать                                                |
| <ul> <li>Информационный текст П Сохранят</li> <li>Добавить запись данных П Сохранит</li> <li>Удалить запись данных П Переимен</li> <li>Удалить запись данных П Переимен</li> <li>Имя файла:</li> <li>Олный путь экспорта:</li> <li>Имя файла:</li> </ul>                                                   | ть Как Синхронизи<br>в представи<br>затем значе<br>используето<br>\Storage Car                                    | <ul> <li>Запись в ПЛК</li> <li>ровать теги реце</li> <li>пенни рецепта за</li> <li>считываются</li> <li>силтываются</li> <li>силтываются</li> <li>d USB\.csv</li> </ul> | чтение из ПЛК<br>епта (значения изменены<br>писываются в тети.<br>я из тегов и<br>ия представления рецепт<br>Экспорт на USB<br>Выбрать с USB<br>Импортировать                                                |
| <ul> <li>Информационный текст В Сохранят</li> <li>Добавить запись данных В. Сохранит</li> <li>Удалить запись данных В. Переимен</li> <li>Имя файла:</li> <li>олный путь экспорта:</li> <li>Имя файла:</li> <li>Олный путь экспорта:</li> <li>Олный путь экспорта:</li> </ul>                               | ть Как Синхронизи<br>в представи<br>затем значе<br>используето<br>\Storage Cal                                    | запись в ПЛК<br>ровать теги реце<br>ния считываются<br>я для обновлени<br>d USB\.csv                                                                                    | чтение из ПЛК<br>епта (значения изменены<br>писываются в теги.<br>а из тегов и<br>из представления рецепт<br>Экспорт на USB<br>Выбрать с USB<br>Импортировать                                                |
| <ul> <li>№ формационный текст В Сохранят</li> <li>Добавить запись данных В. Сохранит</li> <li>Удалить запись данных В. Переимен</li> <li>Имя файла:</li> <li>Олный путь экспорта:</li> <li>Имя файла:</li> <li>Олный путь экспорта:</li> <li>Олный путь экспорта:</li> <li>Олный путь экспорта:</li> </ul> | ть как<br>В представи<br>затем значе<br>ковать используето<br>(Storage Cal                                        | запись в ПЛК<br>ровать теги реце<br>нии считываются<br>я для обновлени<br>d USB\.csv                                                                                    | Чтение из ПЛК<br>епта (значения изменены<br>писываются в тети.<br>а из тегов и<br>из представления рецепт<br>Экспорт на USB<br>Выбрать с USB<br>Импортировать                                                |
| <ul> <li>№ формационный текст В Сохранят</li> <li>Добавить запись данных В. Сохранит</li> <li>Удалить запись данных В. Переимен</li> <li>Удалить запись данных В. Переимен</li> <li>Имя файла:</li> <li>Олный путь экспорта:</li> <li>Имя файла:</li> <li>Олемай С. Сокранит</li> </ul>                    | ть как<br>синхронизи<br>в представи<br>затем значе<br>используето<br>(Storage Car<br>(Storage Car<br>(Storage Car | запись в ПЛК<br>ровать теги реце<br>нении рецепта за<br>ения считываются<br>си для обновлени<br>d USB\.csv                                                              | Чтение из ПЛК<br>епта (значения изменены<br>писываются в тети.<br>а из тегов и<br>из представления рецепт<br>Экспорт на USB<br>Выбрать с USB<br>Импортировать                                                |

Figure 32:Select recipe from the drop-down menu

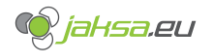

2. Tap Save as button.

| Тараметры п-ф:             | Цикл [ы] 0,0<br>Посл.цикл [с] 0,0 |              | <u> </u>         | @ ]                                 | 22.02.2022<br>22:51:09 |
|----------------------------|-----------------------------------|--------------|------------------|-------------------------------------|------------------------|
| 65 Гидравлический          | мотор: выключ                     | атель мотора | а выключен       |                                     | 11030 9 2000           |
|                            |                                   |              |                  |                                     |                        |
| Имя набора данных:         |                                   |              |                  | r                                   | 1º:                    |
| recipe_2                   |                                   |              |                  | $\bigtriangledown$                  | 2                      |
|                            |                                   |              |                  |                                     |                        |
| Имя записи                 | _                                 | _            | _                | Значени                             |                        |
| PAR.core_action_delay_in[1 | .]                                |              |                  |                                     | 100                    |
| PAR.core_action_delay_in[2 | 2]                                |              |                  |                                     | 200                    |
| PAR.core_action_delay_in[3 | 3]                                |              |                  |                                     | 300                    |
| PAR.core_action_delay_in[4 | F]                                |              |                  |                                     | 400                    |
| PAR.core_action_delay_in[5 | 5]                                |              |                  |                                     | 0                      |
| PAR.core_action_delay_in[6 | 5]                                |              |                  |                                     | 0                      |
| PAR.core_action_delay_out  | [1]                               |              |                  |                                     | 0                      |
| PAR.core_action_delay_out  | [2]                               |              |                  |                                     | 0                      |
| PAR.core_action_delay_out  | [3]                               |              |                  |                                     | 0                      |
| PAR.core_action_delay_out  | [4]                               |              |                  |                                     | 0                      |
| PAR.core_action_delay_out  | [5]                               |              |                  |                                     | 0                      |
| PAR.core_action_delay_out  | [6]                               |              |                  |                                     | 0                      |
| PAR.core_enabled[1]        |                                   |              |                  |                                     | 1                      |
| PAR.core_enabled[2]        |                                   |              |                  |                                     | 1                      |
| PAR.core_enabled[3]        |                                   |              |                  |                                     | 0                      |
| PAR.core_enabled[4]        |                                   |              |                  |                                     | 0                      |
| PAR.core_enabled[5]        |                                   |              |                  |                                     | 0                      |
| PAR.core_enabled[6]        |                                   |              |                  |                                     |                        |
| ? 🖹                        | <b>Î I</b>                        |              |                  | Ø                                   |                        |
|                            |                                   |              |                  |                                     |                        |
| влок данных прочитан       |                                   |              |                  |                                     |                        |
|                            |                                   |              |                  |                                     |                        |
|                            |                                   |              |                  |                                     |                        |
| 2 Информационный текст     | П Сохранят                        | ъ            | Запись в П       | лк 💼 чте                            | ение из ПЛК            |
|                            |                                   |              | • •              | • 11                                |                        |
| Добавить запись данных     | 🗒 Сохранит                        | ь как Синхро | низировать теги  | рецепта (значения                   | изменены               |
|                            |                                   | С Затем з    | значения считыва | а записываются в<br>ются из тегов и | теги.                  |
| Удалить запись данных      | Переимен                          | ювать исполь | зуется для обнов | ления представле                    | ния рецептов)          |
|                            |                                   |              |                  |                                     |                        |
| Имя файла:                 |                                   |              |                  | Экспорт                             | на USB                 |
| Полный путь экспорта:      |                                   | \Storag      | e Card USB\ cev  |                                     |                        |
| nombin ny 15 okcirop tu.   |                                   | locolug      | c ourd oob (.csv |                                     |                        |
| Mare de Xera               |                                   |              |                  | Rufear                              | CHER                   |
| имя фаила:                 |                                   |              |                  | Быоран                              | S C USB                |
|                            |                                   |              |                  | Импорти                             | ровать                 |
|                            |                                   | A            |                  |                                     |                        |
|                            |                                   |              |                  | ← 🚺 →                               |                        |
|                            |                                   |              |                  |                                     | • • ~                  |
| <b>b.</b> 7                | 2 🚺 3                             | <b>4</b>     | Ā                | (internet)                          |                        |
|                            | Ø 📎 Ø                             | í 🌚 🖉 😵      |                  | јан                                 | <b>50</b> .20          |
|                            |                                   |              |                  |                                     |                        |
|                            |                                   |              |                  | <b>9</b>                            |                        |
|                            | Figure 22                         | Ten Court    | hutter.          | ·                                   |                        |

Figure 33:Tap Save as button

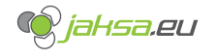

3. Pop-up window and on-screen keyboard will appear. Enter new name in the text field in the pop-up window and tap **OK** button.

| раметры п-ф: цикл [ы] 0,000 🗚 📕                                            | Image: Second system         Image: Second system         22.02.2022         23:15:42           Husky2000         Husky2000         Image: Second system         Image: Second system |
|----------------------------------------------------------------------------|----------------------------------------------------------------------------------------------------|
| 65 Гидравлический мотор: выключатель мотора выключ                         | ICH                                                                                                    |
|                                                                            | NO.                                                                                                    |
|                                                                            |                                                                                                    |
| recipe_2                                                                   | Z                                                                                                    |
| Имя записи                                                                 | Значение 🔺                                                                                                    |
| PAR.core_action_delay_in[1]                                                | 100                                                                                                    |
| PAR.core_action_delay_in[2]                                                | 200                                                                                                    |
| PAR.core_action_delay_in[3]                                                | 300                                                                                                    |
| PAR.core_action_delay_in[4]                                                | 400                                                                                                    |
| PAR.core_action_delay_in[5]                                                | 0                                                                                                    |
| PAR.core_action_delay_in[6]                                                | 0                                                                                                    |
| PAR.core_action_delay_out[1]                                               | 0                                                                                                    |
| PAR.core_action_delay_out[2]                                               | 0                                                                                                    |
| PAR.core_action_delay_out[3]                                               | 0                                                                                                    |
| PAR core action delay out[5]                                               | 0                                                                                                    |
| PAR.core_action_delay_out[6]                                               | 0                                                                                                    |
| PAR.core_enabled[1]                                                        | 1                                                                                                    |
| PAR.core_enabled[2]                                                        | - 1                                                                                                    |
| PAR.core_enabled[3]                                                        | 0                                                                                                    |
| PAR.core_enabled[4]                                                        | 0                                                                                                    |
| PAR.core_enabled[5] Имя набора данных:                                     | 0                                                                                                    |
| PAR.core_enabled[6]                                                        | 0 🔻                                                                                                    |
|                                                                            |                                                                                                    |
|                                                                            |                                                                                                    |
| Блок данных прочитан ок Прерват                                            | ъ                                                                                                    |
|                                                                            |                                                                                                    |
|                                                                            |                                                                                                    |
| ? Информационный текст 🗒 Сохранять 👬 Зап                                   | ись в ПЛК 📫 Чтение из ПЛК                                                                                                    |
|                                                                            |                                                                                                    |
| Добавить запись данных<br>сохранить как Синхронизироват<br>в представлении | ь теги рецепта (значения изменены<br>рецепта записываются в теги.                                                                                                    |
| Затем значения с     Затем значения с     Теренменовать используется для   | обновления представления рецептов)                                                                                                    |
| Перениеновать неполотета для                                               | ······································                                                                                                    |
| Имя файла:                                                                 | Экспорт на USB                                                                                                    |
| Полный путь экспорта: \Storage Card USB                                    | \.csv                                                                                                    |
| 1 2 3 4 5 6 7 8 9 0 '                                                      | + +                                                                                                    |
|                                                                            |                                                                                                    |
| q w e r t z u i_o p                                                        | S C Ввод Поз1                                                                                                    |
|                                                                            |                                                                                                    |
| <u>  a   s   d   f   g   h   j   k   l   c  </u>                           | С Ž 💙 Удал Конец                                                                                                    |
|                                                                            | ESC Ilumba                                                                                                    |
|                                                                            |                                                                                                    |
| Att F1 Cnpaska Att Gr                                                      | 1 2 Ctri - +                                                                                                    |
|                                                                            |                                                                                                    |

Figure 34:Pop-up window for Save as button

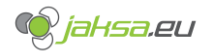

4. Procedure is complete.

| Параметры п-ф: цикл [ы] 0,000 🕂 🔜 🌆 🐼                                                                                                    |                                                                                                    |
|----------------------------------------------------------------------------------------------------|----------------------------------------------------------------------------------------------------|
| 65 Гидравлический мотор: выключатель мотора выключен                                                                                                    |                                                                                                    |
|                                                                                                    |                                                                                                    |
| Имя набора данных:                                                                                                    | Nº:                                                                                                    |
| recipe_3                                                                                                    | ▽ 3                                                                                                    |
| Имя записи                                                                                                    | Значение                                                                                                    |
| PAR.core action delay in[1]                                                                                                    | 100                                                                                                    |
| PAR.core action delay in[2]                                                                                                    | 200                                                                                                    |
| PAR.core action delay in[3]                                                                                                    | 300                                                                                                    |
| PAR.core action delay in[4]                                                                                                    | 400                                                                                                    |
| PAR.core action delay in[5]                                                                                                    | 0                                                                                                    |
| PAR.core action delay in[6]                                                                                                    | 0                                                                                                    |
| PAR.core_action_delay_out[1]                                                                                                    | 0                                                                                                    |
| PAR.core_action_delay_out[2]                                                                                                    | 0                                                                                                    |
| PAR.core_action_delay_out[3]                                                                                                    | 0                                                                                                    |
| PAR.core_action_delay_out[4]                                                                                                    | 0                                                                                                    |
| PAR.core_action_delay_out[5]                                                                                                    | 0                                                                                                    |
| PAR.core_action_delay_out[6]                                                                                                    | 0                                                                                                    |
| PAR.core_enabled[1]                                                                                                    | 1                                                                                                    |
| PAR.core_enabled[2]                                                                                                    | 1                                                                                                    |
| PAR.core_enabled[3]                                                                                                    | 0                                                                                                    |
| PAR.core_enabled[4]                                                                                                    | 0                                                                                                    |
| PAR.core_enabled[5]                                                                                                    | 0                                                                                                    |
| PAR.core_enabled[6]                                                                                                    | 0                                                                                                    |
| <ul> <li>Рекользование</li> <li>В В. В В. В В.</li> <li>Блок данных занесен в память</li> </ul>                                                                                                    |                                                                                                    |
| <ul> <li>Информационный текст</li> <li>Сохранять</li> <li>Запись в ПЛК</li> <li>Добавить запись данных</li> <li>Сохранить как</li> <li>Синхронизировать теги реце<br/>в представлении рецепта за<br/>Затем значения считываются<br/>затем значения считываются<br/>используется для обновлени</li> </ul> | Чтение из ПЛК<br>епта (значения изменены<br>писываются в теги.<br>а из тегов и<br>ия представления рецептов) |
| Имя файла:                                                                                                    | Экспорт на USB                                                                                               |
| Полный путь экспорта: \Storage Card USB\.csv                                                                                                    |                                                                                                    |
|                                                                                                    |                                                                                                    |
| имя фаила:                                                                                                    | выорать с озв                                                                                                |
|                                                                                                    | Импортировать                                                                                                |
| 💶 🔟 🖉 🖉 🍏 🖉                                                                                                    |                                                                                                    |
|                                                                                                    |                                                                                                    |
| <u> </u>                                                                                                    | yansa.eu                                                                                                    |
| 🔗 🔚 🎌 📃 📃                                                                                                    | 👖 💁 🕋                                                                                                    |

Figure 35: Procedure complete - create new recipe from existing one

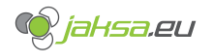

## 3.1.3 Transfer PLC parameters to recipe

If PLC parameters are changed during the machine operation or during setup, they need to be transferred and saved. If parameters are not transferred from PLC to recipe and saved, next transfer from recipe to PLC can override changes and setup can be overwritten.

## 1. Tap Read from PLC

| Параметры п-ф:               | Цикл [ы]<br>сл.цикл [с] | 0,000<br>0,000 | <u>^</u>      | 5551                         | < <u>***</u> | Þ                  | 22.02.2022<br>22:19:10 |
|------------------------------|-------------------------|----------------|---------------|------------------------------|--------------|--------------------|------------------------|
| 65 Гидравлический мо         | тор: вык                | лючате         | ль мотора вы  | ыключен                      |              |                    | HUSKY2000              |
|                              |                         |                |               |                              |              |                    |                        |
| Имя набора данных:           |                         |                |               |                              |              | 1                  | Nº:                    |
| new_recipe                   |                         |                |               |                              |              | $\bigtriangledown$ | 2                      |
|                              |                         |                |               |                              | 2            |                    |                        |
|                              |                         |                |               |                              | 3            | ачени              |                        |
| PAR.core_action_delay_in[1]  |                         |                |               |                              |              |                    | 0                      |
| PAR.core_action_delay_in[2]  |                         |                |               |                              | _            |                    | 0                      |
| PAR.core_action_delay_in[3]  |                         |                |               |                              | _            |                    | 0                      |
| PAR.core_action_delay_in[4]  |                         |                |               |                              | _            |                    | 0                      |
| PAR.core_action_delay_in[5]  |                         |                |               |                              |              |                    | 0                      |
| PAR.core_action_delay_in[6]  | ,                       |                |               |                              | _            |                    | 0                      |
| PAR.core_action_delay_out[1  | ]                       |                |               |                              | _            |                    | 0                      |
| PAR.core_action_delay_out[2] | ]                       |                |               |                              |              |                    | 0                      |
| PAR.core_action_delay_out[3] | ]                       |                |               |                              | _            |                    | 0                      |
| PAR.core_action_delay_out[4  | ]                       |                |               |                              | _            |                    | 0                      |
| PAR.core_action_delay_out[5  | ]                       |                |               |                              | _            |                    | 0                      |
| PAR.core_action_delay_out[6] | ]                       |                |               |                              | _            |                    | 0                      |
| PAR.core_enabled[1]          |                         |                |               |                              | _            |                    | 0                      |
| PAR.core_enabled[2]          |                         |                |               |                              | -            |                    | 0                      |
| PAR.core_enabled[3]          |                         |                |               |                              | _            |                    |                        |
| PAR.core_enabled[4]          |                         |                |               |                              |              |                    |                        |
| PAR.core_enabled[5]          |                         |                |               |                              |              |                    |                        |
| PAR.core_enabled[6]          |                         |                |               |                              |              |                    |                        |
| ? 🖹 🗐 🗒 💼                    |                         |                |               |                              |              | S                  |                        |
| <b>F</b>                     |                         |                |               |                              |              |                    |                        |
| Блок данных занесен в памя   | ТЬ                      |                |               |                              |              |                    |                        |
|                              |                         |                |               |                              |              |                    |                        |
|                              |                         |                |               |                              |              |                    |                        |
| 2 Информационный текст       | Coxp                    | анять          |               | та Запись в I                | плк          | 🔹 чт               | ение из ПЛК            |
|                              |                         |                |               | ш                            |              |                    |                        |
| 📓 Добавить запись данных     | Сохр                    | анить ка       | к Синхрониз   | ировать теги<br>влении рецеп | рецепта      | (значени           | я изменены             |
|                              |                         |                | Затем знач    | ения считыва                 | аются из     | гегов и            |                        |
| удалить запись данных        | iiepe                   | именова        | гь использует | гся для обно                 | вления п     | едставл            | ения рецептов)         |
|                              |                         |                |               |                              | _            |                    |                        |
| Имя файла:                   |                         |                |               |                              |              | Экспорт            | на USB                 |
| Полный путь экспорта:        |                         |                | \Storage Ca   | ard USB\.csv                 |              |                    |                        |
|                              |                         |                |               |                              |              |                    |                        |
| Имя файла:                   |                         |                |               |                              |              | Выбрат             | ъcUSB                  |
|                              |                         |                |               |                              |              |                    |                        |
|                              |                         |                |               |                              |              | Импорт             | ировать                |
|                              |                         |                |               |                              | _            | _                  |                        |
|                              | <u></u>                 |                | <u>an</u>     | ×=                           | <li>1</li>   | >                  |                        |
| <b>1</b> 2                   |                         | 3 🚺            | 4 🚺           | Ā                            |              | <b>)</b>           |                        |
| · 🗾 📕 🖉 🖉                    | ØŚ                      | Ø              | > ØŠ          | U                            |              | Jah                | 15 <b>0</b> .EU        |
| <u> </u>                     |                         |                |               |                              |              | G                  |                        |
|                              |                         |                |               |                              |              | _ <u> </u>         |                        |
|                              | Figur                   | e 36:Ta        | p read from   | n PLC                        |              |                    |                        |

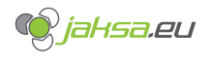

## 2. Tap Save

| Параметры п-ф: Цикл [ы] 0,000 🖄 🔜 🎹 🔣                               | \$ 22.02.2022<br>22:31:30<br>Husky2000 |
|---------------------------------------------------------------------|----------------------------------------|
| 65 Гидравлический мотор: выключатель мотора выключен                |                                        |
| Имя набора данных:                                                  | Nº:                                    |
| new_recipe                                                          | ▽ 2                                    |
| Имя записи                                                          | Значение                               |
| PAR.core_action_delay_in[1]                                         | 100                                    |
| PAR.core_action_delay_in[2]                                         | 200                                    |
| PAR.core_action_delay_in[3]                                         | 300                                    |
| PAR.core_action_delay_in[4]                                         | 400                                    |
| PAR.core_action_delay_in[5]                                         | 0                                      |
| PAR.core_action_delay_in[6]                                         | 0                                      |
| PAR.core_action_delay_out[1]                                        | 0                                      |
| PAR.core_action_delay_out[2]                                        | 0                                      |
| PAR.core_action_delay_out[3]                                        | 0                                      |
| PAR.core_action_delay_out[4]                                        | 0                                      |
| PAR.core_action_delay_out[6]                                        | 0                                      |
| PAR core_enabled[1]                                                 | 1                                      |
| PAR core_enabled[2]                                                 | 1                                      |
| PAR.core_enabled[3]                                                 | 0                                      |
| PAR.core_enabled[4]                                                 | 0                                      |
| PAR.core_enabled[5]                                                 | 0                                      |
| PAR.core_enabled[6]                                                 | 0 🔻                                    |
| ? 📭 🗒 🛱                                                             | 3                                      |
| Передача закончена                                                  |                                        |
|                                                                     |                                        |
|                                                                     |                                        |
| ? Информационный текст 🖫 Сохранять 📩 Запись в ПЛК                   | 4тение из ПЛК                          |
| 🖡 Лобавить запись данных 🗟 Сохранить как Синхронизировать теги реце | пта (значения изменены                 |
| В представлении рецепта заг                                         | исываются в теги.<br>Из тегов и        |
| 📋 Удалить запись данных 🌐 Переименовать используется для обновлени  | я представления рецептов)              |
|                                                                     |                                        |
| Имя файла:                                                          | Экспорт на USB                         |
| Полный путь экспорта: \Storage Card USB\.csv                        |                                        |
|                                                                     |                                        |
| Имя файла:                                                          | Выбрать с USB                          |
|                                                                     | Импортировать                          |
|                                                                     |                                        |
|                                                                     |                                        |
|                                                                     | 🎯 jahsa.eu                             |
|                                                                     | - GA 🕂                                 |
|                                                                     |                                        |

Figure 37:Tap Save

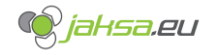

# 3.1.4 Transfer recipe to PLC parameters

1. Select desired recipe data record from the drop-down menu. This selected recipe will be transferred afterwards.

| Тараметры п-ф: цикл [ы] 0,000 🕂                                                                                                    | <b>3551 3551 22.02.2022</b><br><b>22:46:49</b><br><b>22:46:49</b>                                                                                                    |
|----------------------------------------------------------------------------------------------------|----------------------------------------------------------------------------------------------------|
| 65 Гидравлический мотор: выключатель мотора вы                                                                                                    | ыключен                                                                                                    |
| Имя набора данных:                                                                                                    | Nº:                                                                                                    |
| recipe_1                                                                                                    | ▽ 1                                                                                                    |
| recipe_1                                                                                                    |                                                                                                    |
| recipe_2                                                                                                    | ие                                                                                                    |
| TEST                                                                                                    | 0                                                                                                    |
| PAR.core_action_delay_in[2]                                                                                                    | 0                                                                                                    |
| PAR.core_action_delay_in[3]                                                                                                    | 0                                                                                                    |
| PAR.core_action_delay_in[4]                                                                                                    | 0                                                                                                    |
| PAR.core_action_delay_in[5]                                                                                                    | 0                                                                                                    |
| PAR.core_action_delay_in[6]                                                                                                    | 0                                                                                                    |
| PAR.core_action_delay_out[1]                                                                                                    | 0                                                                                                    |
| PAR.core_action_delay_out[2]                                                                                                    | 0                                                                                                    |
| PAR.core_action_delay_out[3]                                                                                                    | 0                                                                                                    |
| PAR.core_action_delay_out[4]                                                                                                    | 0                                                                                                    |
| PAR.core_action_delay_out[5]                                                                                                    | 0                                                                                                    |
| PAR.core_action_delay_out[6]                                                                                                    | 0                                                                                                    |
| PAR.core_enabled[1]                                                                                                    | 0                                                                                                    |
| PAR.core_enabled[2]                                                                                                    | 0                                                                                                    |
| PAR.core_enabled[3]                                                                                                    | 0                                                                                                    |
| PAR.core_enabled[4]                                                                                                    | 0                                                                                                    |
| PAR.core_enabled[5]                                                                                                    | 0                                                                                                    |
| PAR.core_enabled[6]                                                                                                    | 0 🔻                                                                                                    |
| ? №* В В. 10 В.                                                                                                    |                                                                                                    |
| <ul> <li>Информационный текст</li> <li>Сохранять</li> <li>Добавить запись данных</li> <li>Сохранить как Синхрониз<br/>в предстае<br/>Затем знач<br/>использует</li> </ul> | Запись в ПЛК Чтение из ПЛК<br>ировать теги рецепта (значения изменены<br>элении рецепта записываются в теги.<br>нения считываются из тегов и<br>гся для обновления представления рецептов) |
| Имя файла:                                                                                                    | Экспорт на USB                                                                                                    |
| Полный путь экспорта: \Storage Ca                                                                                                    | ard USB\.csv                                                                                                    |
| Имя файла:                                                                                                    | Выбрать с USB                                                                                                    |
|                                                                                                    | Импортировать                                                                                                    |
| 🛋 🛄 🚭 🗶 🐗                                                                                                    | <u></u>                                                                                                    |
|                                                                                                    | ሕ 🚺 jaksa gu                                                                                                    |
|                                                                                                    |                                                                                                    |
| ــــــــــــــــــــــــــــــــــــــ                                                                                                    | 📃 🛄 💁 🕋                                                                                                    |
| Eiguro 20: Coloct rocino to tran                                                                                                    | ofer to DLC                                                                                                    |

Figure 38:Select recipe to transfer to PLC

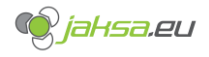

## 2. Tap Write to PLC button

| Параметры п-ф:<br>№          | Цикл [ы] 0,000<br>сл.цикл [с] 0,000 | <u>^                                    </u> | <u>5591</u> 🖑                      | ٤<br>E                      | 22.02.2022<br>22:51:09<br>Husky2000 |
|------------------------------|-------------------------------------|----------------------------------------------|------------------------------------|-----------------------------|-------------------------------------|
| 65 Гидравлический мо         | тор: выключател                     | њ мотора выкл                                | ючен                               |                             | ,                                   |
|                              |                                     |                                              |                                    |                             |                                     |
| Имя набора данных:           |                                     |                                              |                                    | N                           | 2:                                  |
| recipe_2                     |                                     |                                              |                                    | ▽ 2                         |                                     |
| Имя записи                   |                                     |                                              |                                    | Значение                    |                                     |
| PAR core action delay in[1]  |                                     |                                              |                                    |                             | 100                                 |
| PAR.core action delay in[2]  |                                     |                                              |                                    |                             | 200                                 |
| PAR.core_action_delay_in[3]  |                                     |                                              |                                    |                             | 300                                 |
| PAR.core_action_delay_in[4]  |                                     |                                              |                                    |                             | 400                                 |
| PAR.core_action_delay_in[5]  |                                     |                                              |                                    |                             | 0                                   |
| PAR.core_action_delay_in[6]  |                                     |                                              |                                    |                             | 0                                   |
| PAR.core_action_delay_out[1] | ]                                   |                                              |                                    |                             | 0                                   |
| PAR.core_action_delay_out[2] | ]                                   |                                              |                                    |                             | 0                                   |
| PAR.core_action_delay_out[3] | ]                                   |                                              |                                    |                             | 0                                   |
| PAR.core_action_delay_out[4  | ]                                   |                                              |                                    |                             | 0                                   |
| PAR.core_action_delay_out[5  | ]                                   |                                              |                                    |                             | 0                                   |
| PAR.core_action_delay_out[0] | ]                                   |                                              |                                    |                             | 1                                   |
| PAR.core_enabled[1]          |                                     |                                              |                                    |                             | 1                                   |
| PAR core_enabled[3]          |                                     |                                              |                                    |                             | 0                                   |
| PAR.core enabled[4]          |                                     |                                              |                                    |                             | 0                                   |
| PAR.core_enabled[5]          |                                     |                                              |                                    |                             |                                     |
| PAR.core_enabled[6]          |                                     |                                              |                                    |                             | 0 🗸                                 |
| ? 📭 🗒 🛱                      |                                     |                                              |                                    | 3                           |                                     |
| Блок данных прочитан         |                                     |                                              |                                    |                             |                                     |
|                              |                                     |                                              |                                    |                             |                                     |
|                              |                                     |                                              |                                    |                             |                                     |
| ? Информационный текст       | 🗄 Сохранять                         |                                              | Запись в ПЛК                       | Ф Чтен                      | ие из ПЛК                           |
| B                            |                                     |                                              |                                    |                             |                                     |
| Добавить запись данных       | Сохранить как                       | Синхронизиро<br>в представлен                | вать теги рецег<br>нии рецепта зап | исываются в т               | вленены<br>еги.                     |
| 📅 Удалить запись данных      | Переименоват                        | Затем значени<br>используется /              | ія считываются<br>для обновления   | из тегов и<br>я представлен | ия рецептов)                        |
|                              | <i>V</i>                            |                                              |                                    |                             |                                     |
| Има файда:                   |                                     |                                              |                                    | Экспорт н                   | allSB                               |
|                              |                                     |                                              |                                    | экспорт п                   | 0.00                                |
| Полный путь экспорта:        |                                     | \Storage Card                                | USB\.csv                           |                             |                                     |
|                              |                                     |                                              |                                    | D: (5                       |                                     |
| имя фаила:                   |                                     |                                              |                                    | выорать                     | C USB                               |
|                              |                                     |                                              |                                    | Импортир                    | овать                               |
|                              |                                     |                                              |                                    |                             |                                     |
|                              |                                     |                                              |                                    | <u> </u>                    |                                     |
| <u> </u>                     | <b>3</b>                            | 4 🚺                                          | ~                                  |                             |                                     |
|                              | Ø`\$ Ø`\$                           | ØŚ                                           | 6                                  | - jahi                      | od.eu                               |
|                              |                                     |                                              |                                    |                             |                                     |
|                              | =                                   |                                              |                                    | L ¥                         |                                     |
| Figure 2                     |                                     |                                              | reacing to DI                      | C                           |                                     |

Figure 39:Tap write to PLC to transfer recipe to PLC

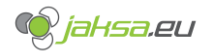

## 3.1.5 Delete recipe

Tap button **Delete.** System will prompt you before the action is finally done.

| Параметры п-ф:       | Цикл [ы<br>Посл.цикл [с                 | 0,000                          | <u>^×</u> _                      | <u>5591</u>                | <₩                      | ≣∙                | 22.02.2<br>23:36  | 2022<br>:28 |  |  |
|----------------------|-----------------------------------------|--------------------------------|----------------------------------|----------------------------|-------------------------|-------------------|-------------------|-------------|--|--|
| 65 Гидравл           | ический мотор: вы                       | ключатель                      | мотора выкл                      | ючен                       | A                       |                   | HUSKYZ            | 000         |  |  |
|                      |                                         |                                |                                  |                            |                         |                   |                   |             |  |  |
| Имя набора дан       | ных:                                    |                                |                                  |                            |                         | N                 | lº:               | _           |  |  |
| recipe_3             |                                         |                                |                                  |                            |                         | ▽ 3               | 3                 |             |  |  |
| Имя записи           |                                         |                                |                                  |                            | Зна                     | ачение            |                   |             |  |  |
| PAR.core action of   | delay in[1]                             |                                |                                  |                            | 100                     |                   |                   |             |  |  |
| PAR.core action      | delay_in[2]                             |                                |                                  |                            |                         |                   | 200               |             |  |  |
| PAR.core_action_o    | delay_in[3]                             |                                |                                  |                            |                         |                   | 300               |             |  |  |
| PAR.core_action_o    | delay_in[4]                             |                                |                                  |                            |                         |                   | 400               |             |  |  |
| PAR.core_action_o    | delay_in[5]                             |                                |                                  |                            |                         |                   | 0                 |             |  |  |
| PAR.core_action_o    | delay_in[6]                             |                                |                                  |                            |                         |                   | 0                 |             |  |  |
| PAR.core_action_c    | delay_out[1]                            |                                |                                  |                            |                         |                   | 0                 |             |  |  |
| PAR.core_action_o    | delay_out[2]                            |                                |                                  |                            |                         |                   | 0                 |             |  |  |
| PAR.core_action_c    | delay_out[3]                            |                                |                                  |                            |                         |                   | 0                 |             |  |  |
| PAR.core_action_c    | delay_out[4]                            |                                |                                  |                            |                         |                   | 0                 |             |  |  |
| PAR.core_action_     | delay_out[6]                            |                                |                                  |                            |                         |                   | 0                 |             |  |  |
| PAR.core_enabled     | [1]                                     |                                |                                  |                            |                         |                   | 1                 |             |  |  |
| PAR.core_enabled     | [2]                                     |                                |                                  |                            |                         |                   | 1                 |             |  |  |
| PAR.core_enabled     | [3] ?                                   |                                |                                  | ×                          |                         |                   | 0                 |             |  |  |
| PAR.core_enabled     | [4]                                     | - ×                            |                                  |                            |                         |                   | 0                 |             |  |  |
| PAR.core_enabled     | [5]                                     | Вы деиствител<br>данных recipe | ъно хотите удали<br>_3 рецептуры | ть набор                   |                         |                   | 0                 |             |  |  |
| PAR.core_enabled     | [6]                                     | Mould_Program                  | ns?                              |                            |                         |                   | 0                 | •           |  |  |
| ? 📭                  | 日日日日日日日日日日日日日日日日日日日日日日日日日日日日日日日日日日日日日日日 |                                |                                  |                            |                         | 0                 | <b>*</b>          |             |  |  |
|                      |                                         |                                |                                  | _                          |                         |                   |                   |             |  |  |
| Блок данных про      | читан                                   | Да                             | H                                | ет                         |                         |                   |                   |             |  |  |
|                      |                                         | L                              |                                  |                            |                         |                   |                   |             |  |  |
|                      |                                         |                                |                                  |                            |                         |                   |                   | -1          |  |  |
| ? Информацион        | ный текст 🔒 Сох                         | фанять                         |                                  | Запись в ПЛ                | тк 🚦                    | Чте               | ние из ПЛ         | к           |  |  |
| D                    |                                         |                                | 0                                |                            |                         |                   |                   |             |  |  |
| Добавить запи        | ись данных 🗐 Сох                        | сранить как                    | синхронизиро<br>в представлен    | вать теги р<br>нии рецепта | ецепта (з<br>а записыв  | аются в           | изменень<br>теги. | '   I       |  |  |
| 📅 Удалить запис      | ъ данных 📰 Пер                          | еименовать                     | Затем значени<br>используется /  | ія считыван<br>для обновл  | отся из те<br>1ения пре | егов и<br>дставле | ния рецеп         | тов)        |  |  |
|                      |                                         |                                |                                  |                            |                         |                   |                   |             |  |  |
| Имя файла:           |                                         |                                |                                  |                            | Э                       | кспорт            | Ha USB            |             |  |  |
|                      |                                         |                                | \Storage Card                    |                            |                         |                   |                   | _           |  |  |
| полный путь экспорта |                                         |                                | (Storage Caru )                  | 0361.034                   |                         |                   |                   |             |  |  |
| Имя файла:           |                                         |                                |                                  |                            | В                       | выбрать           | c USB             |             |  |  |
| ····· •              |                                         |                                |                                  |                            |                         | _                 | _                 | =           |  |  |
|                      |                                         |                                |                                  |                            | И                       | мпорти            | ровать            |             |  |  |
|                      |                                         |                                |                                  |                            | <u>~ 11</u>             |                   | <b>T T</b>        |             |  |  |
|                      |                                         |                                |                                  | <b>—</b>                   | <u> </u>                | _                 | 2                 |             |  |  |
| <b>b</b> 1 🗥         | 1 🚺 2 🚺                                 | з 🧕                            | 4 🚺                              | ሸ                          | 6                       | iah               | sa ei             |             |  |  |
| <u> </u>             | @\$ @\$                                 | 1                              | 1                                | G                          |                         |                   |                   |             |  |  |
|                      | <b>Ö</b> .                              |                                |                                  |                            |                         | G                 |                   |             |  |  |
|                      | <b>•</b>                                |                                |                                  |                            | ļ <b>uu</b>             |                   |                   |             |  |  |

Figure 40:Delete recipe.

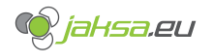

# 3.1.6 Rename recipe

1. Tap Rename button.

| Параметры п-ф: цикл [ы] 0,000 🕂 🗾 ∭ 🐇                                    | 22.02.2022<br>23:39:08                      |
|--------------------------------------------------------------------------|---------------------------------------------|
| 65 Гидравлический мотор: выключатель мотора выключен                     | HUSKy2000                                   |
|                                                                          |                                             |
| Имя набора данных:                                                       | Nº:                                         |
| recipe_2                                                                 | ▽ 2                                         |
| Имя записи                                                               | Значение                                    |
| PAR.core action delay in[1]                                              | 100                                         |
| PAR.core_action_delay_in[2]                                              | 200                                         |
| PAR.core_action_delay_in[3]                                              | 300                                         |
| PAR.core_action_delay_in[4]                                              | 400                                         |
| PAR.core_action_delay_in[5]                                              | 0                                           |
| PAR.core_action_delay_in[6]                                              | 0                                           |
| PAR.core_action_delay_out[1]                                             | 0                                           |
| PAR.core_action_delay_out[2]                                             | 0                                           |
| PAR.core_action_delay_out[3]                                             | 0                                           |
| PAR.core_action_delay_out[4]                                             | 0                                           |
| PAR.core_action_delay_out[5]                                             | 0                                           |
| PAR.core_action_delay_out[6]                                             | 0                                           |
| PAR.core_enabled[1]                                                      | 1                                           |
| PAR.core_enabled[2]                                                      | 1                                           |
| PAR.core_enabled[3]                                                      | 0                                           |
| PAR.core_enabled[4]                                                      | 0                                           |
| PAR.core_enabled[5]                                                      | 0                                           |
| PAR.core_enabled[6]                                                      | 0                                           |
| ? 🗈 🗒 🗒 🏛                                                                | 3                                           |
|                                                                          |                                             |
|                                                                          |                                             |
|                                                                          |                                             |
|                                                                          |                                             |
| ? Информационный текст 🗄 Сохранять 📩 Запись в ПЛК                        | 4тение из ПЛК                               |
|                                                                          |                                             |
| Добавить запись данных 🗟 Сохранить как Синхронизировать теги рецента заг | пта (значения изменены<br>исываются в теги. |
| Удалить запись данных по Переименовать используется для обновления       | ИЗ ТЕГОВ И<br>Я Представления рецептов)     |
|                                                                          | представления рецентову                     |
|                                                                          |                                             |
| Имя файла:                                                               | Экспорт на USB                              |
| Полный путь экспорта: \Storage Card USB\.csv                             |                                             |
|                                                                          |                                             |
| Имя файла:                                                               | Выбрать с USB                               |
|                                                                          | Импортировать                               |
|                                                                          | импортировать                               |
|                                                                          |                                             |
|                                                                          |                                             |
|                                                                          | ( jaksa ou                                  |
| P 🚣 🖉 🖉 🖉 🖉                                                              |                                             |
|                                                                          |                                             |
|                                                                          |                                             |

Figure 41:Rename recipe

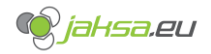

2. On-screen keyboard will appear. Enter desired name and press **OK** to confirm recipe rename.

| Посл.цикл [с] 0,000 Д                         |                                                                                          |
|-----------------------------------------------|------------------------------------------------------------------------------------------|
| оранический мотор: выключатель мото           | ра выключен                                                                              |
| Имя набора данных:                            | Nº:                                                                                      |
| recipe_2                                      | ▽ 2                                                                                      |
|                                               |                                                                                          |
| Имя записи                                    | Значение                                                                                 |
| PAR.core_action_delay_in[1]                   | 100                                                                                      |
| PAR.core_action_delay_in[2]                   | 200                                                                                      |
| PAR.core_action_delay_in[3]                   | 300                                                                                      |
| PAR.core_action_delay_in[4]                   | 400                                                                                      |
| PAR.core_action_delay_in[5]                   | 0                                                                                        |
| PAR core action_delay_out[1]                  | 0                                                                                        |
| PAR core action delay out[2]                  | 0                                                                                        |
| PAR.core action delay out[3]                  | 0                                                                                        |
| PAR.core action delay out[4]                  | 0                                                                                        |
| PAR.core_action_delay_out[5]                  | 0                                                                                        |
| PAR.core_action_delay_out[6]                  | 0                                                                                        |
| PAR.core_enabled[1]                           | 1                                                                                        |
| PAR.core_enabled[2] Переименовать             | × 1                                                                                      |
| PAR.core_enabled[3]                           | 0                                                                                        |
| PAR.core_enabled[4]                           | 0                                                                                        |
| PAR.core_enabled[5] 2                         | 0                                                                                        |
| PAR.core_enabled[6]                           | 0                                                                                        |
| ? <b>• • • •</b>                              |                                                                                          |
| recipe_42                                     |                                                                                          |
| Блок данных прочитан                          |                                                                                          |
| ок                                            | Прервать                                                                                 |
|                                               |                                                                                          |
| ? Информационный текст 🔚 Сохранять            | Запись в ПЛК 📫 Чтение из ПЛК                                                             |
|                                               |                                                                                          |
| Добавить запись данных 🗟 Сохранить как Синхр  | ронизировать теги рецепта (значения изменены<br>едставлении рецепта записываются в теги. |
| 🗰 Удалить запись данных 🌐 Переименовать испол | м значения считываются из тегов и<br>льзуется для обновления представления рецепто       |
|                                               |                                                                                          |
| Имя файла:                                    | Экспорт на USB                                                                           |
| Толный путь экспорта: \Stor                   | age Card USB\.csv                                                                        |
| 1 2 3 1 5 6 7 8 0                             | О І д Экран                                                                              |
| 2   3   4   3   0   7   0   9                 |                                                                                          |
| a wert a variation                            |                                                                                          |
|                                               |                                                                                          |
|                                               |                                                                                          |
| a s d f g h j k                               | I C C Ž ◀                                                                                |
| a s d f g h j k<br>< y x c v b n m ,          | I     C     C     Ž     ✓     Удап     Κα       .     -     I     ESC     Цифр.     Δ    |
| a s d f g h j k<br>< y x c v b n m ,          | I     C     C     Ž     ✓     Удал     Ко       .     _     I     ESC     Цифр.     ✓    |

Figure 42:Confirm recipe rename

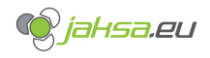

## 3.1.7 Export recipe to USB storage

This function exports selected recipe to USB storage device in its root folder.

Before you proceed, insert USB stick in the USB slot on the main panel below HMI device:

0 Clamp QMC Stat QHC Stat Undomp QHC Stat

Figure 43:HMI panel with USB slot

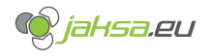

1. Tap on the text field which indicates file name for the exported recipe.

| Па | раметр    | ы п-ф:     |                            | Цик:<br>Посл.цик | л [ы]<br>(л [с] | 0,000<br>0,000 | A×         | _        | 555        |         |                                                                                                    | 22.<br>23    | 02.2022<br>:45:38 |
|----|-----------|------------|----------------------------|------------------|-----------------|----------------|------------|----------|------------|---------|----------------------------------------------------------------------------------------------------|--------------|-------------------|
|    | 65        | Гидра      | влический                  | мотор:           | выкл            | іючател        | њ мото     | ра вык   | ключен     |         |                                                                                                    | F            | lusky2000         |
| (  |           |            |                            |                  |                 |                |            |          |            |         |                                                                                                    |              |                   |
|    | Имя на    | абора д    | анных:                     |                  |                 |                |            |          |            |         |                                                                                                    | Nº:          |                   |
|    | recipe    | 42         |                            |                  |                 |                |            |          |            |         | $\bigtriangledown$                                                                                                    | 2            |                   |
|    |           |            |                            |                  |                 |                |            |          |            |         |                                                                                                    |              |                   |
|    | Имя за    | аписи      | _                          |                  | _               |                |            |          | _          |         | Значен                                                                                                    | ние          | <u> </u>          |
|    | PAR.co    | re_actior  | n_delay_in[                | 1]               |                 |                |            |          |            |         |                                                                                                    | 1            | 00                |
|    | PAR.co    | re_actior  | n_delay_in[:               | 2]               |                 |                |            |          |            |         |                                                                                                    | 2            | 00                |
|    | PAR.co    | re_actior  | n_delay_in[                | 3]               |                 |                |            |          |            |         |                                                                                                    | 3            | 00                |
|    | PAR.col   | re_action  | n_delay_in[4               | 4]<br>= 1        |                 |                |            |          |            |         |                                                                                                    | 4            | 00                |
|    | PAR.CO    | re_action  | 1_delay_in[:               | 2]<br>61         |                 |                |            |          |            |         |                                                                                                    |              | 0                 |
|    | PAR.CO    | re_action  | i_ueiay_iii[i<br>dolay_out | 0]<br>•[1]       |                 |                |            |          |            |         |                                                                                                    |              | 0                 |
|    | PAR.co    | re_action  | n_delay_out                | .[1]<br>·[2]     |                 |                |            |          |            |         |                                                                                                    |              | 0                 |
|    | PAR.co    | re_action  | n delay_out                | [3]              |                 |                |            |          |            |         |                                                                                                    |              | 0                 |
|    | PAR.co    | re action  | delay out                  | :[4]             |                 |                |            |          |            |         |                                                                                                    |              | 0                 |
|    | PAR.co    | re_actior  | n_delay_out                | :[5]             |                 |                |            |          |            |         |                                                                                                    |              | 0                 |
|    | PAR.co    | re_actior  | n_delay_out                | [6]              |                 |                |            |          |            |         |                                                                                                    |              | 0                 |
|    | PAR.co    | re_enabl   | ed[1]                      |                  |                 |                |            |          |            |         |                                                                                                    |              | 1                 |
|    | PAR.co    | re_enabl   | ed[2]                      |                  |                 |                |            |          |            |         |                                                                                                    |              | 1                 |
|    | PAR.co    | re_enabl   | ed[3]                      |                  |                 |                |            |          |            |         |                                                                                                    |              | 0                 |
|    | PAR.co    | re_enabl   | ed[4]                      |                  |                 |                |            |          |            |         |                                                                                                    |              | 0                 |
|    | PAR.co    | re_enabl   | ed[5]                      |                  |                 |                |            |          |            |         |                                                                                                    |              | 0                 |
|    | PAR.co    | re_enabl   | ed[6]                      |                  |                 |                |            |          |            |         |                                                                                                    |              | 0                 |
|    | ?         | *          |                            | Î I              | <b>.</b>        |                |            |          |            |         | C                                                                                                    |              | <b>1</b>          |
|    |           |            |                            |                  |                 |                |            |          |            |         |                                                                                                    |              |                   |
|    | БЛОК Да   | анных за   | анесен в па                | амять            |                 |                |            |          |            |         |                                                                                                    |              |                   |
|    |           |            |                            |                  |                 |                |            |          |            |         |                                                                                                    |              |                   |
| l  |           |            |                            |                  | _               |                |            | _        |            |         |                                                                                                    |              |                   |
|    | 2 M       | нформаци   | юнный текст                |                  | Сохра           | нять           |            | +        | Запись в   | в ПЛК   |                                                                                                    | Чтение и     | з ПЛК             |
|    |           |            |                            |                  |                 |                |            | • 111    |            |         | • 111                                                                                                    |              |                   |
|    | 🖌 Д       | обавить з  | апись данных               |                  | Coxpa           | нить как       | Синхр      | ронизир  | овать тег  | и рецег | іта (значе                                                                                                    | ния измен    | нены              |
|    | -A        |            |                            | _                |                 |                | Затем      | и значен | ния считы  | ваются  | ИЗ ТЕГОВ И                                                                                                    | явтеги.<br>Г |                   |
|    | Ш У,      | далить за  | пись данных                | ₩,               | Переи           | меноват        | ь испол    | тызуется | я для обн  | овления | предста                                                                                                    | вления ре    | ецептов)          |
| L  |           | L          |                            |                  |                 |                |            |          |            | 7 —     |                                                                                                    |              |                   |
|    | Имя фа    | йла:       |                            |                  |                 |                |            |          |            |         | Экспо                                                                                                    | рт на US     | в                 |
|    | Полный пу | уть экспор | та:                        |                  |                 |                | \Stora     | age Card | d USB\.csv |         |                                                                                                    |              |                   |
|    |           |            |                            |                  |                 |                | •          | -        |            |         |                                                                                                    |              |                   |
|    | Имя фа    | йла:       |                            |                  |                 |                |            |          |            |         | Выбр                                                                                                    | ать с US     | в                 |
|    | in in the | (          |                            |                  |                 |                |            |          |            |         |                                                                                                    |              |                   |
|    |           |            |                            |                  |                 |                |            |          |            |         | Импор                                                                                                    | ртирова      | ть                |
|    |           |            |                            | _                | -               | _              | <u>م</u> ر | -        | _          | _       |                                                                                                    |              |                   |
| <  |           | 🛛 🕽 👢      |                            |                  | <u> </u>        |                |            | <b>)</b> |            |         | ) -                                                                                                    | ▶]]          |                   |
|    | Ŭ         |            | ·                          |                  | -               |                |            |          |            |         |                                                                                                    |              |                   |
|    | 41        | <b>*</b>   | 1                          | ² 🧕              | 5               | <b>(</b>       | 4 🚺        | J        | Ā          |         | (in the second second s | hsa          | eu                |
| •  |           | <b>_</b>   | _ 🤣 📎                      | 10               | <b>&gt;</b>     | Ø 📎            | · 🔗 !      | Ś        |            |         |                                                                                                    |              |                   |
|    |           |            | 0.0                        |                  |                 |                |            |          |            |         | 0                                                                                                    | 94           | ~                 |
| 2  | <b>y</b>  | 回          | 0                          |                  |                 |                |            |          |            | ļ       |                                                                                                    | <u>Z'</u>    |                   |
|    |           |            |                            |                  |                 |                |            |          |            |         |                                                                                                    |              |                   |

Figure 44:Export recipe to USB tap file name text field

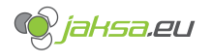

2. On-screen keyboard will appear. Enter desired file name and press ENTER.

| Параметры п-ф: цикл [ы] 0,000 🕂 🔤 💹                                 | 22.02.2022<br>23:47:58    |
|---------------------------------------------------------------------|---------------------------|
| 65 Гидравлический мотор: выключатель мотора выключен                | Husky2000                 |
|                                                                     |                           |
| Имя набора данных:                                                  | Nº:                       |
| recipe_42                                                           | ▽ 2                       |
|                                                                     |                           |
|                                                                     | Значение                  |
| PAR.core_action_delay_in[1]                                         | 100                       |
| PAR.core_action_delay_in[2]                                         | 200                       |
| PAR.core_action_delay_in[3]                                         | 300                       |
| PAR.core_action_delay_in[4]                                         | 400                       |
| PAR.core_action_delay_in[5]                                         | 0                         |
| PAR.core_action_delay_in[0]                                         | 0                         |
| PAR.core_action_delay_out[1]                                        | 0                         |
| PAR core action delay out[3]                                        | 0                         |
| PAR core_action_delay_out[4]                                        | 0                         |
| PAR core_action_delay_out[5]                                        | 0                         |
| PAR core_action_delay_out[6]                                        | 0                         |
| PAR.core enabled[1]                                                 | 1                         |
| PAR.core_enabled[2]                                                 | 1                         |
| PAR.core_enabled[3]                                                 | 0                         |
| PAR.core_enabled[4]                                                 | 0                         |
| PAR.core_enabled[5]                                                 | 0                         |
| PAR.core_enabled[6]                                                 | 0 🔻                       |
| ? 📭 🗒 🗒 🏛                                                           |                           |
|                                                                     |                           |
| Блок данных занесен в память                                        |                           |
|                                                                     |                           |
|                                                                     |                           |
|                                                                     | <b>*</b>                  |
| ? Информационный текст 🔚 Сохранять 📰 Запись в ПЛК                   | Чтение из ПЛК             |
| 📕 Сохранить как Синхронизировать теги рецен                         | пта (значения изменены    |
| В представлении рецепта зап                                         | исываются в теги.         |
| 🛱 Удалить запись данных 🏢 Переименовать используется для обновления | я представления рецептов) |
|                                                                     |                           |
| Mus daŭsa                                                           |                           |
|                                                                     |                           |
| Полный путь экспорта: \Storage Card USB\.csv                        |                           |
| 1 2 3 4 5 6 7 8 9 0 ' +                                             |                           |
| ┝╧┸┰┸┰┸┰┸┰┸┰┸┰┸┰┸┰┸┰┸                                               |                           |
| — →   a   w   e   r   t   z   u   i   o   p   š   d                 |                           |
|                                                                     | ENTER button              |
| I a s d f g h i k l c c ž                                           | ал Конец                  |
|                                                                     |                           |
|                                                                     | ESC Lindo.                |
|                                                                     |                           |
| Ctri 🐉 Alt F1 Cnpaeka Alt Gr 🐉                                      |                           |
|                                                                     |                           |
|                                                                     |                           |

Figure 45:Enter file name at recipe export

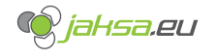

3. Tap **Export to USB stick** button. Information window will appear afterwards, indicating successful transfer.

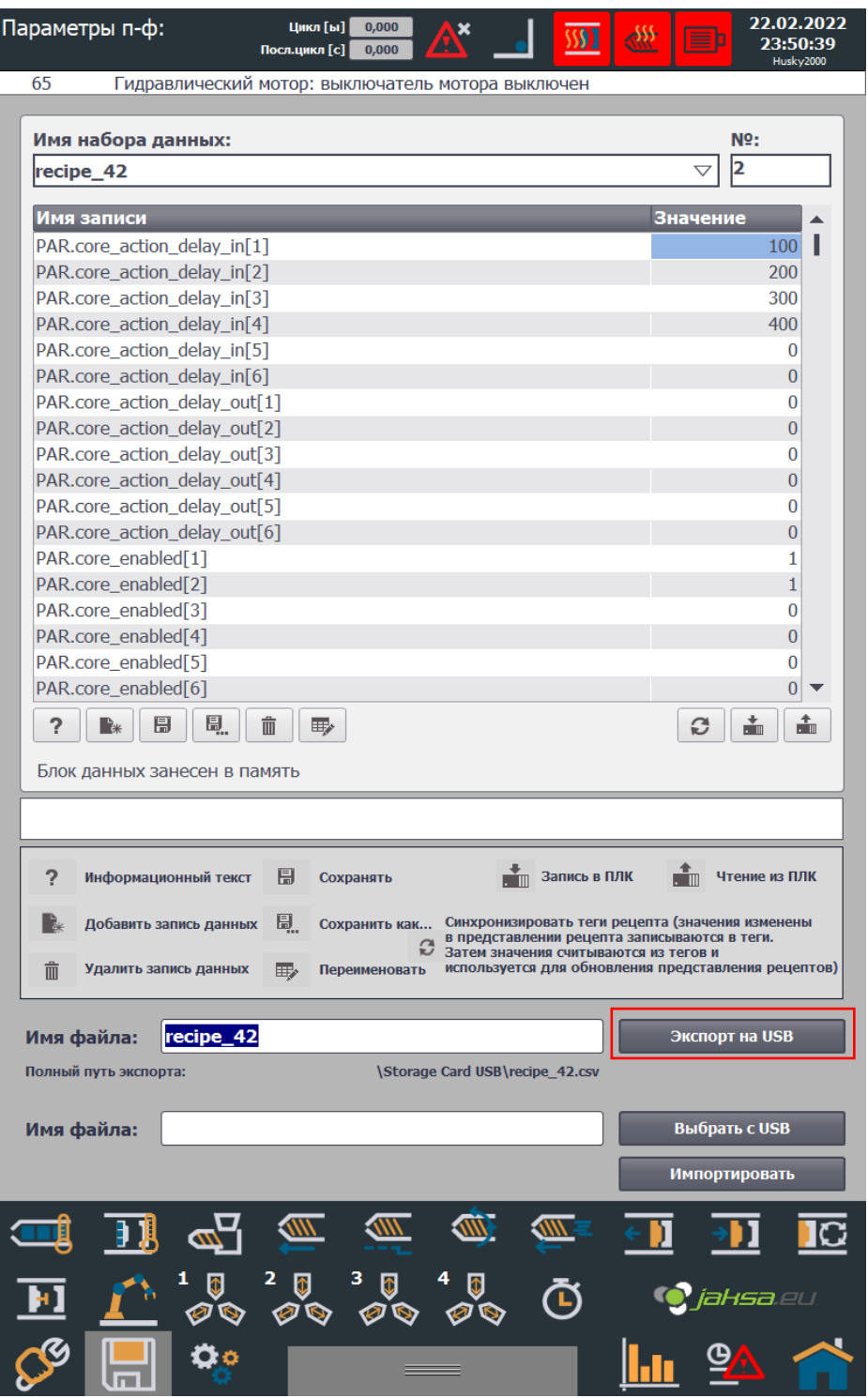

Figure 46:Tap export to USB button

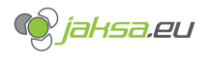

# 3.1.8 Import recipe from USB storage

Before you proceed, insert USB stick in the USB slot on the main panel below HMI device:

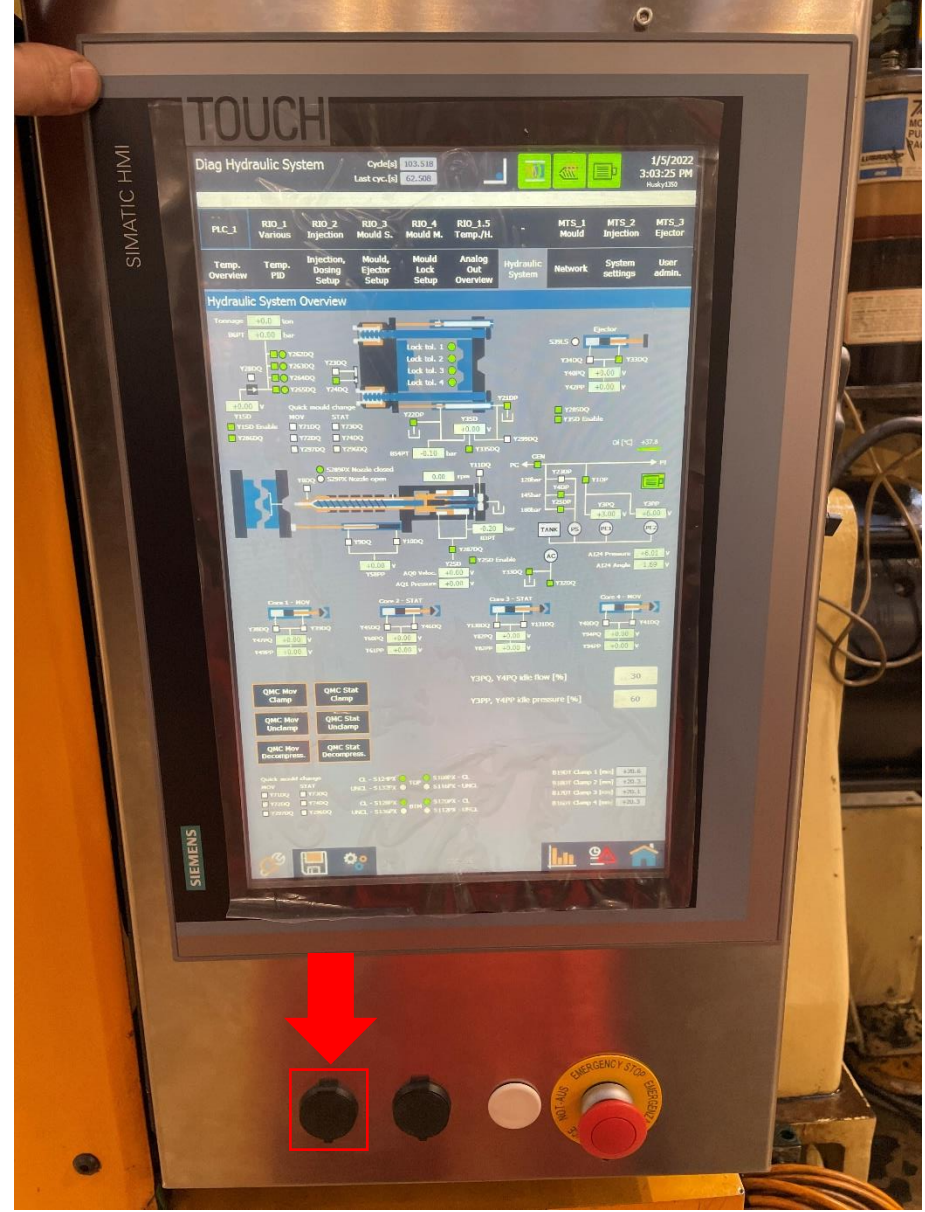

Figure 47:HMI panel with USB slot

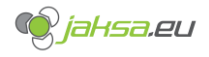

## 1. Tap Select from USB stick button

| Параметры п-ф: Цикл [ы] 0,000 🖄 🔜 🎹 🖑                                                                                | 22.02.2022<br>23:45:38<br>Husky2000       |
|----------------------------------------------------------------------------------------------------|-------------------------------------------|
| 65 Гидравлический мотор: выключатель мотора выключен                                                                 |                                           |
| Имя набора данных:                                                                                                   | No.                                       |
| recipe_42                                                                                                    | ▽ 2                                       |
|                                                                                                    |                                           |
| Имя записи                                                                                                    | Значение                                  |
| PAR.core_action_delay_in[1]                                                                                          | 100                                       |
| PAR.core_action_delay_in[2]                                                                                          | 200                                       |
| PAR.core_action_delay_in[5]                                                                                          | 400                                       |
| PAR.core_action_delay_in[4]                                                                                          | 400                                       |
| PAR.core_action_delay_in[6]                                                                                          | 0                                         |
| PAR core_action_delay_in[0]                                                                                          | 0                                         |
| PAR core_action_delay_out[2]                                                                                         | 0                                         |
| PAR.core_action_delay_out[3]                                                                                         | 0                                         |
| PAR.core action delay out[4]                                                                                         | 0                                         |
| PAR.core action delay out[5]                                                                                         | 0                                         |
| PAR.core action delay out[6]                                                                                         | 0                                         |
| PAR.core enabled[1]                                                                                                  | 1                                         |
| PAR.core enabled[2]                                                                                                  | 1                                         |
| PAR.core_enabled[3]                                                                                                  | 0                                         |
| PAR.core_enabled[4]                                                                                                  | 0                                         |
| PAR.core_enabled[5]                                                                                                  | 0                                         |
| PAR.core_enabled[6]                                                                                                  | 0                                         |
| ? 📭 🗄 🗒 🗊                                                                                                    | 3                                         |
| Блок данных занесен в память                                                                                         |                                           |
|                                                                                                    |                                           |
|                                                                                                    |                                           |
|                                                                                                    |                                           |
|                                                                                                    |                                           |
| В Добавить запись данных 🗒 Сохранить как Синхронизировать теги реце                                                  | пта (значения изменены писываются в теги. |
| Затем значения считываются<br>Затем значения считываются<br>используется для обновлени<br>используется для обновлени | ИЗ ТЕГОВ И<br>Я ПРЕДСТАВЛЕНИЯ РЕЦЕПТОВ)   |
|                                                                                                    |                                           |
| Mare de Xeer                                                                                                    |                                           |
| имя фаила:                                                                                                    |                                           |
| Полный путь экспорта: \Storage Card USB\.csv                                                                         |                                           |
| Ина файда:                                                                                                    | Выбрать с USB                             |
|                                                                                                    |                                           |
|                                                                                                    | Импортировать                             |
| 5 = D (D (D (D (D (D (D (D (D (D (D (D (D (                                                                          |                                           |
|                                                                                                    |                                           |
|                                                                                                    | 🍳 jahsa.eu                                |
|                                                                                                    | - @A 🔨                                    |
|                                                                                                    |                                           |

Figure 48:Tap select from USB stick

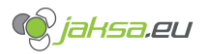

2. Pop-up file selector window will appear. Navigate through the file system and press **OK**. <u>Recipe file must be previously exported file, with exact file format and data record number!</u>

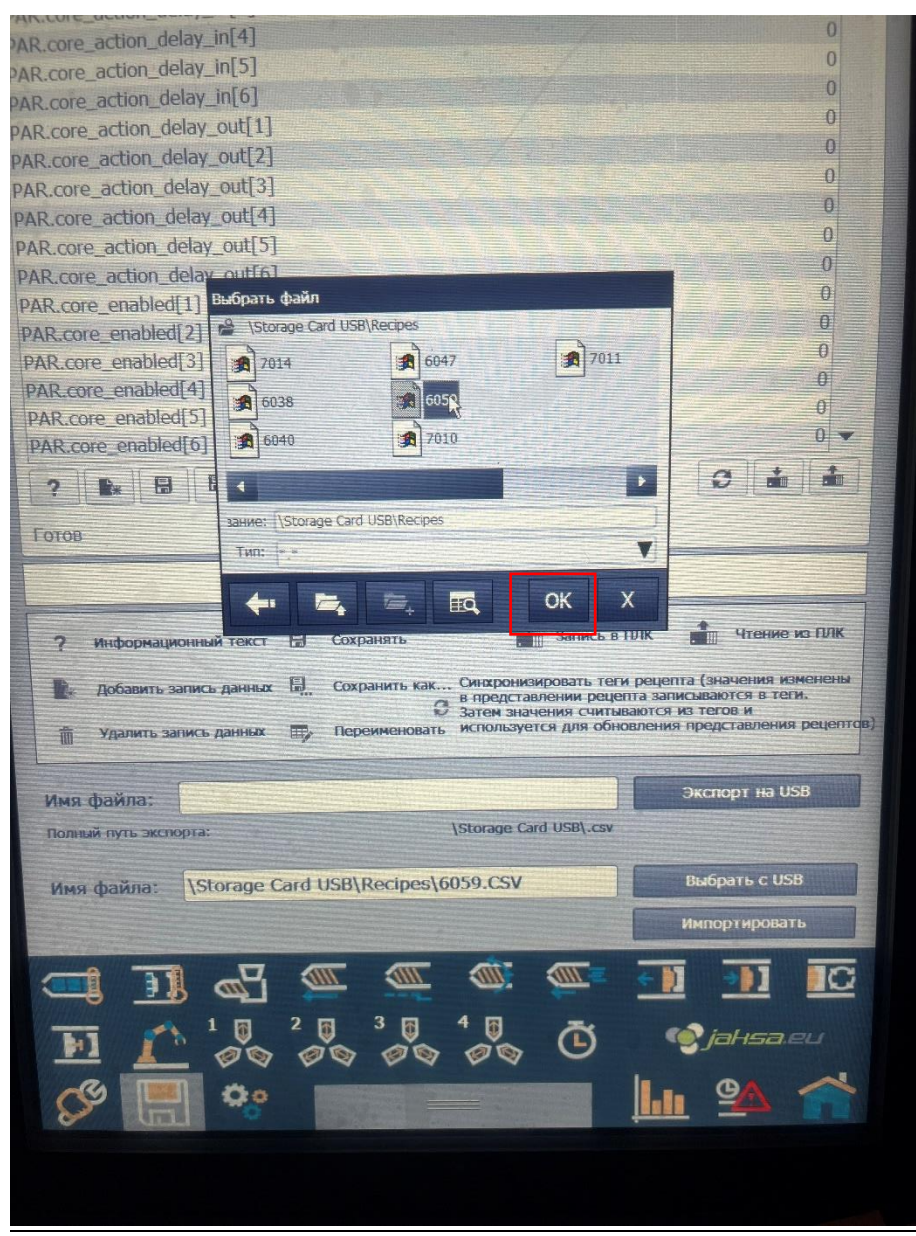

Figure 49:File selector USB import

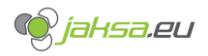

3. Tap Import button

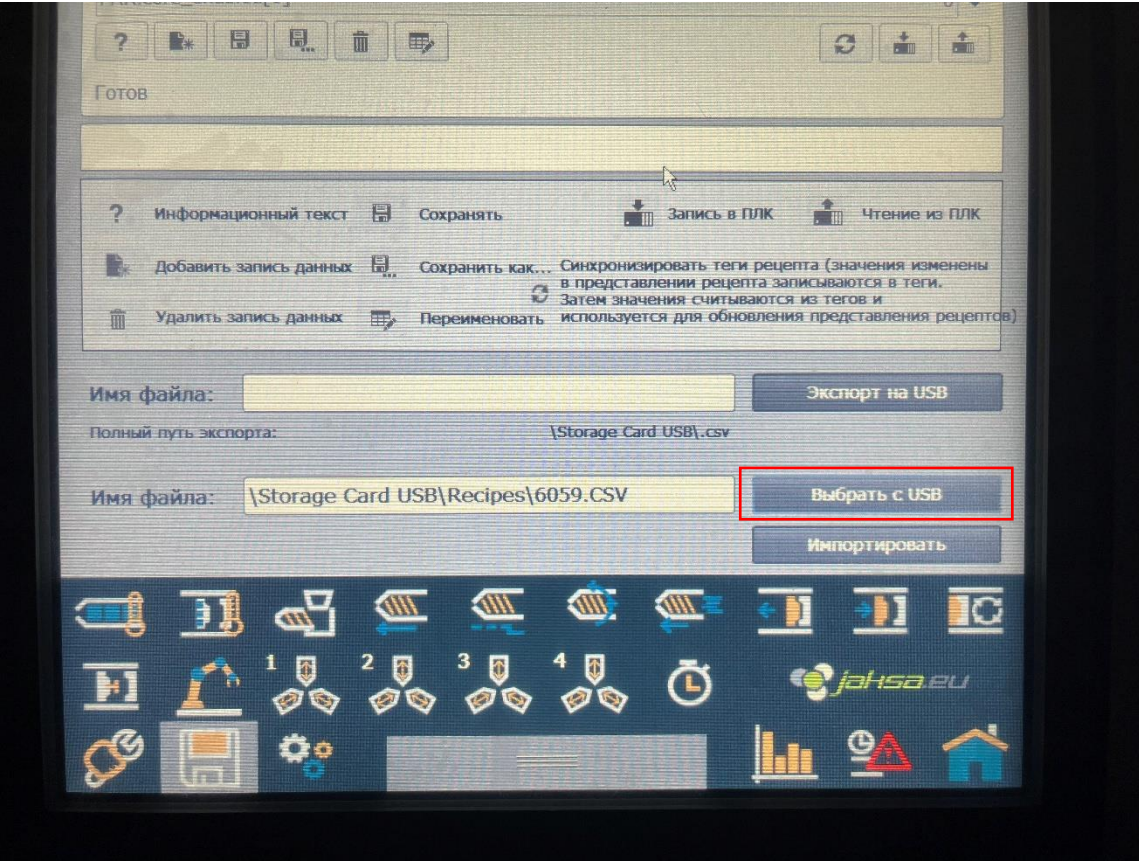

Figure 50:Tap import from USB stick

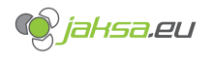

## 3.2 Production data

## 3.2.1 Production data description

To access and observe production data you must navigate to home screen.

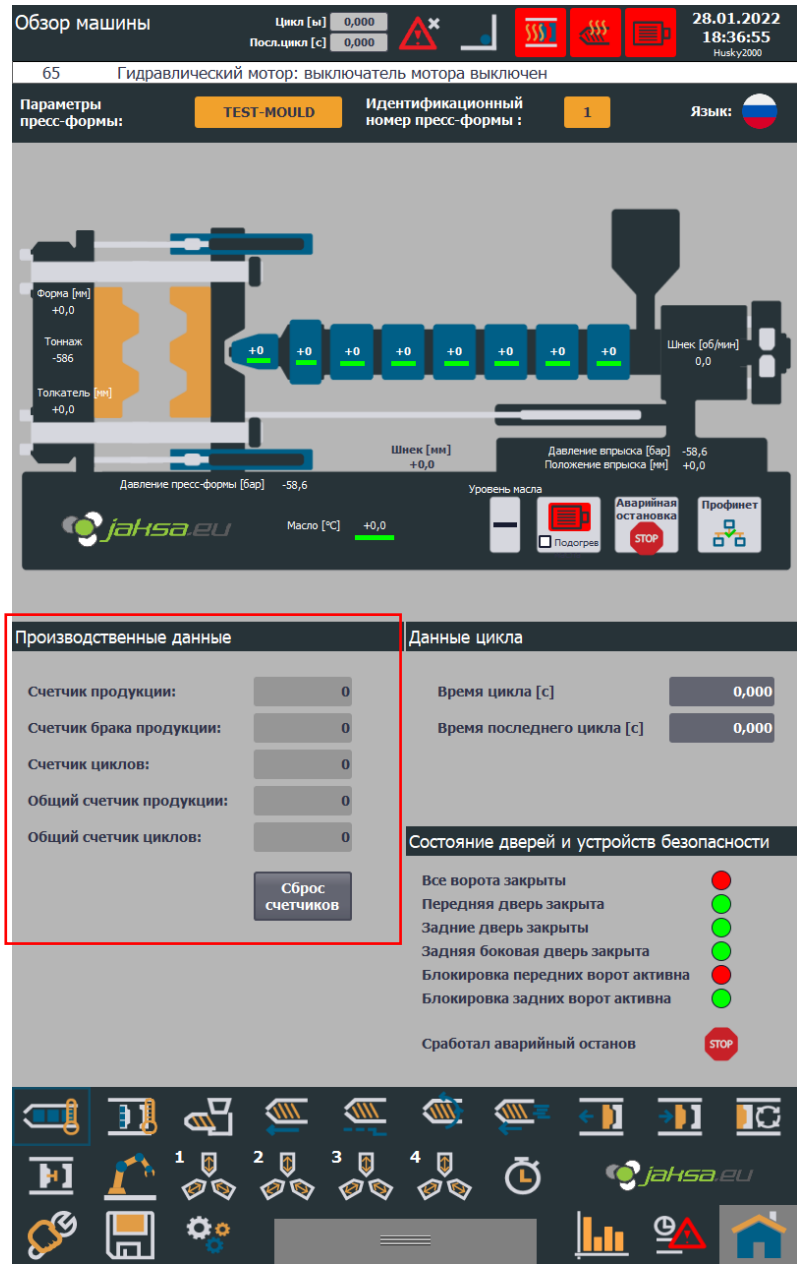

Figure 51:Production data on home screen

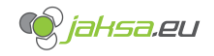

Description of the fields:

#### - Production counter

Will increment according to the parameter in **Various settings** screen named **Number of products in the mould.** This parameter is resettable.

Example:

| Cycle counter | Number of products in the mould = 1 | Number of products in the mould = 3 |
|---------------|-------------------------------------|-------------------------------------|
| 1             | Production counter = 1              | Production counter = 3              |
| 2             | Production counter = 2              | Production counter = 6              |
| 3             | Production counter = 3              | Production counter = 9              |
|               |                                     |                                     |

| Общие настройки цикл [ы<br>Посл.цикл [с                                                | ] 0,000<br>] 0,000 | <u>× _</u>   | <u></u> | Þ | 23.02.2022<br>22:12:40<br>Husky2000 |
|----------------------------------------------------------------------------------------|--------------------|--------------|---------|---|-------------------------------------|
| 65 Гидравлический мотор: вы                                                            | ключатель к        | чотора выклк | очен    |   |                                     |
| Настройки автоматического цикла маш                                                    | ины                |              |         |   |                                     |
| Максимальное время цикла [c]<br>Количество деталей / гнезд                             | 0,000              | 0,000        |         |   |                                     |
| Остановить автоматический цикл<br>после производства деталей<br>(0 = не останавливать) | 0                  | •            |         |   |                                     |
| Сухой цикл (без впрыска)                                                               | 111 0              |              |         |   |                                     |

Figure 52:Parameter number of products in the mould

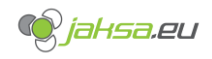

#### Product rejection counter

Will increment by 1 if cushion size or injection time are not within tolerances. This parameter is resettable.

If cushion and injection time are not within tolerances, **Euromap67 Reject (Q27.5)** digital output will be active until the end of the cycle.

Parameters that cause product rejection counter to increment:

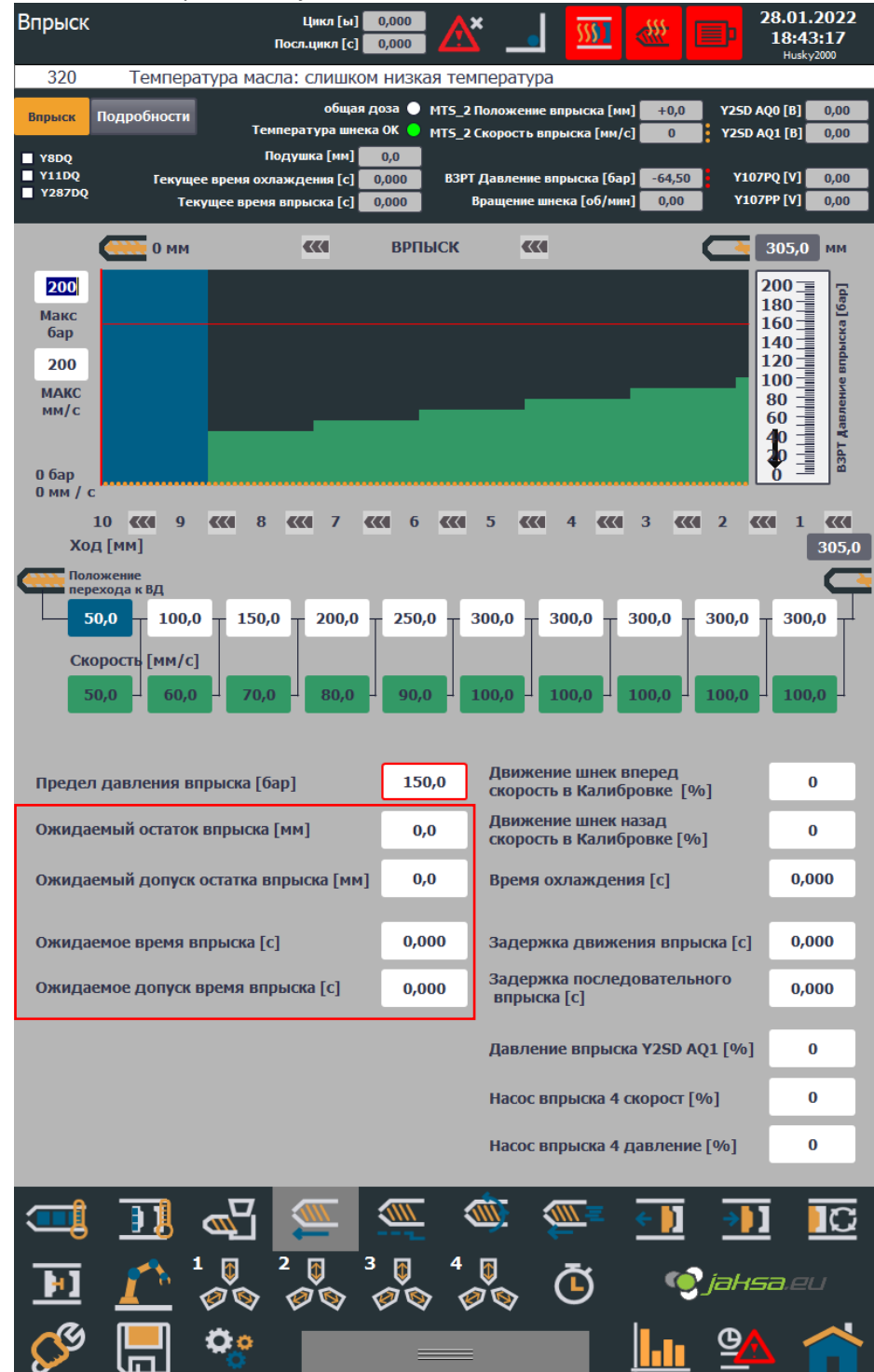

Figure 53: Product rejection counter parameters

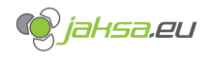

#### - Cycle counter

Will increment by 1 every finished machine cycle. This parameter is resettable.

#### - Total production counter

Will increment in the same manner as **Production counter**. This parameter is NOT resettable. Purpose of this data is to track production count of machine's lifetime.

## - Total cycle counter

Will increment in the same manner as **Cycle counter**. This parameter is NOT resettable. Purpose of this data is to track cycle count of machine's lifetime.

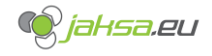

## 3.2.2 Reset production data

Reset production data can be performed from the home screen using **Reset counters** button.

#### 1. Tap Reset counters button

| Обзор машины                                                                                   | Цикл [ы] 0,000<br>Посл.цикл [с] 0,000   | A* 🔳 🌌                                         | 0 🗮 🖃                                                                                                    | 23.02.2022<br>22:38:33<br>Husky2000              |
|------------------------------------------------------------------------------------------------|-----------------------------------------|------------------------------------------------|----------------------------------------------------------------------------------------------------|--------------------------------------------------|
| 65 Гидравлический г                                                                            | мотор: выключател                       | ть мотора выключен                             | 4                                                                                                    |                                                  |
| Параметры<br>пресс-формы:                                                                      | <mark>есіре_1</mark> Иде<br>ном         | ентификационный<br>ер пресс-формы :            | 1                                                                                                    | Язык: 刈 🖄                                        |
| Форма [нн]<br>+0,0<br>Тоннаж<br>-566<br>Толкатель [нн]<br>+0,0<br>Давление пресс-формы [6<br>С | н0 +0 +0<br>ар] -58,6<br>Масло [°C]+0,0 | +0 +0 +0<br>Шнек [им]<br>+0,0<br>Уровень масла | 40 +0 Ш<br>Давление впрыска (Бар)<br>Положение впрыска (Гм)<br>Подогрев Аварлійная<br>остановка<br>Бор                    | нек [об/имл]<br>0,0<br>-58,6<br>+0,0<br>Профинет |
| Производственные данные                                                                        | _                                       | Данные цикла                                   | _                                                                                                    | _                                                |
| Счетчик продукции:                                                                             | 168                                     | Время цикла [                                  | c]                                                                                                    | 0,000                                            |
| Счетчик брака продукции:                                                                       | 11                                      | Время послед                                   | него цикла [с]                                                                                                    | 0,000                                            |
| Счетчик циклов:                                                                                | 84                                      |                                                |                                                                                                    |                                                  |
| Общии счетчик продукции:                                                                       | 20569                                   |                                                |                                                                                                    | 2052010574                                       |
|                                                                                                | Сброс<br>счетчиков                      | Сработал аварий                                | анни устрояств ое<br>яты<br>закрыта<br>крыты<br>дверь закрыта<br>едних ворот активн<br>них ворот активна<br>и́ный останов |                                                  |
|                                                                                                |                                         |                                                | E ( ) A                                                                                                    |                                                  |
|                                                                                                |                                         |                                                |                                                                                                    |                                                  |
|                                                                                                | <i>ø</i> `\$ <i>ø</i> `\$               | Ø\$ U                                          | jah                                                                                                    | lsa.eu                                           |
| 🖋 📙 🤹                                                                                          |                                         |                                                | <b>.</b> 9                                                                                                    |                                                  |

Figure 54:Tap reset counters button

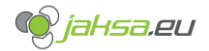

2. System will ask you to enter safety username and password. Enter following credentials using the on-screen keyboard and tap OK button:

| Username: | pilot |
|-----------|-------|
| Password: | 3434  |

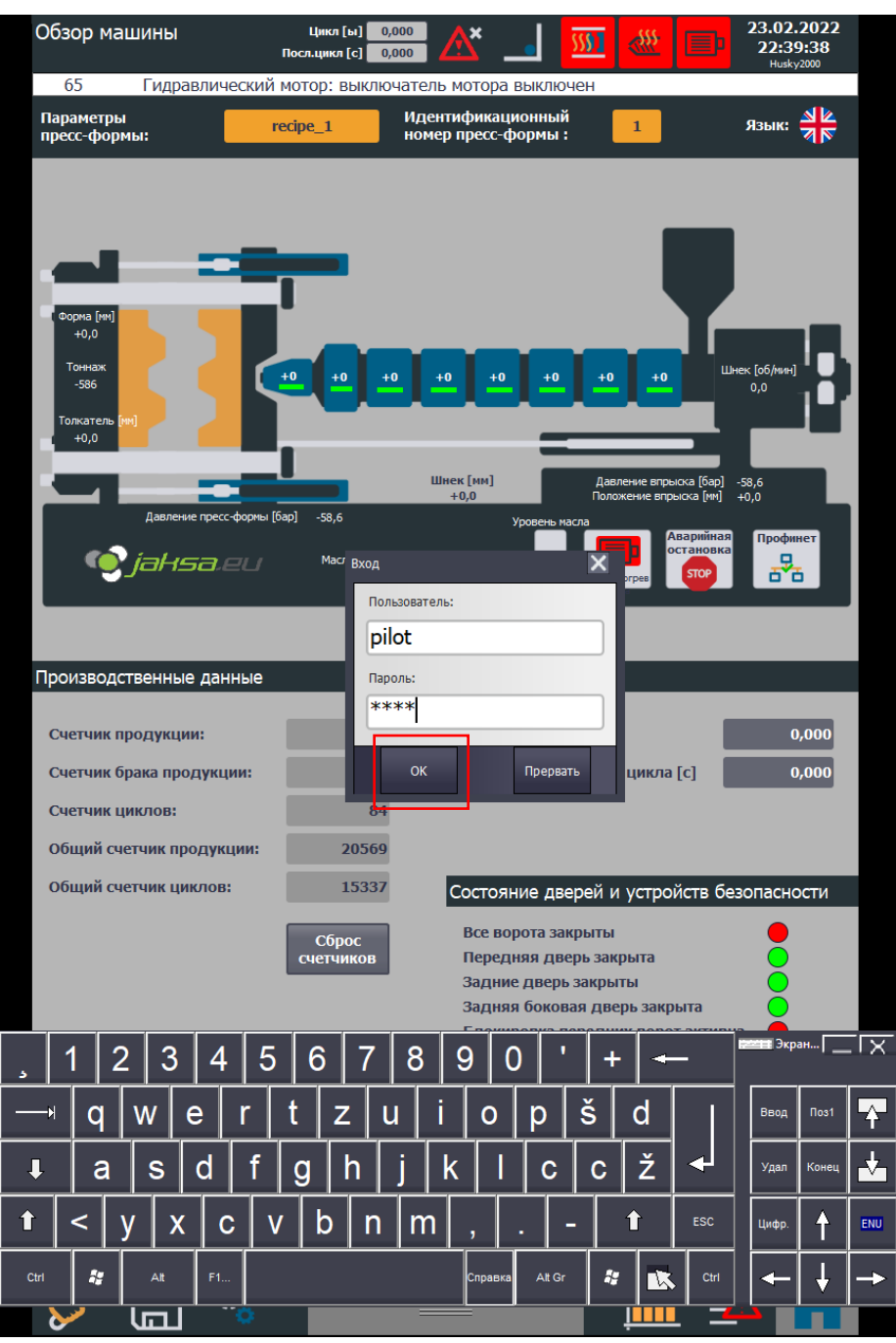

Figure 55:Enter credentials for resetting production data

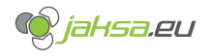

3. Tap Reset counters button again. System will prompt you before proceeding.

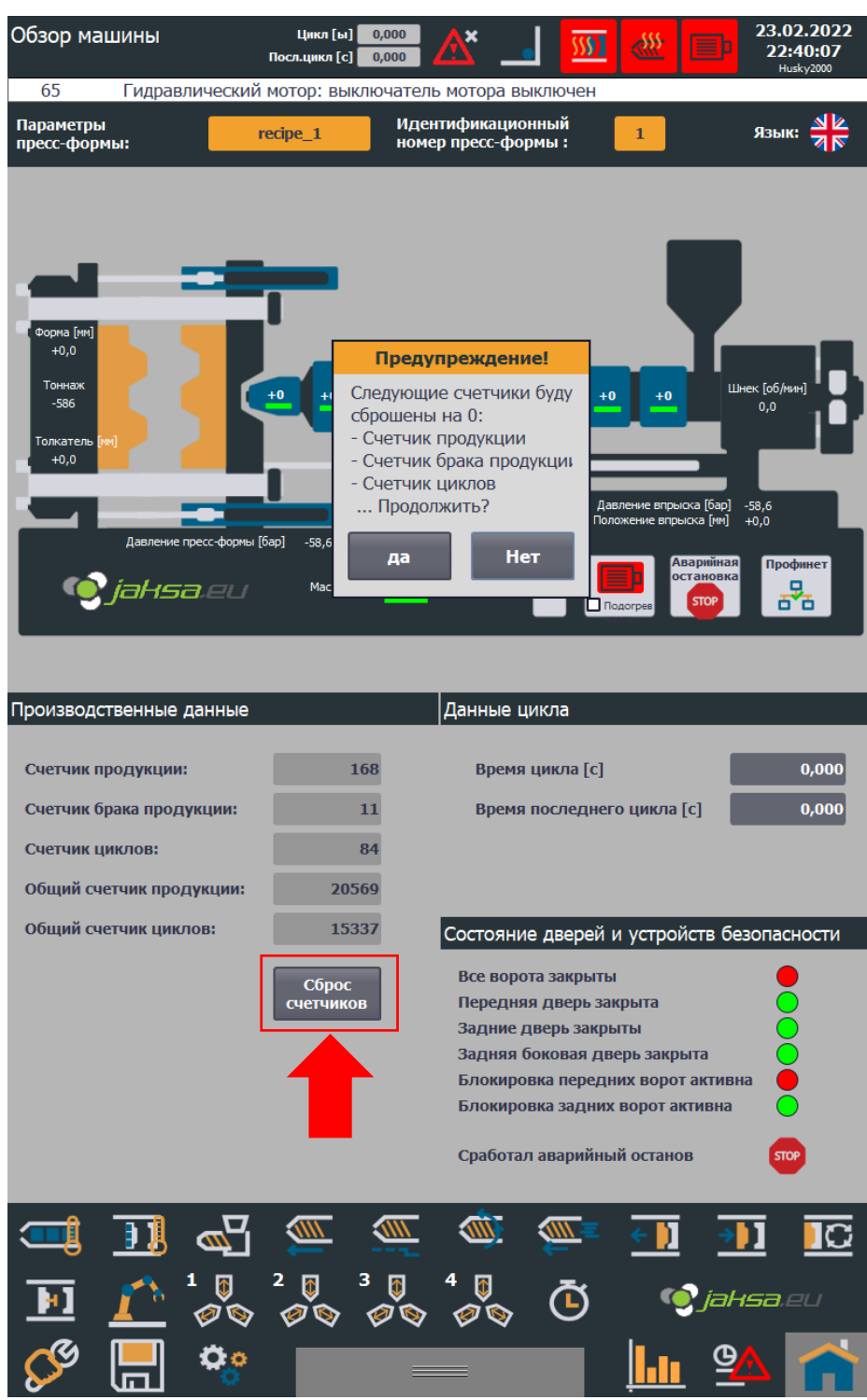

Figure 56: Prompt before resetting counters

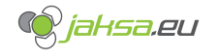

4. Procedure is complete. Production counter, Product rejection counter and Cycle counter are set to 0 (zero).

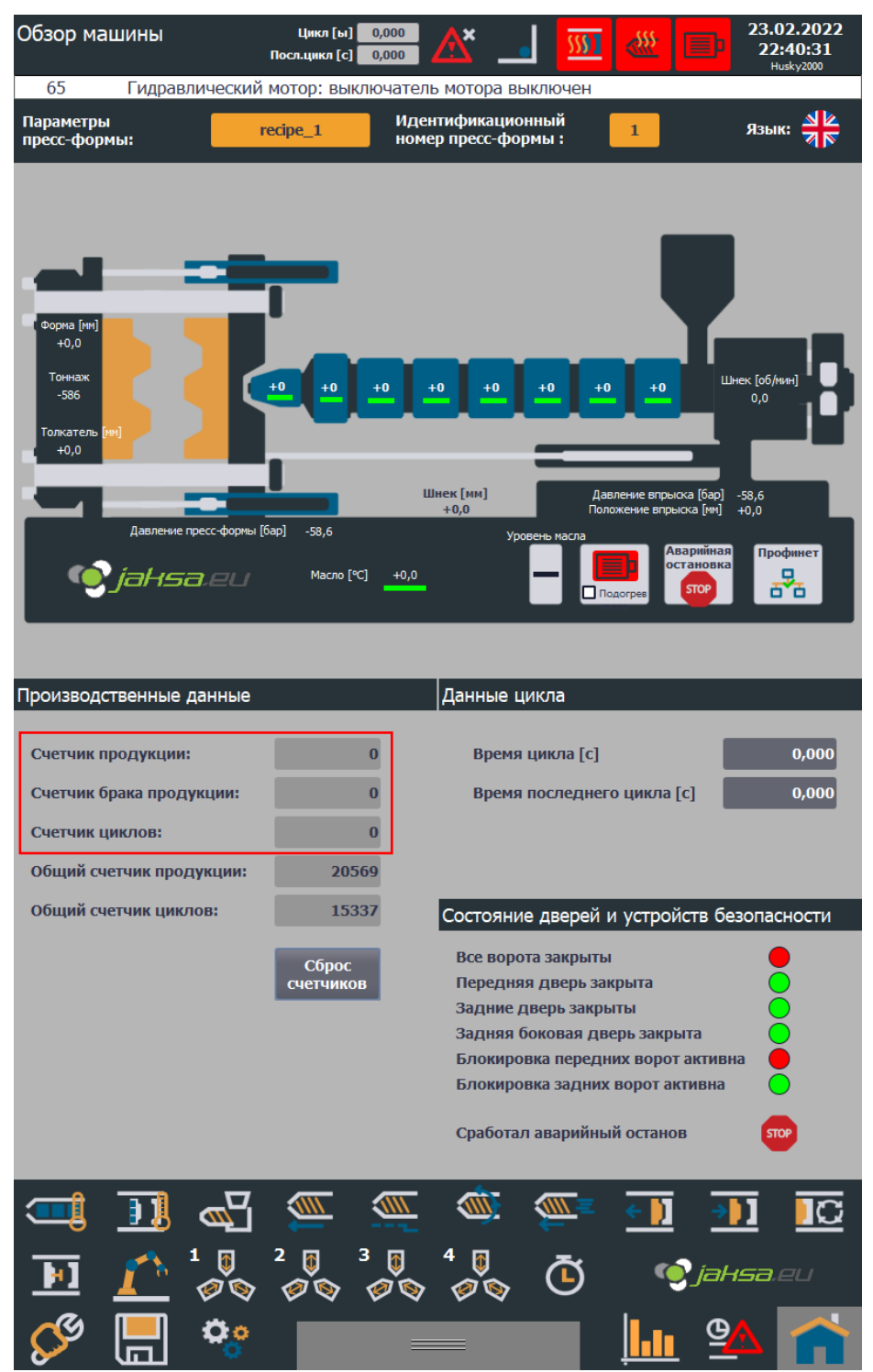

Figure 57:Production data set to 0

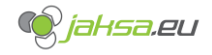

## 3.3 System language

System supports 3 languages: Russian, English and Slovenian. Change can be performed either from home screen or from diagnostics menu.

## 3.3.1 Change system language from home screen

- 1. Tap flag button
- 2. Choose one of 3 available languages by tapping the flag

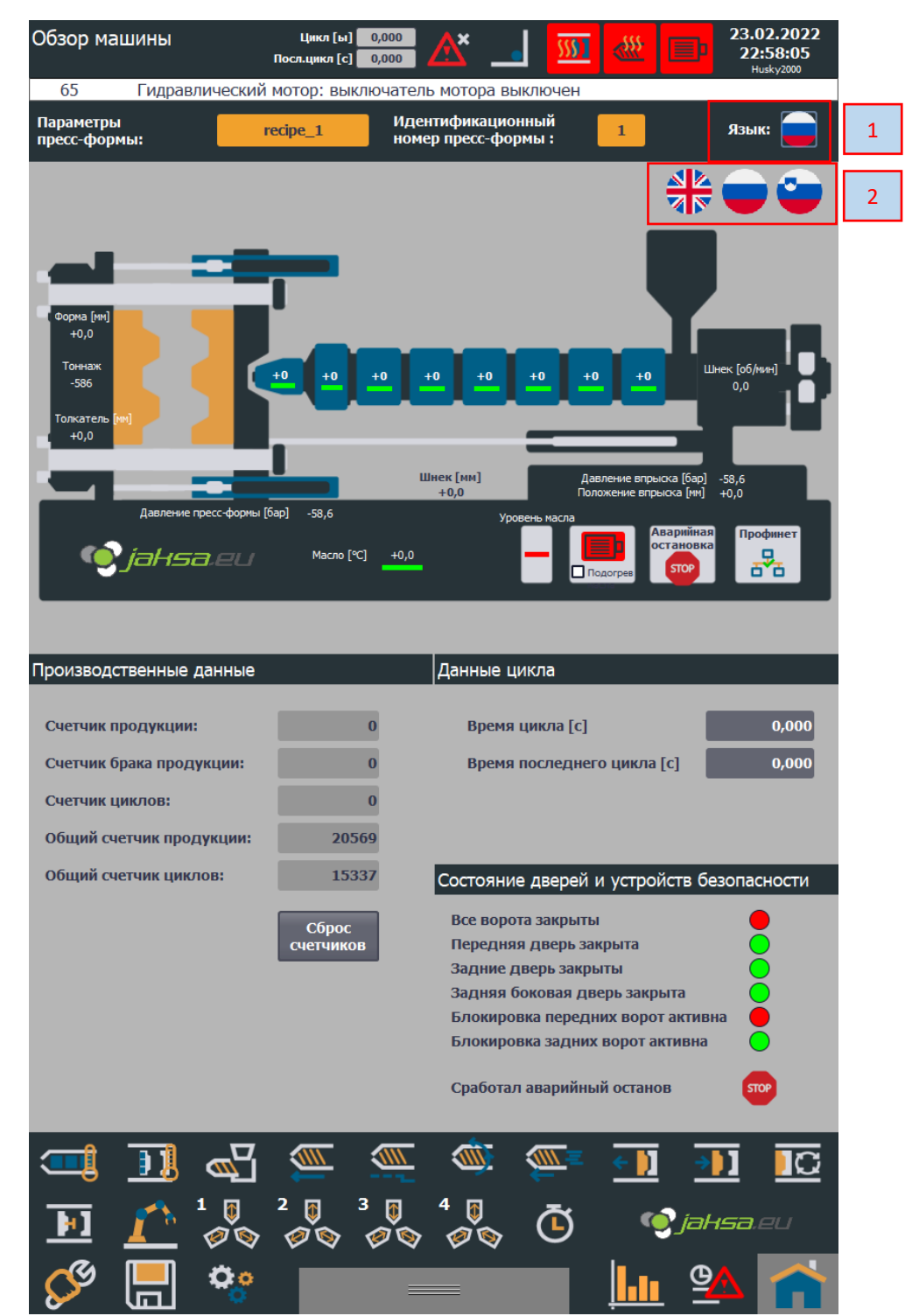

Figure 58:Change system language from home screen

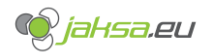

#### 3.3.2 Change system language from diagnostics menu

- 1. Tap System settings button
- 2. Choose one of 3 available languages by tapping the flag

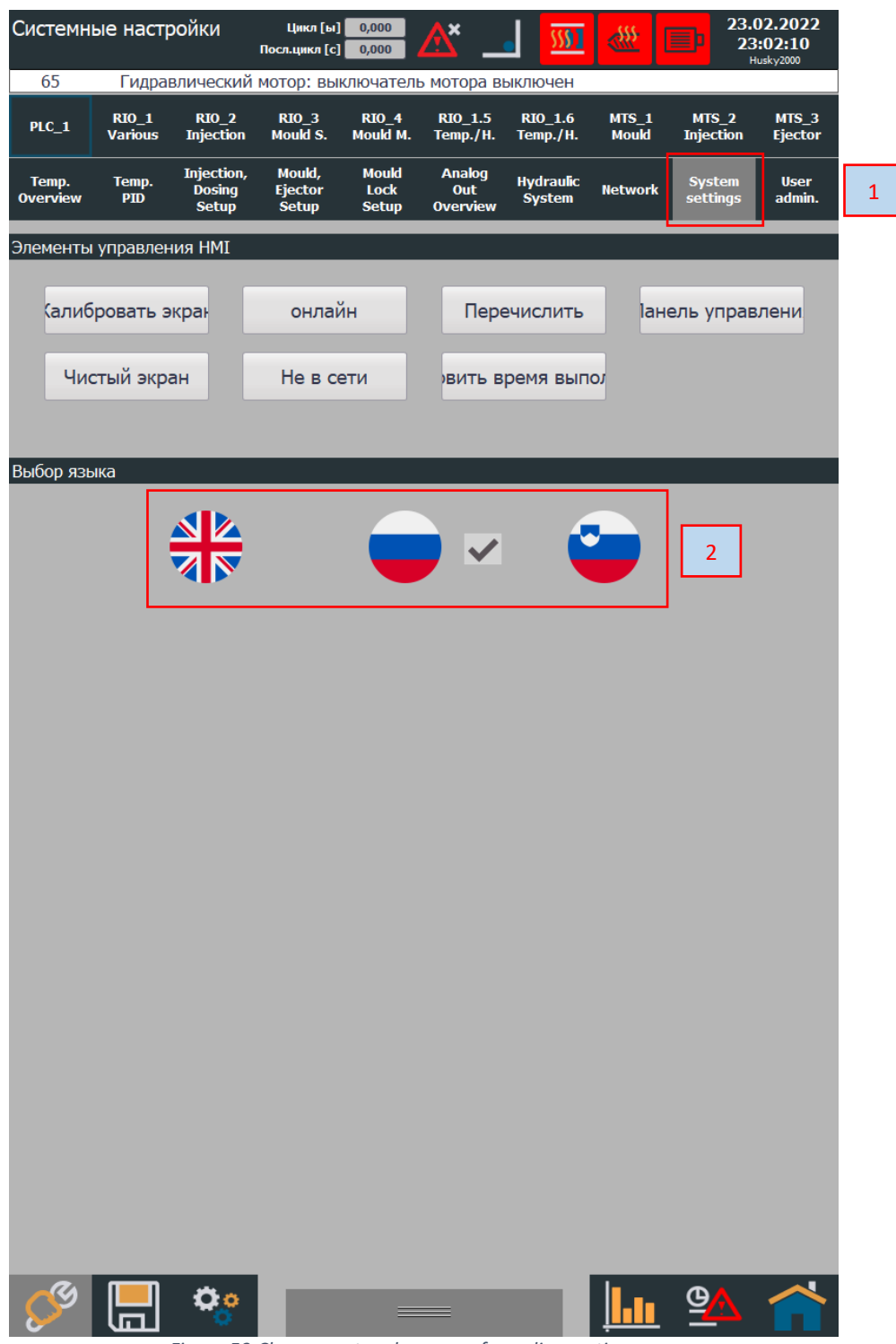

Figure 59: Change system language from diagnostics menu

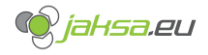

## 3.4 Machine hand controls

Hand controls can be shown on any screen. The panel for hand controls is shown when one taps the gray button in the bottom of the screen or tapping the gray button and swiping up from the bottom of the screen.

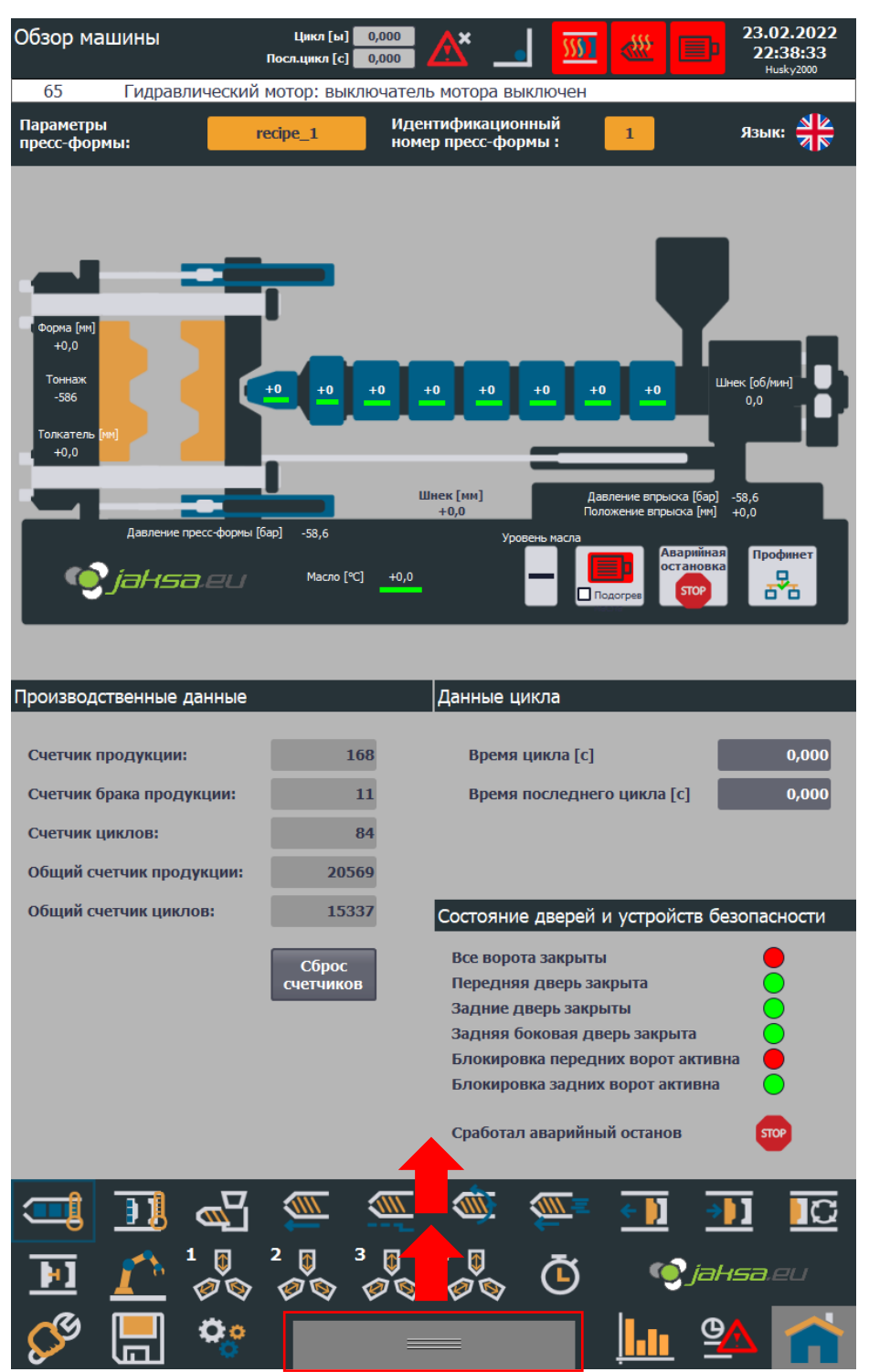

Figure 60:Machine hand controls swipe up

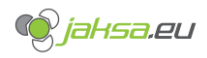

# Husky IMM – AvtoVaz – User Manual

| Обзор машины                                                                           | Цикл [ы] 🚺<br>Посл.цикл [с] 🚺     | ,000                          | ······································                                    | 28.01.2022<br>19:01:10<br>Husky2000                                             |
|----------------------------------------------------------------------------------------|-----------------------------------|-------------------------------|---------------------------------------------------------------------------|---------------------------------------------------------------------------------|
| 320 Температ                                                                           | ура масла: слишком                | низкая темпера                | тура                                                                      | Hasky2000                                                                       |
| Параметры<br>пресс-формы:                                                              | TEST-MOULD                        | Идентификаци<br>номер пресс-ф | ионный 1                                                                  | язык: 🛑                                                                         |
| Форма (не)<br>+0,0<br>Тоннаж<br>-586<br>Топкатель (не)<br>+0,0<br>Давление прес        | ссформы [бар] -58,6<br>Масло [°С] | •0 +0 +0<br>Шнек [мм]<br>+0,0 | +0 +0 +0<br>Давление впре<br>Положение впр<br>Уровень масла<br>(Подогрев) | Шнек (об/нин)<br>0,0<br>мока (бар) -58,6<br>ыока (ин) +0,0<br>Каринана<br>сторо |
| Производственные да                                                                    | нные                              | Данные                        | цикла                                                                     |                                                                                 |
| Счетчик продукции:<br>Счетчик брака продуки<br>Счетчик циклов:<br>Общий счетчик продук | стим: 0<br>0<br>тим: 0            | Врем                          | ия цикла [с]<br>ия последнего цикла                                       | 0,000<br>[c] 0,000                                                              |
| Общий счетчик циклов                                                                   | 3:                                |                               | ей и устро                                                                | йств безопасности                                                               |
|                                                                                        | Руч                               | ное управлен                  | ие                                                                        |                                                                                 |
| Ручной режим _                                                                         | Калибровка С                      | Полу<br>автомат.              | САвто                                                                     | вкл выкл                                                                        |
| Стержень 1 Стержен<br>ОUТ<br>ОUТ                                                       | нь 2 Стержень 3 Стерж<br>ОUТ      | кень 4                        | ос Пабор усилия                                                           | <u></u> вкл выкл                                                                |
| Стержень 1<br>Стержень 1<br>IN<br>IN                                                   | нь 2 Стержень 3 Стерж<br>IN IN    | ень 4                         | итие<br>рмы 🎦 Закрытие<br>П-Формы                                         | ВКЛ ВЫКЛ                                                                        |
| Агрегат<br>вперед                                                                      | Агрегат<br>назад                  | Впрыск                        | ( Дозировка                                                               | Декомпресс.                                                                     |
| Сарания и ворота<br>открыть                                                            | Ворота закрыть                    | назад Толкатель<br>Назад      | •••••••••••••••••••••••••••••••••••••                                     | Старт<br>цикл                                                                   |

Figure 61:Machine hand controls
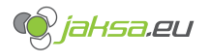

#### 3.4.1 Machine hand controls break down

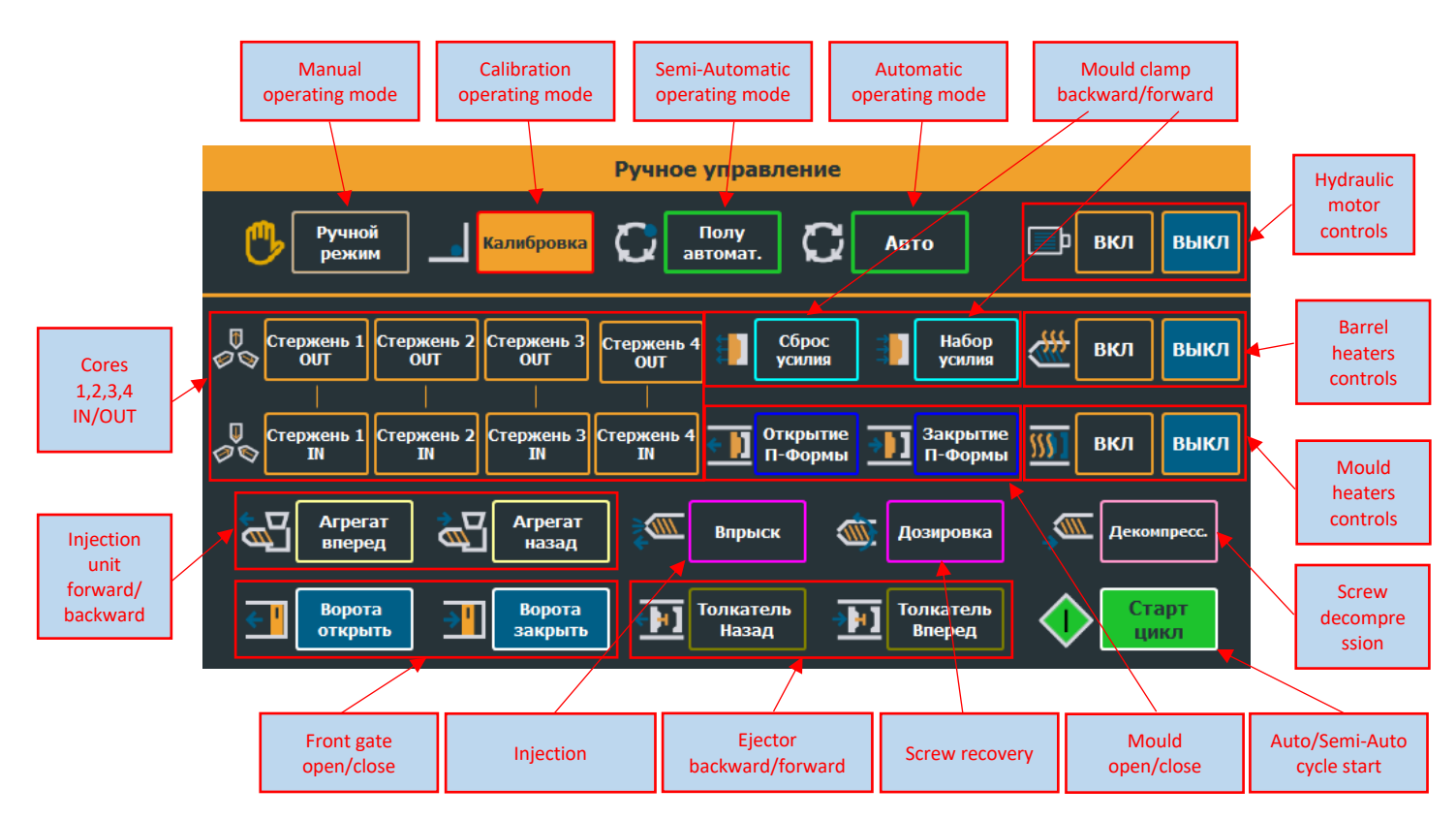

#### 3.4.2 Machine hand controls - operating modes and cycle start

- 1. **Manual operating mode**: each movement can only be controlled separately. There are no connected movements. Parameters for manual operating mode are the same in automatic and semi-automatic mode.
- 2. **Calibration operating mode**: each movement can only be controlled separately. There are no connected movements. Parameters for calibration are special and a common practice is that they are set to low values. Calibration is used for calibrating end positions of moving parts. No speed or position regulations are present in calibration mode.

When releasing any movement calibration buttons, a pop-up window appears which gives a possibility to enter/confirm end position of a moving part under calibration.

Calibration pop-up window appears when whether button for injecting, decompression, mould open/close, ejector forward/backward or injection unit forward/backward is pressed.

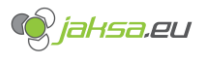

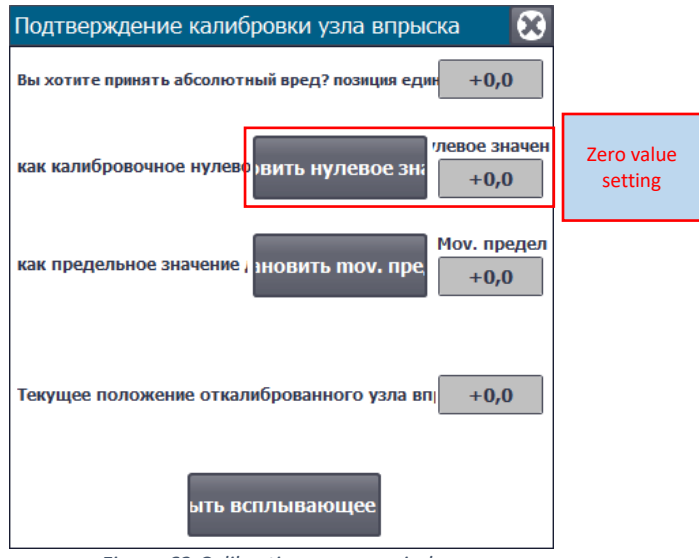

Figure 62:Calibration pop-up window

Calibration operating mode is forced if QMC mould lock is not in lock position.

- 3. Semi-Automatic operating mode: when this mode is selected, manual and calibration controls do not work. After pressing Start Cycle this mode makes the machine to perform one cycle and then waits until Start Cycle button is pressed again. After cycle is finished, if robot is disabled, front gates open automatically. If robot is enabled, front gates do not open after cycle finishes. All movements in this operating mode are identical to movements in manual operating mode.
- 4. Automatic operating mode: when this mode is selected, manual and calibration controls do not work. After pressing **Start Cycle** this mode makes the machine working non-stop until operator interrupts it by changing the operating mode or if any error occurs.
- 5. Auto/Semi-Auto cycle start: this button starts automatic or semi-automatic cycle depending on which operating mode is selected. Condition for successful cycle start and continuation lies within each movement action and is not part of the main auto-cycle routine.

# 3.4.3 Machine hand controls - hydraulic motor and heaters

1. **Hydraulic motor controls:** hydraulic motor can be switched on by tapping ON button and switched off by tapping OFF button.

Hydraulic motor switches off automatically if any of the following errors occur:

- Oil temperature is above "setpoint + tolerance MAX"
- Motor breaker is OFF
- Motor overload protection is triggered
- Oil filter is clogged
- Oil level is too low
- Rexroth pump controller is not OK
- Rear gate is not closed
- Back door is not closed

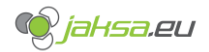

2. Barrel heaters controls: barrel heaters can be switched on by tapping ON button and switched off by tapping OFF button.

Barrel heaters switch off automatically if any of the following errors occur:

- Any barrel temperature probe shows higher temperature reading than "setpoint + 40°"
- Barrel heaters contactor is off
- 3. **Mould heaters controls:** mould heaters can be switched on by tapping ON button and switched off by tapping OFF button.

Mould heaters switch off automatically if any of the following errors occur:

- Any mould temperature probe shows higher temperature reading than "setpoint + 40°"
- Mould heaters contactor is off

#### 3.4.4 Machine hand controls – movement controls

- 1. Mould clamp forward/backward
- 2. Mould open/close
- 3. Cores 1,2,3,4 IN/OUT
- 4. Injection unit forward/backward
- 5. Front gate open/close
- 6. Ejector forward/backward
- 7. Injection
- 8. Recovery
- 9. Decompression

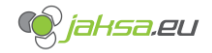

# 3.5 Mould change

Mould change requires special procedures because of its unique QMC system (quick mould change). This chapter will not describe procedures for loading and unloading a mould in detail, since the procedures are well described in the HMI screens themselves and are self-explanatory.

# 3.5.1 QMC – Quick Mould Change

Is a special hydraulic system mounted on both moving and static platen on the machine. Its purpose is to hold mould in correct position and prevents it from moving.

Any failure of this system can result in catastrophic consequences for machine, it's equipment (robot,...) or people around the machine!

Maintenance and operator personnel must always keep this system in mint condition. Checking correct functionality of end switches and taking care of hydraulic components.

If system indicates that not all QMC cylinder clamps are in state LOCKED, machine switches automatically to calibration operation mode and forces it in calibration operating mode until problem is resolved.

QMC Controls are enabled only when mould load or unload procedures are active (step is not equal 0 (zero)).

#### 3.5.2 Mould load

Is step-by-step procedure for loading new mould into machine, when machine does not yet have a mould mounted.

For detailed description refer to text in the HMI screen from chapter 2.1.19.

#### 3.5.3 Mould unload

Is step-by-step procedure for unloading the mould that is currently in the machine between the platens.

For detailed description refer to text in the HMI screen from chapter 2.1.20.

### 3.6 Gates, safety platforms and emergency stop

Gates and emergency stop buttons are the most important safety functions on the machine.

Gates act as a physical barrier and prevent people from entering the close machine surroundings while machine is operating.

Safety platforms detect people inside the machine and prevent machine movements even though all gates are closed.

Emergency stop is an electromechanical safety feature in a form of chain of push buttons, that hard stop all machine movements when pressed.

Обзор машины Цикл [ы] 0,000 \$\$\$1 22:38:33 Гидравлический мотор: выключатель мотора Идент араметры ресс-форм 💽 jahsa.eu Данные цикла Производственные данные 168 Счетчик продукции: Время цикла [с] Счетчик брака продукции: 11 Время последнего цикла [с] 0.000 84 Счетчик циклов: Общий счетчик продукции: 20569 Общий счетчик циклов: 15337 Состояние дверей и устройств безопасности Все ворота закрыты Передняя дверь закрыта Задние дверь закрыты Задняя боковая дверь закрыта Блокировка передних ворот активна Блокировка задних ворот активна Сработал аварийный остано C  $\bigcirc$ Ö o

The status of all safety features can be observed on the home screen:

*Figure 63:Gates and emergency stop status* 

| Gre                 | en | circle: |
|---------------------|----|---------|
| <mark>Red</mark> ci |    | rcle:   |
| Stop sign:          |    |         |

STATUS OK STATUS NOT OK STATUS NOT OK

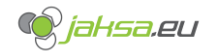

#### 3.6.1 Front gate

Front gate is the only gate on the machine that is powered by the electrical motor and is controlled via the HMI hand controls screen.

When front gate is opened, machine movements are stopped and not allowed to continue, however hydraulic motor keeps running.

Every time that front gate gets opened, front gate interlock flag becomes active. It prevents any machine movements until flag is reset. It can be reset by pressing the black push button located under the HMI on the front panel.

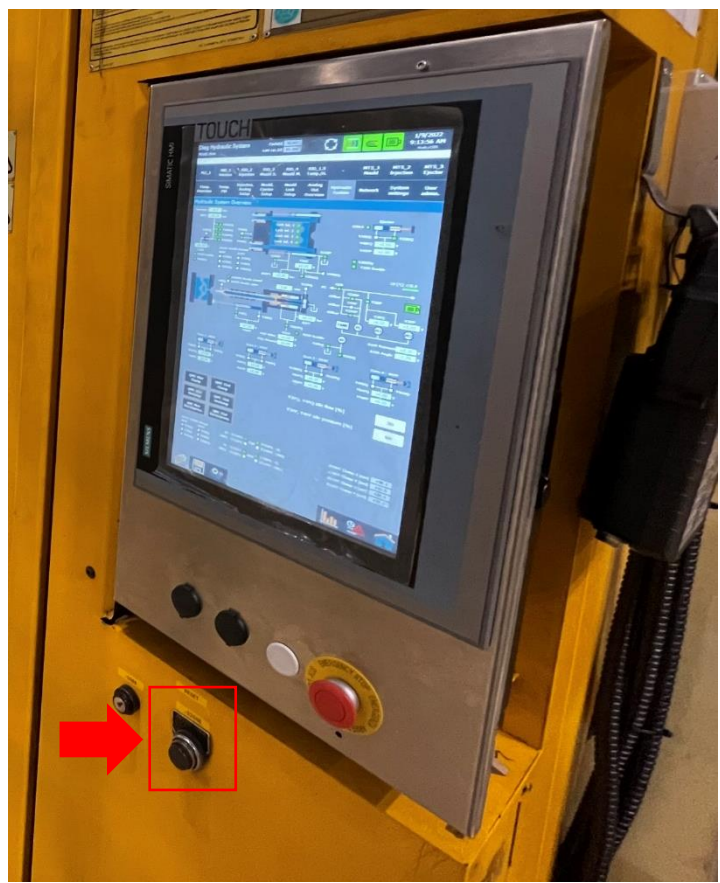

Figure 64:Front gate interlock push button location

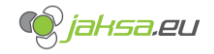

#### 3.6.2 Back door

Back door is the door on the moving platen side of the machine.

When back door is opened, machine movements are stopped and not allowed to continue. Hydraulic motor stops.

#### 3.6.3 Rear gate

Rear gate is the gate on the back side of the machine, opposite of the front gate.

When rear gate is opened, machine movements are stopped and not allowed to continue. Hydraulic motor stops.

Every time that rear gate gets opened, rear gate interlock flag becomes active. It prevents any machine movements until flag is reset. It can be reset by pressing the black push button located next to the rear gate opening handle.

#### 3.6.4 Injection unit safety cover

Injection unit safety cover is located on the top of the tip of the barrel. It protects surroundings from hot plastic during injection.

When injection unit safety cover is opened, machine movements are stopped and not allowed to continue, however hydraulic motor keeps running.

It does not have its own signal. Door contact is bound to "All gates closed" signal.

#### 3.6.5 Safety platforms

There are 2 safety platforms on the machine: on the back side of the moving platen and in between both platens.

Safety platforms only have 1 (one) signal.

When safety platforms are triggered, machine movements are stopped and not allowed to continue, however hydraulic motor keeps running.

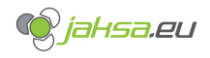

#### 3.6.6 Emergency stop push buttons

There are several emergency stop push buttons on the machine.

One of the emergency stop push buttons is located on the front panel below the HMI:

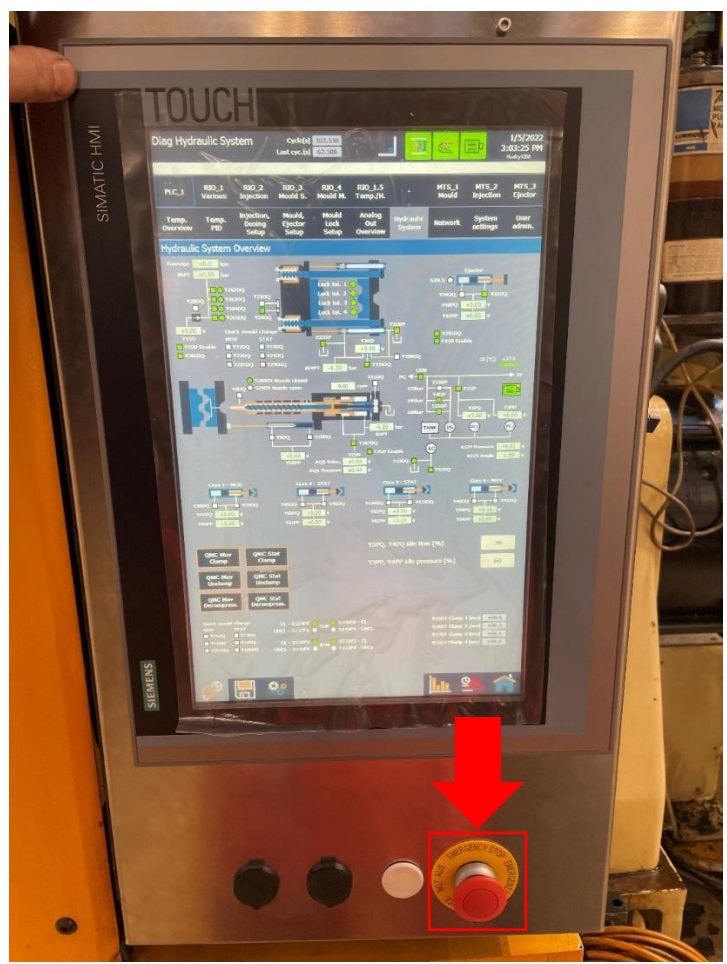

Figure 65:Emergency stop push button on the front panel below HMI

Emergency stop push buttons are the highest level of security on the machine. All push buttons on the machine are connected into the chain, meaning that when one is pressed, seems like all are pressed.

When emergency stop push button is pressed, it cuts the supply voltage for hydraulics, hydraulic motor, and other machine functions.

Summary when emergency push button is pressed:

- Motor stops
- Motor breaker is off
- Robot stops
- All machine movements stop
- HMI and PLC preserve their functionality
- Push button gets stuck in triggered position and needs to be reset by either turning it or just pulling it vertically out of its triggered position

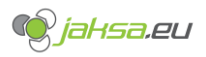

# 3.7 Automatic operation cycle flow

| State | Description                                     |    | Conditions for next step               |  |  |
|-------|-------------------------------------------------|----|----------------------------------------|--|--|
| 0     | Wait for hand control "Start cycle"             | 1. | "Start cycle" button is pressed        |  |  |
|       |                                                 | 2. | Air pressure is normal                 |  |  |
| 3     | Action EJECTOR IN                               | 1. | EJECTOR IN sequence is done            |  |  |
| 4     | a. Check if robot is enabled                    | a. | Wait for robot signal to close mould   |  |  |
|       | b. Action MOULD CLOSE if robot is disabled      | b. | MOULD CLOSE sequence is done           |  |  |
| 5     | Action MOULD CLOSE if robot is enabled          | 1. | MOULD CLOSE sequence is done           |  |  |
| 6     | Action MOULD CLAMP FORWARD                      | 1. | MOULD CLAMP FORWARD sequence           |  |  |
|       |                                                 |    | is done                                |  |  |
| 7     | Check if dry cycle is enabled                   | a. | Dry cycle is enabled jump to action    |  |  |
|       |                                                 |    | MOULD CLAMP BACKWARDS                  |  |  |
|       |                                                 | b. | Dry cycle is disabled                  |  |  |
| 10    | Action INJECTION UNIT FORWARD                   | 1. | INJECTION UNIT FORWARD sequence        |  |  |
|       |                                                 |    | is done                                |  |  |
| 11    | Action INJECTING                                | 1. | INJECTING sequence is done             |  |  |
| 12    | Check if injection unit backwards in auto       | a. | Injection unit backwards in auto       |  |  |
|       | before recovery is enabled                      |    | before recovery is enabled jump to     |  |  |
|       |                                                 |    | action INJECTION UNIT BACKWARDS        |  |  |
|       |                                                 | b. | Injection unit backwards in auto       |  |  |
|       |                                                 |    | before recovery is disabled            |  |  |
| 13    | Action INJECTION UNIT BACKWARDS before          | 1. | INJECTION UNIT BACKWARDS               |  |  |
|       | recovery                                        |    | sequence is done                       |  |  |
| 20    | Action DOSING (recovery)                        | 1. | DOSING sequence is done                |  |  |
| 21    | Check if injection unit backwards in auto after | a. | Injection unit backwards in auto after |  |  |
|       | recovery is enabled                             |    | recovery is enabled jump to action     |  |  |
|       |                                                 |    | INJECTION UNIT BACKWARDS               |  |  |
|       |                                                 | b. | Injection unit backwards in auto after |  |  |
|       |                                                 |    | recovery is disabled                   |  |  |
| 22    | Action INJECTION UNIT BACKWARDS after           |    | INJECTION UNIT BACKWARDS               |  |  |
|       | recovery                                        |    | sequence is done                       |  |  |
| 25    | Wait for cooling time to expire and cores to    | 1. | Cooling time expired                   |  |  |
|       | be in correct position if any of cores is       | 2. | Cores in correct positions             |  |  |
|       | enabled                                         |    |                                        |  |  |
| 30    | Action MOULD CLAMP BACKWARDS                    | 1. | MOULD CLAMP BACKWARDS                  |  |  |
|       |                                                 |    | sequence is done                       |  |  |
| 31    | a. Check if robot is enabled                    | a. | Wait for robot signal to open mould    |  |  |
|       | b. Action MOULD OPEN if robot is disabled       | b. | MOULD OPEN sequence is done            |  |  |
| 32    | Action MOULD OPEN if robot is enabled           | 1. | MOULD OPEN sequence is done            |  |  |
| 33    | a. Check if all mould clamps are in tolerance   | a. | All mould clamps are in tolerance or   |  |  |
|       | and positioning of mould clamps is not          |    | positioning of mould clamps is not set |  |  |
|       | set to: after mould opening                     |    | to after mould opening, jump to        |  |  |
|       | b. Action MOULD CLAMP BACKWARDS if not          | Ι. | ejector                                |  |  |
|       | all mould clamps are in tolerance and           | b. | MOULD CLAMP BACKWARDS                  |  |  |
|       | positioning of mould clamps is set to after     |    | sequence is done                       |  |  |
|       | mould opening                                   |    |                                        |  |  |
| 34    | a. Check if robot is enabled                    | a. | Robot is enabled, jump to robot-       |  |  |
|       | b. Check if robot is not enabled                |    | controlled ejector                     |  |  |

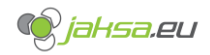

|    |                                             | b. Robot is disabled, jump to PLC-      |
|----|---------------------------------------------|-----------------------------------------|
|    |                                             | controlled ejector                      |
| 61 | Wait for robot to control EJECTOR OUT       | 1. Robot signals EJECTOR OUT            |
| 62 | Action EJECTOR OUT, robot controlled        | 1. EJECTOR OUT sequence is done         |
| 63 | Wait for robot cores OUT control            | 1. Robot signals CORES OUT              |
| 64 | Action CORE 1/2/3/4 OUT                     | 1. All cores in correct states          |
| 66 | Wait for robot to control EJECTOR IN        | 1. Robot signals EJECTOR IN             |
| 67 | Action EJECTOR IN, robot controlled         | 1. EJECTOR IN sequence is done          |
| 68 | Wait for robot cores IN control             | 1. Robot signals CORES IN               |
| 69 | Action CORE 1/2/3/4 IN                      | 1. All cores in correct states          |
| 70 | Wait for robot to signal euromap67 enable   | 1. Euromap67 enable mould closure is    |
|    | mould closure to return to the start of the | set to TRUE                             |
|    | <u>cycle*</u>                               |                                         |
| 80 | a. Check number of ejections parameter –    | a. Ejector is enabled, jump to PLC      |
|    | not equal 0 (zero)                          | controlled ejector out action           |
|    | b. Check number of ejections – equal 0      | b. Ejector is disabled, jump to step 83 |
|    | (zero)                                      |                                         |
| 81 | Action EJECTOR OUT, PLC controlled          | 1. EJECTOR OUT sequence is done         |
| 82 | Check number of ejections parameter –       | 1. EJECTOR IN action and wait for the   |
|    | higher than 1 (one)                         | action to finish                        |
| 83 | a. Check number of ejections parameter –    | a. Return to EJECTOR OUT action         |
|    | lower than actual ejections                 | b. Ejections are reached, return to the |
|    | b. Check number of ejections parameter –    | start of the cycle*                     |
|    | equal to actual ejections                   |                                         |

\*If Semi-Auto operation mode is selected, cycle needs to be restarted using the HMI hand controls screen button **Start Cycle.** If Auto operation mode is selected, cycle restarts itself.

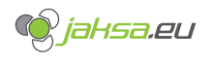

# 3.8 Machine indications description

| Indication        | Description                                                                                |  |  |
|-------------------|--------------------------------------------------------------------------------------------|--|--|
| Mould clamps      | TRUE if:                                                                                   |  |  |
| are locked        | <ul> <li>DI clamp piston is locked op-side and;</li> </ul>                                 |  |  |
|                   | <ul> <li>DI clamp piston is locked non-op-side</li> </ul>                                  |  |  |
| Mould width is    | TRUE if:                                                                                   |  |  |
| within the limits | <ul> <li>Par mould width &gt;= Par mould min width and;</li> </ul>                         |  |  |
|                   | <ul> <li>Par mould width &lt;= Par mould max width</li> </ul>                              |  |  |
| Mould is open     | TRUE if:                                                                                   |  |  |
|                   | <ul> <li>Calibrated MTS mould position &gt;=</li> </ul>                                    |  |  |
|                   | (Par mould open interval position 6 – Par mould end position tolerance)                    |  |  |
| Mould is closed   | TRUE if:                                                                                   |  |  |
|                   | <ul> <li>Calibrated MTS mould position &lt;=</li> </ul>                                    |  |  |
|                   | (Par mould close interval position 6 + Par mould end position tolerance)                   |  |  |
| Mould is closed   | TRUE if:                                                                                   |  |  |
| with high         | <ul> <li>Mould clamps are locked and;</li> </ul>                                           |  |  |
| pressure (full    | <ul> <li>Pressure sensor mould clamp pressure &gt;= Par tolerated high pressure</li> </ul> |  |  |
| tonnage)          | value                                                                                      |  |  |
| Piston 1/2/3/4    | TRUE if:                                                                                   |  |  |
| is in lock        | <ul> <li>Calibrated mould clamp cylinder position &gt;=</li> </ul>                         |  |  |
| tolerance         | (Par mould clamp target position piston – Par mould clamp lock                             |  |  |
|                   | tolerance from target position tolerance) and;                                             |  |  |
|                   | <ul> <li>Calibrated mould clamp cylinder position &lt;=</li> </ul>                         |  |  |
|                   | (Par mould clamp target position piston + Par mould clamp lock                             |  |  |
|                   | tolerance from target position tolerance)                                                  |  |  |
| All mould         | TRUE if:                                                                                   |  |  |
| clamps are in     | <ul> <li>Piston 1 is in lock tolerance and;</li> </ul>                                     |  |  |
| lock tolerance    | <ul> <li>Piston 2 is in lock tolerance and;</li> </ul>                                     |  |  |
|                   | <ul> <li>Piston 3 is in lock tolerance and;</li> </ul>                                     |  |  |
|                   | - Piston 4 is in lock tolerance                                                            |  |  |
| Ejector is        | TRUE if:                                                                                   |  |  |
| forward           | <ul> <li>Calibrated MTS ejector position &gt;=</li> </ul>                                  |  |  |
|                   | (Par ejector forward interval position 3 – Par ejector end position                        |  |  |
|                   | tolerance)                                                                                 |  |  |
| Ejector is back   | TRUE if:                                                                                   |  |  |
| (retracted)       | <ul> <li>Ejector retracted mode = Position and;</li> </ul>                                 |  |  |
|                   | <ul> <li>Calibrated MTS ejector position &lt;=</li> </ul>                                  |  |  |
|                   | (Par ejector back interval position 3 + Par ejector end position tolerance)                |  |  |
|                   |                                                                                            |  |  |
|                   | <ul> <li>Ejector retracted mode = Position and switch S39LS and;</li> </ul>                |  |  |
|                   | <ul> <li>Calibrated MTS ejector position &lt;=</li> </ul>                                  |  |  |
|                   | (Par ejector back interval position 3 + Par ejector end position tolerance)                |  |  |
|                   | and;                                                                                       |  |  |
|                   | <ul> <li>DI ejector is back S39LS switch signal is high</li> </ul>                         |  |  |
| Injection unit is | TRUE if:                                                                                   |  |  |
| forward           | <ul> <li>Calibrated MTS injection unit position &lt;=</li> </ul>                           |  |  |
|                   | (Par injection unit forward interval position 2 + Par injection unit end                   |  |  |
|                   | position tolerance)                                                                        |  |  |
| Injection unit is | TRUE if:                                                                                   |  |  |
| back              | <ul> <li>Calibrated MTS injection unit position &gt;=</li> </ul>                           |  |  |

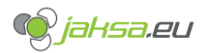

|                   | (Par injection unit back <i>interval position 2</i> - Par injection unit <i>end</i> nosition tolerance) |  |  |
|-------------------|----------------------------------------------------------------------------------------------------|--|--|
| Injection unit is | TRUE if                                                                                                 |  |  |
| back in auto      | - Calibrated MTS injection unit position >=                                                             |  |  |
|                   | (Par injection unit back in auto position - Par injection unit end position                             |  |  |
|                   | tolerance)                                                                                              |  |  |
| Injection unit is | TRUE if:                                                                                                |  |  |
| forward with      | <ul> <li>Injection unit is forward and;</li> </ul>                                                      |  |  |
| pressure          | - AQ 144 is equal to Par injection unit holding velocity percentage                                     |  |  |
| Cushion in limits | TRUE if:                                                                                                |  |  |
|                   | <ul> <li>Injecting cushion in millimetres &gt;=</li> </ul>                                              |  |  |
|                   | (Par injecting expected cushion – Par injecting expected cushion                                        |  |  |
|                   | tolerance) and;                                                                                         |  |  |
|                   | <ul> <li>Injecting cushion in millimetres &lt;=</li> </ul>                                              |  |  |
|                   | (Par injecting expected cushion + Par injecting expected cushion                                        |  |  |
|                   | tolerance)                                                                                              |  |  |
| Expected          | TRUE if:                                                                                                |  |  |
| injecting time in | <ul> <li>Injecting last time &gt;=</li> </ul>                                                           |  |  |
| tolerance         | (Par injecting expected time – Par injecting expected time tolerance)                                   |  |  |
|                   | and;                                                                                                    |  |  |
|                   | <ul> <li>Injecting last time &lt;=</li> </ul>                                                           |  |  |
|                   | (Par injecting expected time + Par injecting expected time tolerance)                                   |  |  |
| Recovery total    | TRUE if:                                                                                                |  |  |
| dose reached      | <ul> <li>Calibrated MTS injection position &gt;=</li> </ul>                                             |  |  |
|                   | (Par recovery back pressure interval position 6 + Par recovery screw pull                               |  |  |
|                   | back position – Par recovery end position tolerance)                                                    |  |  |

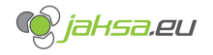

# 3.9 Euromap67 robot signals

IMM and robot use Euromap 67 standard for movement coordination. Euromap 67 is an Electrical Interface between Injection Moulding Machine and Handling Device / Robot.

| Contact | Signal designation                                                                                                    | Description                                                                                                    |
|---------|----------------------------------------------------------------------------------------------------|----------------------------------------------------------------------------------------------------|
| A6      | Enable mould closure                                                                                                    | HIGH signal when the handling device / robot is retracted<br>enough for start of mould closure. The signal must remain<br>HIGH at least until "Mould closed" (see table 1: injection<br>moulding machine signals contact No ZA6) is available. If the<br>signal is LOW as a result of a fault, mould closing must be<br>interrupted. The signal "Enable mould closure" must not be<br>a logical "or" with either other signals, e.g. "Close safety<br>guard" or a push button in any operation mode. The signal<br>must be HIGH if the handling device / robot is switched off.<br>It is recommended to have HIGH signal when the handling<br>device / robot is unselected. |
| B2      | Handling device / robot<br>operation mode<br>(operation with<br>handling device / robot)                                        | LOW signal when the handling device / robot mode switch is<br>"Operation with injection moulding machine". HIGH signal<br>when the handling device / robot mode switch is "No<br>operation with injection moulding machine". HIGH signal<br>when the handling device / robot is switched off.                                                                                                    |
| B3      | Enable ejector back                                                                                                    | HIGH signal when the handling device / robot enables the<br>movement for ejector back. The signal must remain HIGH at<br>least until "Ejector back" signal is given by injection<br>moulding machine (see table 1: injection moulding machine<br>signals contact No ZB3).                                                                                                    |
| B4      | Enable ejector forward                                                                                                    | HIGH signal when the handling device / robot enables the<br>movement for ejector forward. The signal must remain HIGH<br>at least until "Ejector forward" signal is given by the injection<br>moulding machine (see table 1: injection moulding machine<br>signals contact No ZB4).                                                                                                    |
| В5      | Enable movement of<br>core pullers 1 to<br>position 1 (Enable<br>movement for handling<br>device / robot to<br>approach freely) | HIGH signal when the handling device / robot is in position<br>to enable the movement of the core pullers 1 to position 1.<br>It is recommended that the signal remains HIGH at least<br>until "Core pullers 1 in position 1" signal is given by injection<br>moulding machine (see table 1: injection moulding machine<br>signals contact No ZB5). The signal shall remain at least until<br>position 2 has been left. (see table 1: injection moulding<br>machine signals contact No ZB6).                                                                                                    |
| B6      | Enable movement of<br>core pullers 1 to<br>position 2 (Enable core<br>pullers 1 to remove the<br>moulding)                      | HIGH signal when the handling device / robot is in position<br>to enable the movement of the core pullers 1 to position 2.<br>It is recommended that the signal remains HIGH at least<br>until "Core pullers 1 in position 2" signal is given by injection<br>moulding machine (see table 1: injection moulding machine<br>signals contact No ZB6). The signal shall remain at least until<br>position 1 has been left. (see table 1: injection moulding<br>machine signals contact No ZB5).                                                                                                    |

3.9.1 Used Euromap 67 signals ROBOT -> IMM

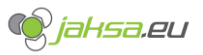

| A3<br>C3 | Mould area free              | The switch contact is closed when the handling device /<br>robot is outside the mould area and does not interfere with<br>mould opening and closing movements. The switch contact<br>must be opened when the handling device / robot leaves its<br>start position. If the switch contact is open neither opening<br>nor closing of the mould may occur. However the injection<br>moulding machine may ignore this signal when mould<br>opening is carried out after e.g. an intermediate stop (see<br>table 1: injection moulding machine signals contact No ZA8),<br>if the optional sequence is selected on the injection<br>moulding machine. The signal must have the described<br>effect even when the handling device / robot is switched off.<br>It is recommended to close the switch contact when the<br>handling device / robot is unselected. |
|----------|------------------------------|----------------------------------------------------------------------------------------------------|
| Α7       | Enable full mould<br>opening | HIGH signal when the handling device / robot has taken the<br>part and allows to continue mould opening. The signal must<br>remain HIGH until "Mould open" signal is given by the<br>injection moulding machine (see table 1: injection moulding<br>machine signals contact No ZA7).                                                                                                    |

# 3.9.2 Used Euromap 67 signals IMM -> Robot

| Contact | Signal designation    | <b>Description</b> (for detailed states descriptions refer to chapter 3.8) |  |
|---------|-----------------------|----------------------------------------------------------------------------|--|
| ZA8     | Intermediate mould    | HIGH signal if:                                                            |  |
|         | opening position      | - Mould NOT open and;                                                      |  |
|         |                       | <ul> <li>Mould NOT closed and;</li> </ul>                                  |  |
|         |                       | <ul> <li>Mould clamps NOT locked</li> </ul>                                |  |
| ZA7     | Mould open position   | HIGH signal if:                                                            |  |
|         |                       | - Mould is open                                                            |  |
| ZB3     | Ejector back position | HIGH signal if:                                                            |  |
|         |                       | - Ejector is back (retracted)                                              |  |
| ZB4     | Ejector forward       | HIGH signal if:                                                            |  |
|         | position              | - Ejector is forward                                                       |  |
| ZB5     | Core pullers 1 in     | HIGH signal if:                                                            |  |
|         | position 1 (Core      | - All cores are IN                                                         |  |
|         | pullers 1 free for    |                                                                            |  |
|         | handling device /     |                                                                            |  |
|         | robot to approach)    |                                                                            |  |
| ZB6     | Core pullers 1 in     | HIGH signal if:                                                            |  |
|         | position 2 (Core      | - All cores are OUT                                                        |  |
|         | pullers 1 in position |                                                                            |  |
|         | to remove moulding)   |                                                                            |  |
| ZA5     | Reject                | HIGH signal if:                                                            |  |
|         |                       | <ul> <li>Injecting time not within tolerances or;</li> </ul>               |  |
|         |                       | <ul> <li>Cushion is not within tolerances</li> </ul>                       |  |
| ZB2     | Enable operation      | HIGH signal if:                                                            |  |
|         | with handling device  | <ul> <li>Machine operating mode is Automatic or;</li> </ul>                |  |
|         | / robot (Automatic)   | <ul> <li>Machine operating mode is Semi Automatic</li> </ul>               |  |
| ZA6     | Mould closed          | HIGH signal if:                                                            |  |
|         |                       | <ul> <li>Mould is closed or;</li> </ul>                                    |  |
|         |                       | <ul> <li>Mould clamps are locked</li> </ul>                                |  |

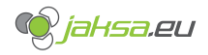

# 3.10 SIC - Sequential injection control

Sequential injection control controls opening of cascade valves during injection and during holding pressure. There are 12 equivalent SIC valves on the machine. They are located on the hydraulic block on the static platen.

It has 2 operating options (depends on the HMI software): time-based and position-based. The following screen shows software with both options:

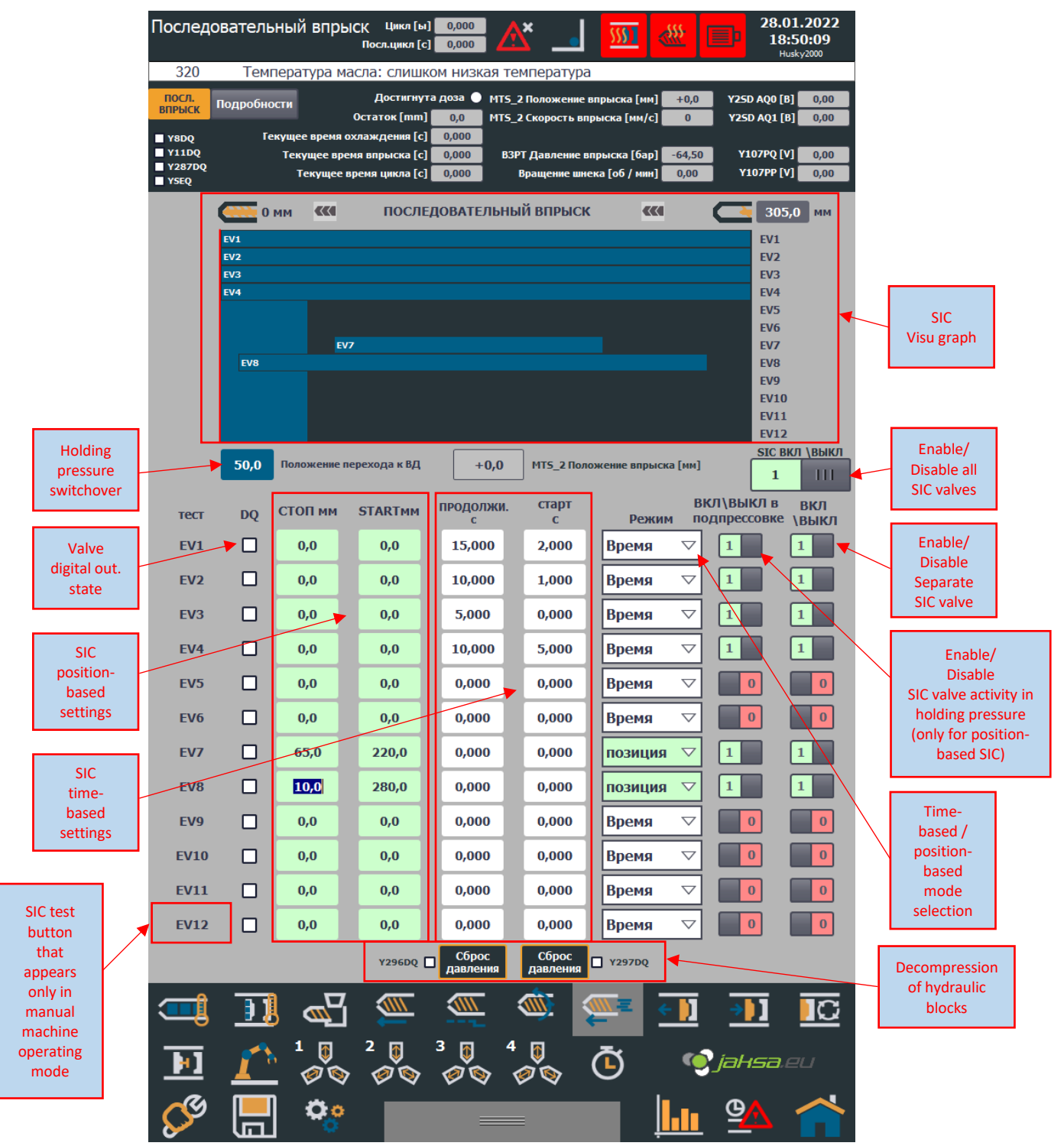

Figure 66:Sequential injection control screen break down

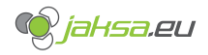

#### 3.10.1 SIC Visu graph

If separate SIC valve is disabled, bar will not be shown on the graph. If separate SIC valve is in time-based mode, its width will be 100% of SIC visu graph's width. If separate SIC valve is in position-based mode, its width will be relative to its settings. If separate SIC valve digital output is on, its graph bar will be painted orange.

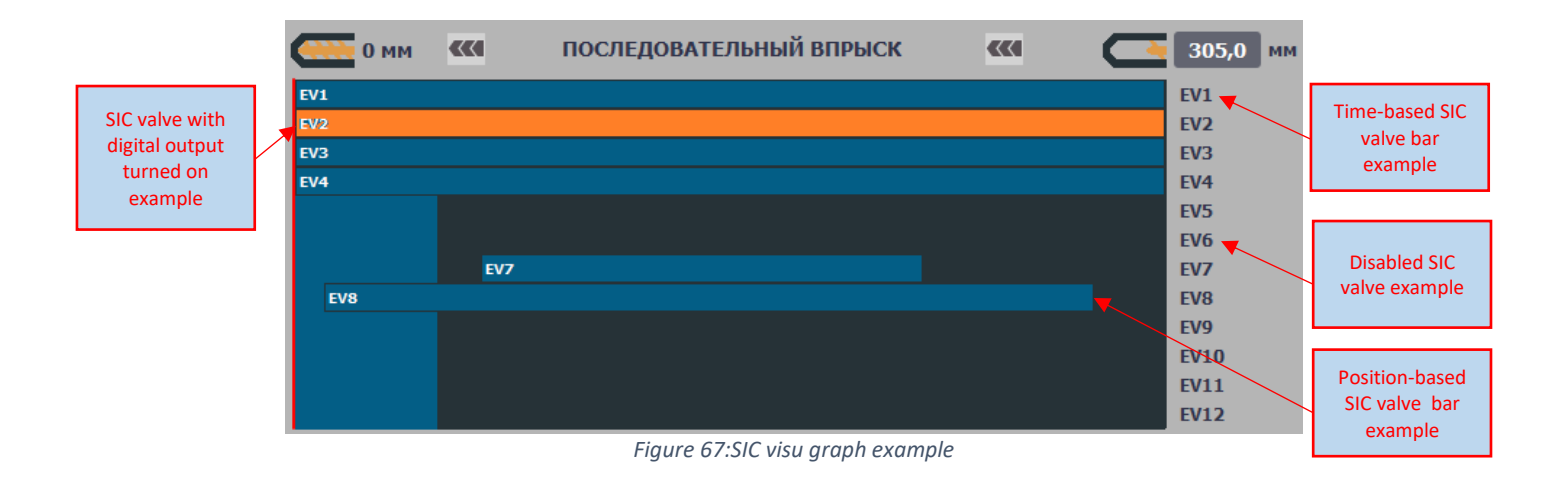

#### 3.10.2 Time-based SIC

- **START** parameter [seconds]: delay which indicates after how many seconds, when injection has started, valve must be turned on.
- **DURATION** parameter [seconds]: indicates for how long the valve has to be turned on

For this mode parameter Active in holding pressure does not have any effect.

#### 3.10.3 Position-based SIC

- **START** parameter [millimetres]: position trigger point which indicates when valve turns on relative to Injection MTS calibrated position.
- **STOP** parameter [millimetres]: position trigger point which indicates when valve turns off relative to Injection MTS calibrated position.

STOP parameter value must be lower or equal than START parameter value.

For this mode parameter *Active in holding pressure* has an effect, meaning if this parameter is set to TRUE (1), SIC valve will be turned on during entire duration of holding pressure

#### 3.10.4 SIC Test

In manual machine operating mode, button for SIC valve test will appear, which is useful at initializing new mould to test reliability and functionality of the valves and nozzles in mould.

Holding the button will turn on the valve. Releasing the button will torn off the valve.

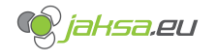

### 3.10.5 SIC – Hydraulic block decompression

Before the mould is being changed, there is recommended a decompression of both hydraulic blocks on static and moving platen including turning off the main SIC valve.

Procedure is as follows:

- 1. Disable all SIC valves by double tapping **Enable/Disable all SIC valves** button (refer to an image from chapter 3.10) until it turns red with a text 0 on it.
- 2. Tap and hold button Decompression of hydraulic block Y296DQ for 2 seconds
- 3. Tap and hold button Decompression of hydraulic block Y297DQ for 2 seconds

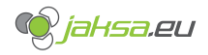

# 3.11 Cores

Machine has 4 hydraulic core systems. 2 are located on the hydraulic block on the moving platen and 2 are located on the hydraulic block on the static platen. All 4 cores are equivalents. Each core system has its own HMI screen. Each core can move IN (set) or can move OUT (pull).

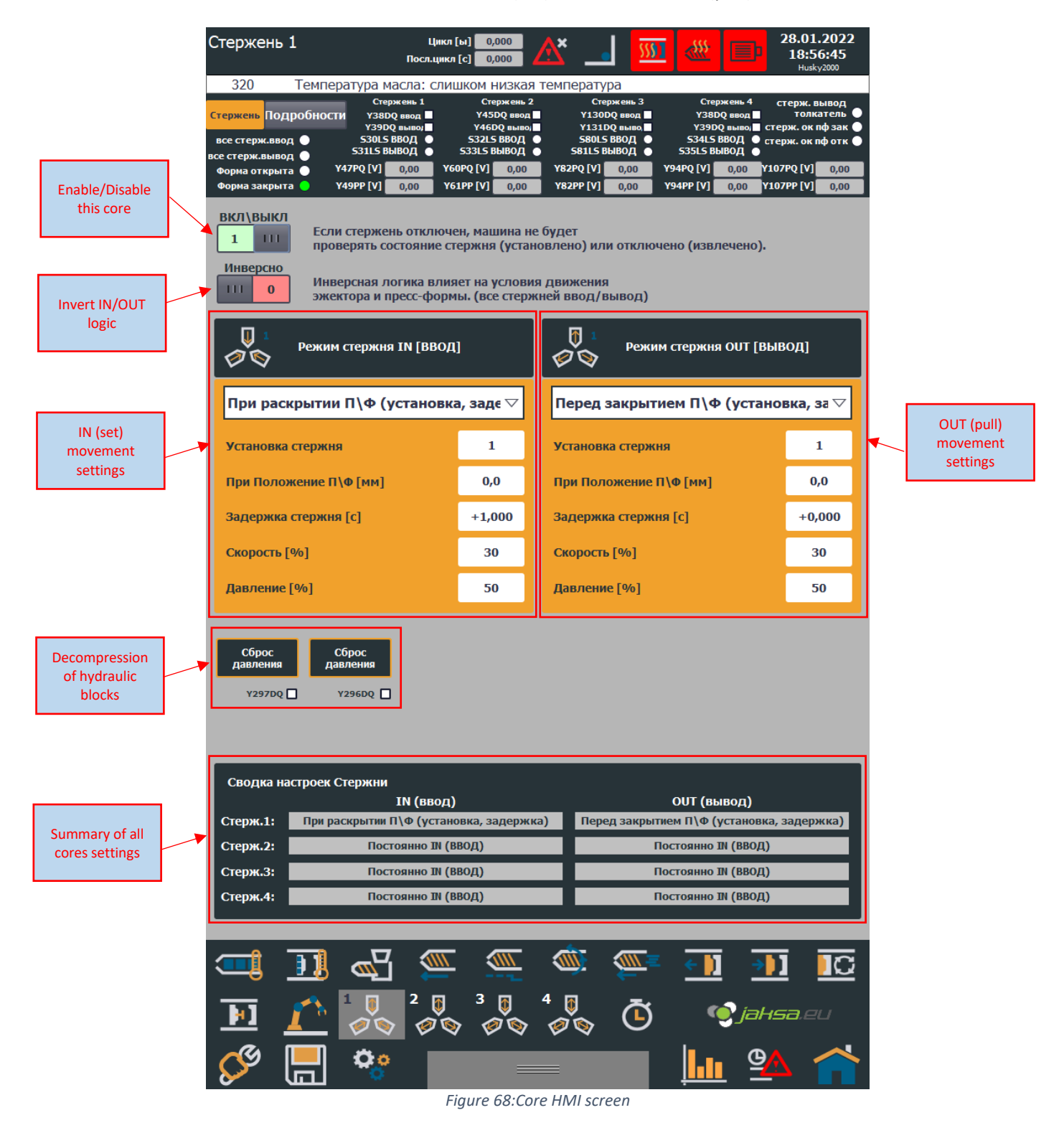

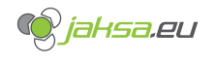

### 3.11.1 Enable/Disable this core

This button enables or disables core from all security checks, and it enables or disables its functionality.

#### 3.11.2 Invert IN/OUT core logic

This button acts as a virtual core connector input/output wire inversion. It shall be used when the actual core behaviour tested through hand controls in manual machine operation mode does not suit the principle of IN/OUT behaviour.

Example:

Mould core gets connected to the machine via a Harting connector. Operator tests the core behaviour and core functions in an inverted way as it is expected. When hand control CORE IN gets pressed, core gets out and when CORE OUT hand control gets pressed, core gets in.

To avoid physical wire change and ruining mould's inter-machine consistency, machine virtually switches the wires for inputs and outputs of this specific core.

#### 3.11.3 Cores – Hydraulic block decompression

Before the mould is being changed, there is recommended a decompression of both hydraulic blocks on static and moving platen.

Procedure is as follows:

- 1. Tap and hold button **Decompression of hydraulic block Y296DQ** for 2 seconds
- 2. Tap and hold button Decompression of hydraulic block Y297DQ for 2 seconds

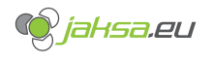

### 3.11.4 Cores settings

# 1. Core IN/OUT mode:

| Mode                             | Description                                                          |
|----------------------------------|----------------------------------------------------------------------|
| Permanently IN                   | Default core mode. Core does not move in any case.                   |
| When mould opens (order,         | Core moves IN/OUT at the moment when state Mould is                  |
| delay)                           | open* is TRUE. Order and delay parameters are considered             |
|                                  | during this core mode movement.                                      |
| Before mould closes (order,      | Core moves IN/OUT at the moment when state Mould is                  |
| delay)                           | <u>closed</u> * is TRUE. Order and delay parameters are considered   |
|                                  | during this core mode movement.                                      |
| During mould opening (stroke)    | Core moves IN/OUT during mould opening movement. Core                |
|                                  | movement is triggered when Position MTS mould >= Core                |
|                                  | stroke parameter. Order and delay parameters are not                 |
|                                  | considered during this core mode movement.                           |
| During mould closing (stroke)    | Core moves IN/OUT during mould closing movement. Core                |
|                                  | movement is triggered when Position MTS mould <= Core                |
|                                  | stroke parameter Order and delay parameters are not                  |
|                                  | considered during this core mode movement.                           |
| When mould closes with HP        | Core moves IN/OUT at the moment when state Mould is                  |
| (order, delay)                   | <u>closed with high pressure (full tonnage)</u> * is TRUE. Order and |
|                                  | delay parameters are considered during this core mode                |
|                                  | movement.                                                            |
| In active cooling (order, delay) | Core moves IN/OUT at the moment when injecting is                    |
|                                  | finished and machine enters in cooling state. Order and              |
|                                  | delay parameters are considered during this core mode                |
|                                  | movement.                                                            |
| Robot (delay)                    | Core moves IN/OUT when state Mould is open* is TRUE and              |
|                                  | Euromap 67** signal is active accordingly.                           |

\*For states description refer to chapter 3.8 .

\*\*For detailed Euromap 67 description refer to chapter 3.9 .

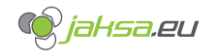

#### 2. Core order:

This parameter applies only to certain core modes.

If there are more cores in the same mode, Core order parameter defines the moving order. If more cores have same order parameter, they move at the same time.

#### 3. Core stroke:

This parameter applies only to certain core modes. It defines at which position should core start its movement.

#### 4. Core delay:

This parameter applies only to certain core modes.

It defines a time delay when a core should start its movement after it has been told to do so.

#### 5. Velocity:

This parameter applies to all core modes and is mandatory. If parameter is too low or zero, core will not move.

It defines core's proportional valve velocity in percent.

#### 6. Pressure:

This parameter applies to all core modes and is mandatory. If parameter is too low or zero, core will not move.

It defines core's proportional valve pressure in percent.

#### 3.11.5 Mould open/close cores conditions – allowed states

Second layer of mould cores safety are settings in mould open and mould close HMI screens. Operator must manually set those parameters correctly to ensure no core gets broken in the process of opening or closing the mould.

Those parameters are allowed cores states before mould open or close is performed. If those conditions are not fulfilled, mould will not perform movement and Alarm will be reported.

Those parameters are mandatory!

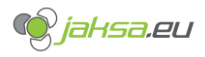

#### Husky IMM – AvtoVaz – User Manual

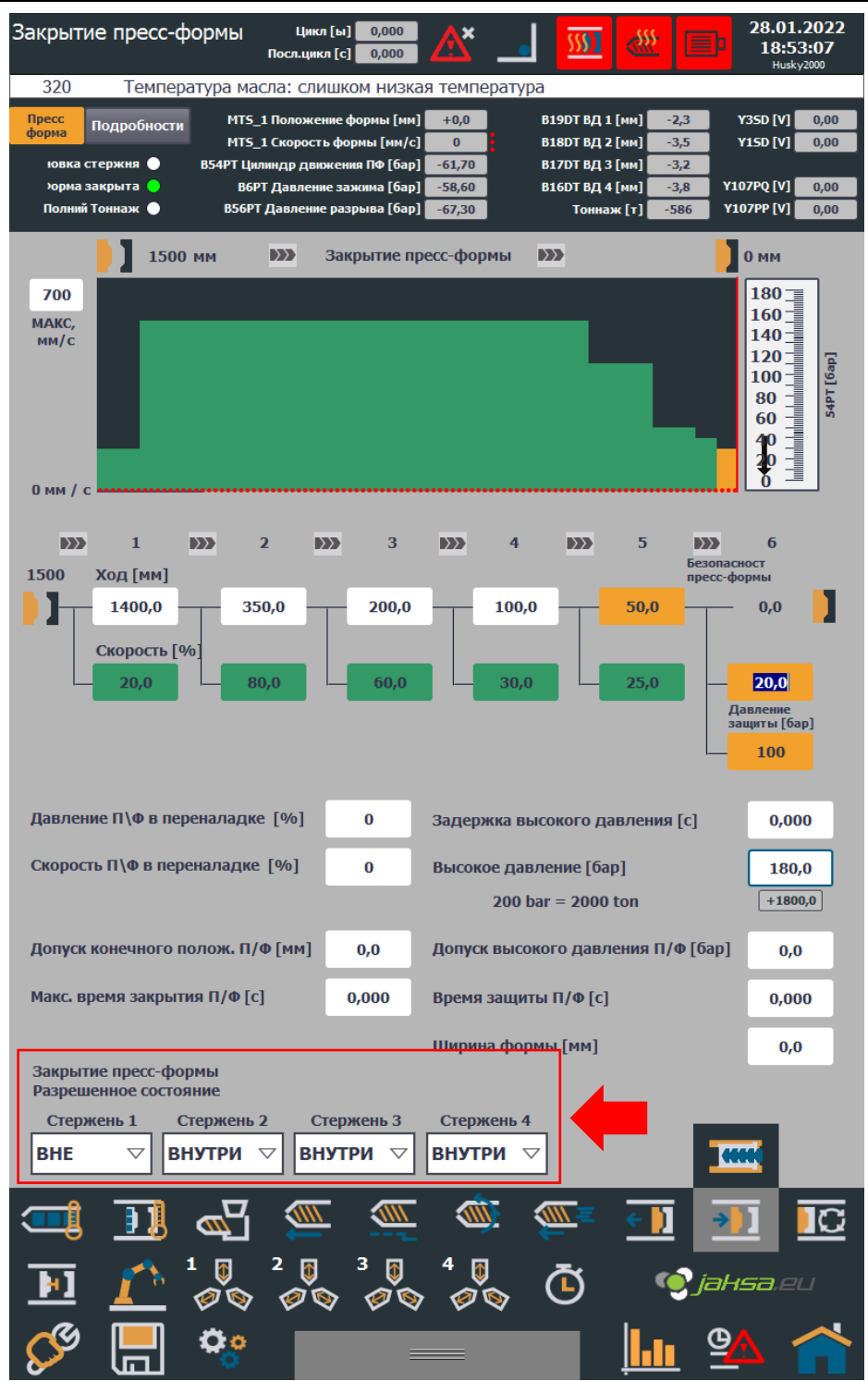

Figure 69: Mould close cores allowed state parameters

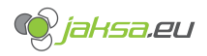

#### Husky IMM – AvtoVaz – User Manual

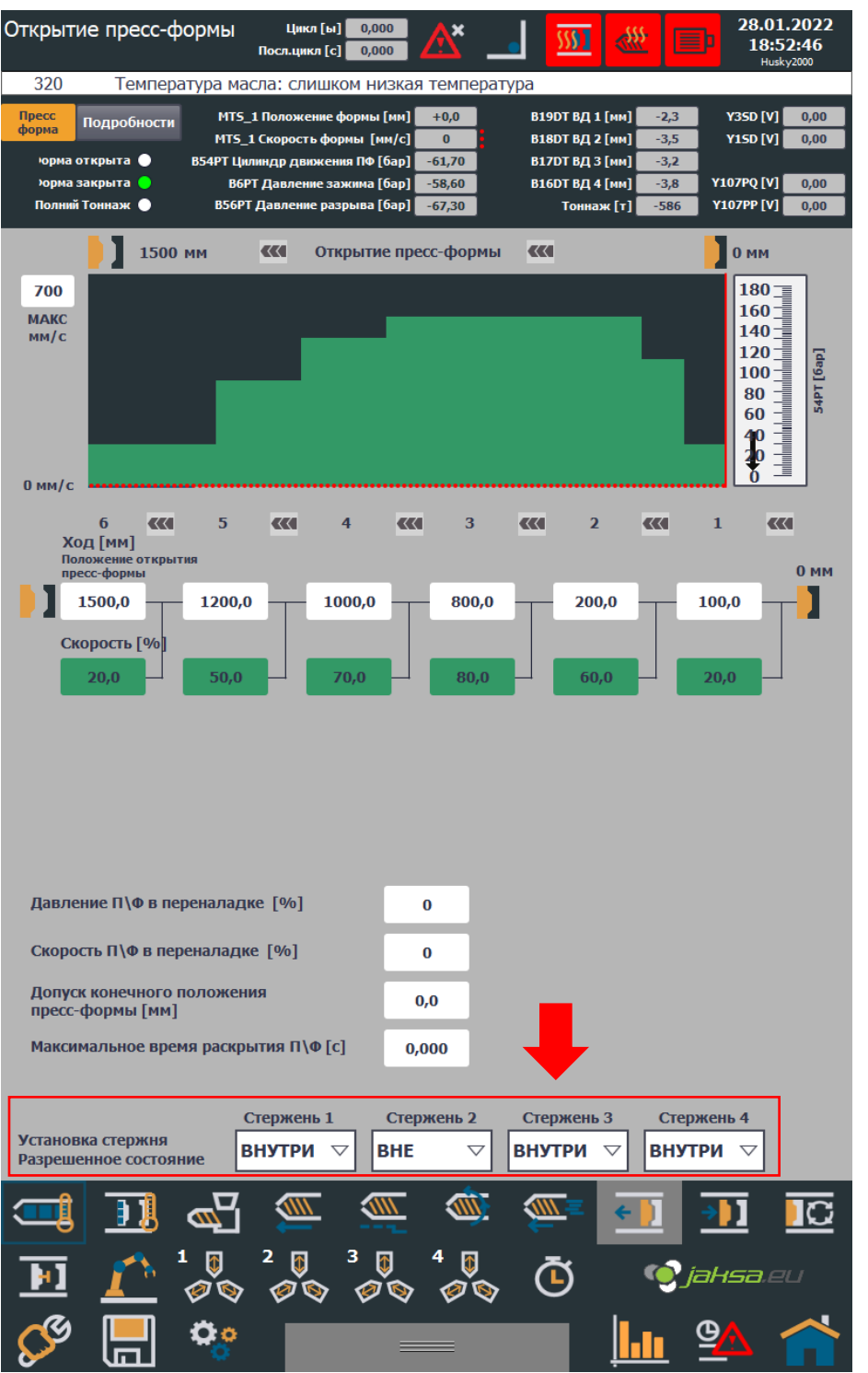

Figure 70: Mould open cores allowed state parameters

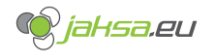

# 3.12 Heating zones and temperatures

Machine has automatically regulated heating zones on mould and extruder. Number of zones depends on the machine.

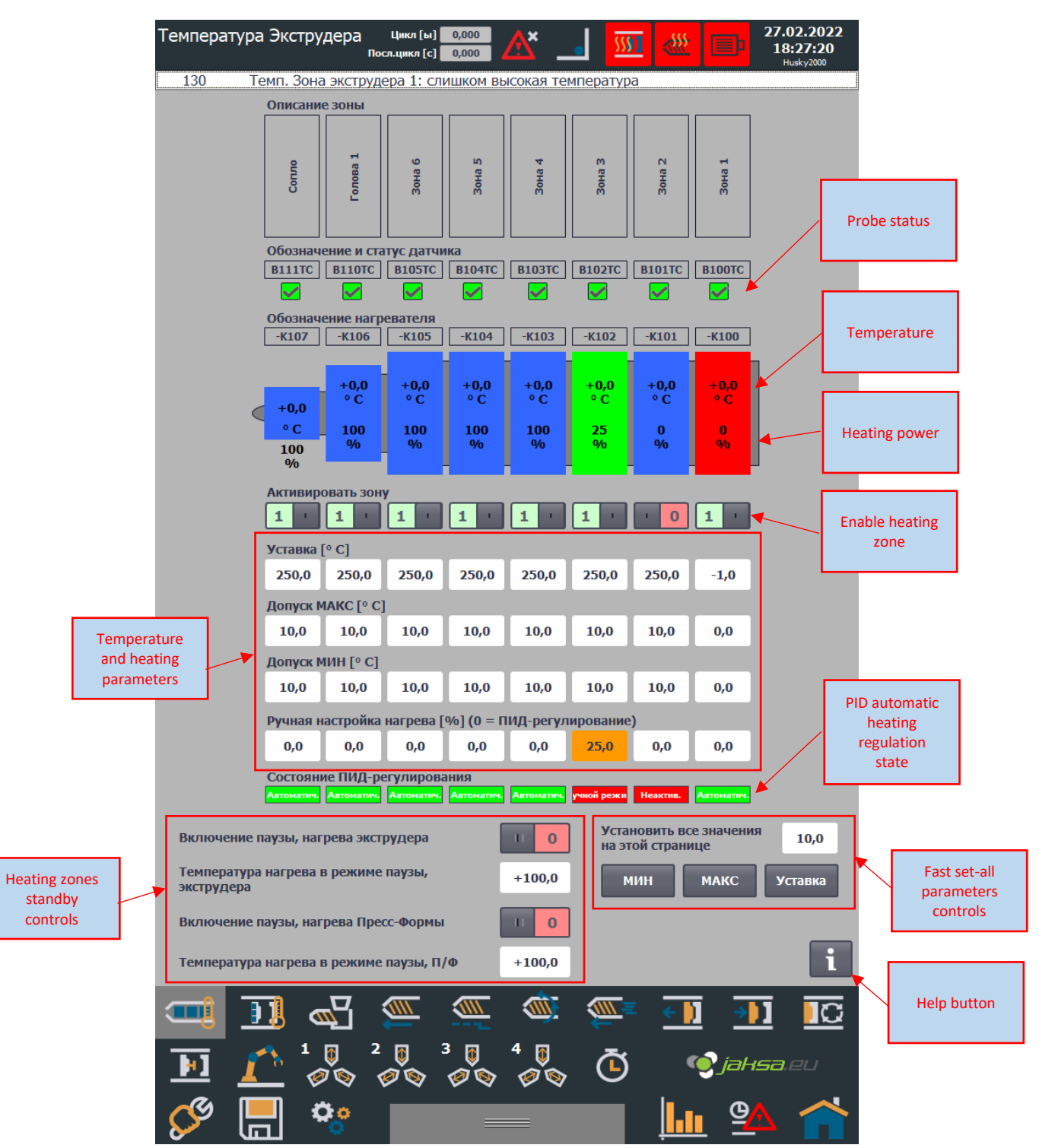

Figure 71:Extruder heating zones HMI screen

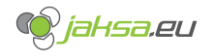

**3.12.1 Probe status** Green square = STATUS OK Red square = STATUS NOT OK

# 3.12.2 Heating power

Heating power is a percentage of a duty cycle of a PID regulator.

Example if a duty cycle is 2 seconds: 0% - heating is off 25% - 0,5 second heating is on, 1,5 seconds heating is off and cycle repeats 50% - 1 second heating is on, 1 second heating is off and cycle repeats 75% - 1,5 seconds heating is on, 0,5 seconds heating is off and cycle repeats 100% - heating is on all the time

# 3.12.3 Enable heating zone

If heating zone is enabled (double tap on the switch) meaning that its color is green and text shows "1", heating will be performed for this zone and temperature checks will report alarms. Except if heating zone manual setting is not equal zero, then alarms will not be reported.

# 3.12.4 Setpoint and MIN/MAX tolerances

Setpoint is a desired temperature value. Automatic temperature regulator will maintain temperature around this value.

MIN/MAX tolerances define minimum and maximum tolerance for the temperature to be considered OK.

Example: Setpoint = 250 Tolerance MAX = 10 Tolerance MIN = 15

Max tolerated temperature = 260 degrees (Setpoint + Tolerance MAX). Min tolerated temperature = 235 degrees (Setpoint – Tolerance MIN).

Temperature is considered to be ok and will be coloured green if it is between 235 and 260 degrees. Temperature is considered to be too low and will be coloured blue if it is under 235 degrees. Temperature is considered to be too high and will be coloured red if it is under over 260 degrees.

# 3.12.5 Manual heating setting

This setting is usually used if probe is faulty or probe is non existent for this heating zone. When manual heating setting is not equal to 0 (zero), PID control is ignored. Heaters maintain constant power equal to the setting. No temperature alarms will appear.

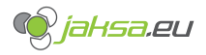

| State | Description                                   |
|-------|-----------------------------------------------|
| 0     | Inactive                                      |
| 1     | Pretuning                                     |
| 2     | Fine tuning                                   |
| 3     | Automatic                                     |
| 4     | Manual                                        |
| 5     | Substitute output value with error monitoring |

#### 3.12.6 PID automatic heating regulation states

# 3.12.7 Heating zones standby controls

If standby switch is enabled, heating regulation for the zones with automatic regulation settings will regulate all zones around parametrized standby value.

This option is useful for lunch breaks for example.

# 3.12.8 Fast set-all parameters controls

These settings are shortcut for setting all parameter groups **only for current visible page** at once.

# 3.12.9 Help button

Help button shows pop-up which contains quick explanation of the current screen.

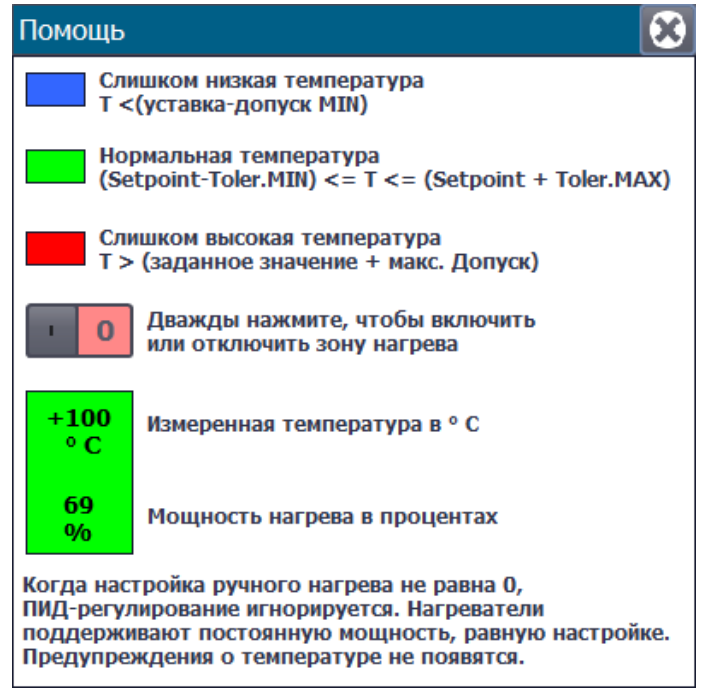

Figure 72:Temperature HMI screen help pop up

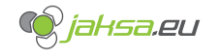

# 4 Alarms

| List of a | larms arranged alphabetically a | according to th | he description and thei | r possible solutions: |
|-----------|---------------------------------|-----------------|-------------------------|-----------------------|
|           |                                 |                 |                         |                       |

| ID  | Alarm description                         | Possible solutions                             |
|-----|-------------------------------------------|------------------------------------------------|
|     |                                           | Check air pressure.                            |
| 46  | Air pressure not ok                       | Open air pressure supply valve.                |
|     |                                           | Cores not setup properly.                      |
| 6   | Cores: Ejector not retracted              | Retract ejector with hand controls.            |
|     |                                           | Cores not setup properly.                      |
| 5   | Cores: Mould not open                     | Open mould with hand controls.                 |
|     |                                           | Check mould tolerances.                        |
|     |                                           | Turn on mould heaters.                         |
| 7   | Cores: Mould temperatures not ok          | Wait for temperatures to cool down.            |
|     | Cycle: Automatic cycle stopped due to     | Restart cycle with Cycle start button in HMI   |
| 8   | reached amount of production parts        | hand controls.                                 |
|     |                                           | Increase cycle duration timeout in HMI screen  |
|     |                                           | Various Settings.                              |
|     |                                           | Check why cycle time reached its timeout –     |
| 13  | Cycle: Cycle time is too long             | usually one of the actions gets stuck.         |
|     | Cycle: Cycle will not start, air pressure | Check air pressure.                            |
| 377 | not ok                                    | Open air pressure supply valve.                |
|     |                                           | Disable dry cycle in HMI screen Various        |
| 11  | Cycle: Dry cycle is enabled               | Settings.                                      |
|     | Cycle: Euromap67 prevented cycle to       | Check Euromap 67 signals.                      |
| 12  | finish mould closing                      | Turn on robot.                                 |
|     | Cycle: Euromap67 prevented cycle to       | Check Euromap 67 signals.                      |
| 10  | finish mould opening                      | Turn on robot.                                 |
|     | Diagnostic DQ force is active. Disable DQ | Disable DQ force in diagnostics HMI screens.   |
| 385 | force immediately!                        |                                                |
| 30  | Ejector forward: Emergency stop not ok    | Check emergency stop buttons – chapter 3.6.6   |
| 20  |                                           | Close all gates.                               |
| 29  | Ejector forward: Gates open               | Reset gates Interlock.                         |
| 31  | Ejector forward: Mould not open           | Open mould with hand controls.                 |
| 22  | (pulled)                                  | Cores not setup property.                      |
| 52  | Eigster forward: Sequence timeout         | Chack aiastar valasity and prossure sattings   |
| 24  | reached                                   | Check for machanical obstacles                 |
| 26  | Figerar retract: Emergency stop pet ek    | Check omergency step buttens chapter 2.6.6     |
| 20  | Ejector retract. Emergency stop not ok    | Close all gates                                |
| 25  | Figster retract: Cates open               | Close all gales.                               |
| 23  | Ejector retract: Mould not open           | Open mould with hand controls                  |
| 27  | Ejector retract: Not all cores are out    | Coros not sotup properly                       |
| 22  | (nulled)                                  | cores not setup property.                      |
| 25  | Eigster retract: Sequence timeout         | Chack ajactor valacity and prossure sattings   |
| 24  | reached                                   | Check for mechanical obstacles                 |
| 24  | Emergency ston triggered!                 | Check emergency ston buttons $-$ chapter 2.6.6 |
| 19  | Gates: hack door open                     | Close back door                                |
| 10  | Gates, back upor open                     | Poset front gates interlock chapter 2.6.1      |
| 380 | with push button                          | Neset none gates interiock chapter 5.0.1       |
| 17  | Gator: front gato open                    | Close front gates                              |
| 1/  | Gates. Hollt gate open                    | Ciuse II UIII gales.                           |

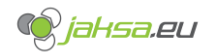

| 16  | Gates: front gate safety edge triggered   | Open front gates.                                |
|-----|-------------------------------------------|--------------------------------------------------|
|     |                                           | Someone is standing on the safety platforms,     |
|     | Gates: mould area not free, safety        | this person should leave the safety platform     |
| 384 | platform triggered                        | area.                                            |
| 15  | Gates: not all gates closed               | Close all gates.                                 |
|     | Gates: rear gate interlock active, reset  | Reset rear gates interlock. – chapter 3.6.3      |
| 381 | with push button                          |                                                  |
| 14  | Gates: rear gate open                     | Close rear gates.                                |
|     |                                           | Replace broken SSR.                              |
|     | Heaters protection: heaters contactors    | Temperature setpoint or tolerances are not       |
|     | off, due to 40 degrees temperature        | correctly set.                                   |
| 322 | excess                                    | Replace broken probe.                            |
|     |                                           | Check expected cushion and its tolerance         |
|     | Holding pressure: Cushion not in          | setting.                                         |
| 39  | tolerance                                 | Injection is not setup properly.                 |
|     |                                           | Check temperatures settings.                     |
|     |                                           | Wait for the temperatures to cool down to        |
|     |                                           | correct setting.                                 |
|     | Holding pressure: Temperatures after      | Wait for the temperatures to rise to correct     |
| 40  | injection were not ok                     | setting.                                         |
|     |                                           | Check air pressure.                              |
| 378 | Hopper shut off: Air pressure not ok      | Open air pressure supply valve.                  |
| 65  | Hydraulics motor: Motor breaker off       | Turn on motor breaker.                           |
|     |                                           | Check oil filter.                                |
| 66  | Hydraulics motor: Motor overload          | Check hydraulic acumulator.                      |
| 67  | Hydraulics motor: Motor stopped           | Turn on hydraulic motor.                         |
| 41  | Hydraulics: CEN safety valve closed       | Turn off motor and check CEN safety valve.       |
|     | Hydraulics: Oil collection tank level too | Drain oil collection tank manually using Various |
| 43  | high                                      | settings HMI screen hand controls.               |
|     | Hydraulics: Oil collection tank level too | /                                                |
| 44  | low                                       |                                                  |
|     |                                           | Add hydraulic oil to machine's main hydraulic    |
| 45  | Hydraulics: Oil tank level not ok         | oil tank                                         |
|     |                                           | Wait for oil warming to reach its working        |
| 42  | Hydraulics: Oil warming active            | temperature.                                     |
|     |                                           | Check oil filter.                                |
| 47  | Hydraulics: Pressure filter clogged       | Replace oil filter.                              |
|     |                                           | Check Rexroth pump controller in electrical      |
| 382 | Hydraulics: Pump controller 1 error       | cabinet.                                         |
|     |                                           | Check Rexroth pump controller in electrical      |
| 383 | Hydraulics: Pump controller 2 error       | cabinet.                                         |
|     |                                           | Check Rexroth pump controller in electrical      |
| 398 | Hydraulics: Pump controller 3 error       | cabinet.                                         |
|     |                                           | Check Rexroth pump controller in electrical      |
| 399 | Hydraulics: Pump controller 4 error       | cabinet.                                         |
|     |                                           | Close all gates.                                 |
| 57  | Inj. Unit Back: Gates open                | Reset gates interlock.                           |
| 58  | Ini, Unit Back: Ini, Unit not in place    | /                                                |

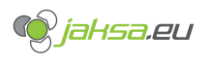

| -          |                                              |                                                 |
|------------|----------------------------------------------|-------------------------------------------------|
|            |                                              | Check injection unit velocity and pressure      |
|            |                                              | settings.                                       |
| 56         | Inj. Unit Back: Movement timeout             | Check for mechanical obstacles.                 |
|            |                                              | Close all gates.                                |
| 60         | Inj. Unit Forward: Gates open                | Reset gates interlock.                          |
| 64         | Inj. Unit Forward: Inj. Unit not in place    | /                                               |
|            | Inj. Unit Forward: Mould not closed with     | Close mould with high pressure (full tonnage)   |
| 62         | high pressure                                |                                                 |
|            |                                              | Check injection unit velocity and pressure      |
|            |                                              | settings.                                       |
| 61         | Inj. Unit Forward: Movement timeout          | Check for mechanical obstacles.                 |
|            | Injection: Auto cycle: Injection unit does   | Check injection unit parameter: Injection unit  |
| 49         | not hold pressure against the mould          | holding pressure on mould                       |
|            |                                              | Switch to manual machine operating mode and     |
|            | Injection: Auto cycle: Total dose not        | reach recovery dose manually using HMI hand     |
| 55         | reached                                      | controls. Restart auto cycle afterwards.        |
|            | Injection: Entire injection sequence         | Check injection velocity and pressure settings. |
| 53         | timeout reached                              | Check for mechanical obstacles.                 |
| <b>F</b> 4 | Inite stime. Contract service                | Close all gates.                                |
| 54         | Injection: Gates open                        | Reset gates Interlock.                          |
|            |                                              | Check injection settings.                       |
| 50         | Injection: Injection time not in telerance   | check expected injection time ind tolerance     |
| 52         | injection: injection time not in tolerance   | parameters.                                     |
| 10         | Injection: Injection time too long           | check injection unit velocity and pressure      |
| 40         |                                              | Settings.                                       |
|            |                                              | Wait for the temperatures to cool down to       |
|            |                                              | correct setting                                 |
|            | Injection: Mould temperatures not ok         | Wait for the temperatures to rise to correct    |
| 3          | for sequential injection control             | setting                                         |
| 5          |                                              | Check temperatures settings                     |
|            |                                              | Wait for the temperatures to cool down to       |
|            |                                              | correct setting.                                |
|            |                                              | Wait for the temperatures to rise to correct    |
| 51         | Injection: Temperatures not ok               | setting.                                        |
|            |                                              | Check air pressure.                             |
| 379        | Lubrication: Air pressure not ok             | Open air pressure supply valve.                 |
|            | Lubrication: Grease did not reach sensor     | Check lubrication system pipes.                 |
| 91         | on mould mov.                                | Replace lubrication sensors.                    |
| 90         | Lubrication: Grease level low                | Add grease into lubrication tank.               |
|            |                                              | Switch to manual machine operating mode.        |
|            | Mould clamp backwards calibration:           | Unclamp mould clamps using HMI hand             |
| 393        | Mould clamped                                | controls button Mould clamp backward.           |
|            |                                              | Switch to calibration machine operating mode    |
|            |                                              | and use HMI hand controls button Mould clamp    |
|            | Mould clamp backwards: Clamp                 | forward until all clamps stop. Switch to manual |
|            | positioning failed. In this step all pistons | machine operating mode and hold button          |
| 394        | should be in tolerance.                      | Mould clamp backward.                           |
|            | Mould clamp backwards: Emergency             | Check emergency stop buttons – chapter 3.6.6    |
| 392        | stop not ok                                  |                                                 |

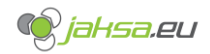

|          |                                             | Class all astas                                 |
|----------|---------------------------------------------|-------------------------------------------------|
| 201      | Mould clamp backwards: Gates open           | Close all gales.<br>Reset gates interlock       |
| 391      |                                             | Check mould clamp velocity and prossure         |
|          | Mould clamp backwards: Sequence             | cottings                                        |
| 200      | timoout reached                             | Settings.<br>Chack for mochanical obstaclos     |
| 590      |                                             | Check for mechanical obstacles.                 |
|          |                                             | check module clamp velocity and pressure        |
|          |                                             | Settings.                                       |
|          |                                             | switch to calibration machine operating mode    |
|          |                                             | forward until all clamps stop. Switch to manual |
|          | Mould clamp calibration: Clamps not         | machine operating mode and hold button          |
| 1        | correctly calibrated                        | Mould clamp backward                            |
| 1        |                                             | Switch to manual machine operating mode         |
|          | Mould clamp forward calibration: Mould      | Switch to manual machine operating mode.        |
| 200      | alamped                                     | onciamp mould clamps using Hivii hand           |
| 389      | Mauld along forwards Emergency stop         | Charles button Would clamp backward.            |
| 200      | not ek                                      | Check emergency stop buttons – chapter 3.6.6    |
| 300      |                                             |                                                 |
| 207      | Mauld clama famuardi Catao anan             | Close all gates.                                |
| 387      | Mould clamp forward: Gates open             | Close mould using UN4 hand controls             |
| 2        | Mould clamp forward: Mould hot closed       | Close mould using Hivi hand controls.           |
| 207      | Mould clamp forward: Mould too thin.        | You cannot use this mould on this machine. Use  |
| 397      | Min limit for clamping exceeded.            | Wider mould.                                    |
| 200      | Mould clamp forward: Mould too wide.        | You cannot use this mould on this machine. Use  |
| 396      | Max limit for clamping exceeded.            | tninner mould.                                  |
| 205      | Mould clamp forward: Not all clamp          | Repeat calibration of mould clamp cylinders.    |
| 395      | cylinders are in position tolerance         |                                                 |
|          | Maula clama famuardi Camuanaa               | check mould clamp velocity and pressure         |
| 206      | timoout reached                             | Settings.<br>Chack for machanical abstaclas     |
| 380      | Mauld class selibration: Not all series are | Creck for mechanical obstacles.                 |
| 77       | sot (in)                                    | cores not setup property.                       |
| //       | Mould class: Care switches are not          | Care switches report double states, shack and   |
| 01       | functioning property                        | cuitches of cores                               |
| 01<br>76 | Mould close: Elector not retracted          | Potract elector with hand controls              |
| 70       | Mould close: Ejector not retracted          | Check americancy stan buttons                   |
| 80       | Mould close: Euroman67 Mould cross          | Check Euroman 67 signals from robot. Debet      |
| 74       | froo - EALSE                                | check Euromap of Signals from clocing the mould |
| /4       |                                             |                                                 |
| 70       | Mould close: Gates anon                     | Ciuse dil gales.<br>Posot gatos intorlock       |
| 79       | iviouid close: Gates open                   | Reset gales interiock.                          |
|          |                                             | Switch to manual machine operating mode.        |
| 75       | Mould close: Mould clomped                  | controls button Mould clamp backword            |
| /5       |                                             | A mechanical piece proverte reculd from         |
|          | Mould closer Mould protection time out      | A mechanical piece prevents mould from          |
| 70       | reached                                     | closing. Open mould manually and remove the     |
| /8       |                                             | UDSIdCIE.                                       |
| 71       | iviouid close: Not all cores are ok for     | Cores allowed states are not setup properly.    |
| /1       |                                             | Check chapter 3.11.5.                           |
|          |                                             | check mould close velocity and pressure         |
| 60       |                                             | Settings.                                       |
| פס       | iviouid close: sequence timeout reached     | CHECK IOF MECHANICALODSTACIES.                  |

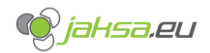

|     | Mould open: Core switches are not     | Core switches report double states, check end  |
|-----|---------------------------------------|------------------------------------------------|
| 83  | functioning properly                  | switches of cores.                             |
| 87  | Mould open: Emergency stop not ok     | Check emergency stop buttons – chapter 3.6.6   |
|     | Mould open: Euromap67 - Mould area    | Check Euromap 67 signals from robot. Robot     |
| 84  | free = FALSE                          | prevents machine from opening the mould        |
|     |                                       | Close all gates.                               |
| 88  | Mould open: Gates open                | Reset gates interlock.                         |
|     | Mould open: Mechanical movement       | Stop opening the mould. Mould can only close   |
| 82  | limit is reached                      | on this point.                                 |
|     |                                       | Switch to manual machine operating mode.       |
|     |                                       | Unclamp mould clamps using HMI hand            |
| 86  | Mould open: Mould clamped             | controls button Mould clamp backward.          |
|     | Mould open: Not all cores are ok for  | Cores allowed states are not setup properly.   |
| 4   | mould open                            | Check chapter 3.11.5.                          |
|     |                                       | Check mould open velocity and pressure         |
|     |                                       | settings.                                      |
| 85  | Mould open: Sequence timeout reached  | Check for mechanical obstacles.                |
|     |                                       | Mould width setting is not within machine      |
|     |                                       | physical limitations. Refer to step 2 in QMC   |
|     | Mould: Mould width not within the     | Mould Load procedure. Choose different         |
| 92  | limits                                | setting.                                       |
| 321 | Oil Temperature: probe error          | Replace oil temperature probe.                 |
| 319 | Oil Temperature: temperature too high | Wait for oil to cool down.                     |
| 320 | Oil Temperature: temperature too low  | Wait for oil to warm up.                       |
|     |                                       | Check communication and power supply wiring.   |
| 97  | Profinet: Communication error MTS_1   | Call maintenance department.                   |
|     |                                       | Check communication and power supply wiring.   |
| 98  | Profinet: Communication error MTS_2   | Call maintenance department.                   |
| 00  | Dustingth Communication owner MTC 2   | Check communication and power supply wiring.   |
| 99  | Profinet: Communication error WITS_3  | Charle communication and neuror cumplu wiring  |
| 06  | Profinat: Communication error PIO 1   | Coll maintenance department                    |
| 90  |                                       | Charles communication and nower cumply wiring  |
| 100 | Profinat: Communication arror PIO 15  | Call maintenance department                    |
| 100 |                                       | Charles communication and nower supply wiring  |
| 101 | Profinet: Communication error RIO 1.6 | Call maintenance department                    |
| 101 |                                       | Check communication and power supply wiring    |
| 95  | Profinet: Communication error RIO 2   | Call maintenance denartment                    |
|     |                                       | Check communication and nower supply wiring    |
| 93  | Profinet: Communication error RIO 3   | Call maintenance department.                   |
|     |                                       | Check communication and power supply wiring    |
| 94  | Profinet: Communication error RIO 4   | Call maintenance department.                   |
|     | QMC not all clamped! Only calibration | Enter Mould load HMI screen and follow the     |
| 400 | possible.                             | procedure.                                     |
|     |                                       | Close all gates.                               |
| 20  | Recovery: Gates open                  | Reset gates interlock.                         |
| 21  | Recovery: Sequence timeout reached    | Check recovery velocity and pressure settings. |
|     | - /                                   | Check temperatures settings.                   |
|     |                                       | Wait for the temperatures to cool down to      |
| 19  | Recovery: Temperatures not ok         | correct setting.                               |

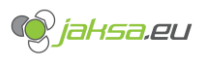

|     |                                         | Wait for the temperatures to rise to correct |
|-----|-----------------------------------------|----------------------------------------------|
|     |                                         | setting.                                     |
| 102 | Robot: Error                            | Check robot.                                 |
|     | Sensor A124: Pump actual pressure       | Check sensor wiring.                         |
| 123 | value analog input overflow             | Replace sensor.                              |
|     | Sensor A124: Pump actual pressure       | Check sensor wiring.                         |
| 124 | value analog input underflow            | Replace sensor.                              |
|     | Sensor A124: Pump actual swivel angle   | Check sensor wiring.                         |
| 125 | value analog input overflow             | Replace sensor.                              |
|     | Sensor A124: Pump actual swivel angle   | Check sensor wiring.                         |
| 126 | value analog input underflow            | Replace sensor.                              |
|     | Sensor B16DT: Mould clamp cylinder 4    | Check sensor wiring.                         |
| 108 | position analog input overflow          | Replace sensor.                              |
|     | Sensor B16DT: Mould clamp cylinder 4    | Check sensor wiring.                         |
| 103 | position analog input underflow         | Replace sensor.                              |
|     | Sensor B17DT: Mould clamp cylinder 3    | Check sensor wiring.                         |
| 110 | position analog input overflow          | Replace sensor.                              |
|     | Sensor B17DT: Mould clamp cylinder 3    | Check sensor wiring.                         |
| 109 | position analog input underflow         | Replace sensor.                              |
|     | Sensor B18DT: Mould clamp cylinder 2    | Check sensor wiring.                         |
| 112 | position analog input overflow          | Replace sensor.                              |
|     | Sensor B18DT: Mould clamp cylinder 2    | Check sensor wiring.                         |
| 111 | position analog input underflow         | Replace sensor.                              |
|     | Sensor B19DT: Mould clamp cylinder 1    | Check sensor wiring.                         |
| 106 | position analog input overflow          | Replace sensor.                              |
|     | Sensor B19DT: Mould clamp cylinder 1    | Check sensor wiring.                         |
| 113 | position analog input underflow         | Replace sensor.                              |
|     | Sensor B3PT: Injection pressure analog  | Check sensor wiring.                         |
| 116 | input overflow                          | Replace sensor.                              |
|     | Sensor B3PT: Injection pressure analog  | Check sensor wiring.                         |
| 105 | input underflow                         | Replace sensor.                              |
|     | Sensor B54PT: Mould stroke cylinder rod | Check sensor wiring.                         |
| 104 | side pressure analog input overflow     | Replace sensor.                              |
|     | Sensor B54PT: Mould stroke cylinder rod | Check sensor wiring.                         |
| 114 | side pressure analog input underflow    | Replace sensor.                              |
|     | Sensor B56PT: Mould break pressure      | Check sensor wiring.                         |
| 107 | analog input overflow                   | Replace sensor.                              |
|     | Sensor B56PT: Mould break pressure      | Check sensor wiring.                         |
| 115 | analog input underflow                  | Replace sensor.                              |
|     | Sensor B6P1: Mould clamp pressure       | Check sensor wiring.                         |
| 11/ | analog input overflow                   | Replace sensor.                              |
|     | Sensor B6P1: Mould clamp pressure       | Check sensor wiring.                         |
| 118 | analog input underflow                  | Replace sensor.                              |
|     | Concer MTC 4. Number of such            | One or more magnets do not work properly.    |
| 110 | Sensor IVIIS_1: Number of magnets       | Check distance between measuring rod and     |
| 113 | detected is lower than parametrized     | magnets.                                     |
|     | Concor MTC 2. Number of moments         | Check distance between recevuring red and    |
| 120 | detected is lower than narrowstrized    | magnete                                      |
| 120 | uelected is lower tridit parallet 12e0  | ווומצווכנג.                                  |

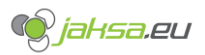

|     |                                     | One or more magnets do not work properly.   |
|-----|-------------------------------------|---------------------------------------------|
|     | Sensor MTS_3: Number of magnets     | Check distance between measuring rod and    |
| 121 | detected is lower than parametrized | magnets.                                    |
|     |                                     | Check probe wiring.                         |
| 147 | Temp. Zone Barrel Head: probe error | Replace probe.                              |
|     | Temp. Zone Barrel Head: temperature | Wait for heating zone to cool down.         |
| 146 | too high                            | Adjust tolerance or setpoint parameter.     |
|     | Temp. Zone Barrel Head: temperature | Wait for heating zone to warm up.           |
| 143 | too low                             | Adjust tolerance or setpoint parameter.     |
|     |                                     | Check probe wiring.                         |
| 131 | Temp. Zone Extruder 1: probe error  | Replace probe.                              |
|     | Temp. Zone Extruder 1: temperature  | Wait for heating zone to cool down.         |
| 130 | too high                            | Adjust tolerance or setpoint parameter.     |
|     | Temp. Zone Extruder 1: temperature  | Wait for heating zone to warm up.           |
| 129 | too low                             | Adjust tolerance or setpoint parameter.     |
|     |                                     | Check probe wiring.                         |
| 127 | Temp. Zone Extruder 2: probe error  | Replace probe.                              |
|     | Temp. Zone Extruder 2: temperature  | Wait for heating zone to cool down.         |
| 140 | too high                            | Adjust tolerance or setpoint parameter.     |
|     | Temp. Zone Extruder 2: temperature  | Wait for heating zone to warm up.           |
| 133 | too low                             | Adjust tolerance or setpoint parameter.     |
|     |                                     | Check probe wiring.                         |
| 138 | Temp. Zone Extruder 3: probe error  | Replace probe.                              |
|     | Temp. Zone Extruder 3: temperature  | Wait for heating zone to cool down.         |
| 128 | too high                            | Adjust tolerance or setpoint parameter.     |
|     | Temp. Zone Extruder 3: temperature  | Wait for heating zone to warm up.           |
| 141 | too low                             | Adjust tolerance or setpoint parameter.     |
| 422 |                                     | Check probe wiring.                         |
| 132 | Temp. Zone Extruder 4: probe error  | Replace probe.                              |
| 127 | Temp. Zone Extruder 4: temperature  | Walt for heating zone to cool down.         |
| 137 | Toron Zono Estrudor As toronoroturo | Adjust tolerance of setpoint parameter.     |
| 120 | teo low                             | Wait for heating zone to warm up.           |
| 136 |                                     | Adjust tolerance or setpoint parameter.     |
| 124 | Tanan Zana Estundar Estanaha arrar  | Check probe wiring.                         |
| 134 | Temp. Zone Extruder 5: probe error  | Neit for heating zone to cool down          |
| 120 | ten high                            | Wait for heating zone to cool down.         |
| 139 | Town Zone Extruder Extractor        | Adjust tolerance of setpoint parameter.     |
| 125 | teo low                             | Wait for heating zone to warm up.           |
| 135 | 10010w                              | Adjust tolerance of setpoint parameter.     |
| 151 | Tomp Zono Extruder Gunroho error    | Check probe winng.                          |
| 151 | Temp. Zone Extruder 6: probe error  | Neit for besting zone to seel down          |
| 156 | too high                            | Adjust tolerance or satisfied to cool down. |
| 120 | Tomp Zono Extrudor 6: tomporatura   | Mait for boating zong to warm up            |
| 155 | too low                             | Adjust tolerance or setnoint parameter      |
| 172 |                                     | Chock probe wiring                          |
| 150 | Temp Zone Extruder 7: probe error   | Check probe withig.<br>Beplace probe        |
| 130 | Tomp Zone Extruder 7: tomporature   | Wait for boating zong to cool down          |
| 145 | too high                            | Adjust tolerance or satisfied parameter     |
| 140 |                                     | Aujust tolerance of setpoint paralleter.    |

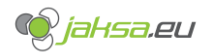

|     | Temp. Zone Extruder 7: temperature     | Wait for heating zone to warm up.       |
|-----|----------------------------------------|-----------------------------------------|
| 142 | too low                                | Adjust tolerance or setpoint parameter. |
|     |                                        | Check probe wiring.                     |
| 144 | Temp. Zone Extruder 8: probe error     | Replace probe.                          |
|     | Temp. Zone Extruder 8: temperature     | Wait for heating zone to cool down.     |
| 154 | too high                               | Adjust tolerance or setpoint parameter. |
|     | Temp. Zone Extruder 8: temperature     | Wait for heating zone to warm up.       |
| 153 | too low                                | Adjust tolerance or setpoint parameter. |
|     |                                        | Check probe wiring.                     |
| Х   | Temp. Zone Mould Heat X: probe error   | Replace probe.                          |
|     | Temp. Zone Mould Heat X: temperature   | Wait for heating zone to cool down.     |
| Х   | too high                               | Adjust tolerance or setpoint parameter. |
|     | Temp. Zone Mould Heat X: temperature   | Wait for heating zone to warm up.       |
| Х   | too low                                | Adjust tolerance or setpoint parameter. |
|     | Temp. Zone Mould Surface STP X: probe  | Check probe wiring.                     |
| Х   | error                                  | Replace probe.                          |
|     | Temp. Zone Mould Surface STP X:        | Wait for heating zone to cool down.     |
| Х   | temperature too high                   | Adjust tolerance or setpoint parameter. |
|     | Temp. Zone Mould Surface STP X:        | Wait for heating zone to warm up.       |
| Х   | temperature too low                    | Adjust tolerance or setpoint parameter. |
|     |                                        | Check probe wiring.                     |
| 157 | Temp. Zone Nozzle Adapter: probe error | Replace probe.                          |
|     | Temp. Zone Nozzle Adapter:             | Wait for heating zone to cool down.     |
| 159 | temperature too high                   | Adjust tolerance or setpoint parameter. |
|     | Temp. Zone Nozzle Adapter:             | Wait for heating zone to warm up.       |
| 158 | temperature too low                    | Adjust tolerance or setpoint parameter. |
|     |                                        | Check probe wiring.                     |
| 152 | Temp. Zone Shut Off Head: probe error  | Replace probe.                          |
|     | Temp. Zone Shut Off Head: temperature  | Wait for heating zone to cool down.     |
| 148 | too high                               | Adjust tolerance or setpoint parameter. |
|     | Temp. Zone Shut Off Head: temperature  | Wait for heating zone to warm up.       |
| 149 | too low                                | Adjust tolerance or setpoint parameter. |